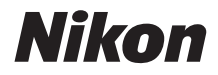

# DIGITÁLNÍ FOTOAPARÁT COOLPIX W100 Návod k použití

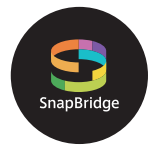

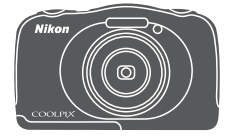

# Rychlé vyhledání tématu

- Před použitím fotoaparátu si nejprve pečlivě přečtěte tento návod.
- Abyste zajistili správné použití fotoaparátu, nezapomeňte si přečíst část "Pro vaši bezpečnost" (strana viii) a "<Důležité> Poznámky k odolnosti proti nárazu, vodě a prachu a ke kondenzaci" (strana xi).
- Po přečtení si návod uložte na snadno přístupném místě pro budoucí použití.

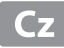

# 👇 Rychlé vyhledání tématu

Na tuto stránku se můžete vrátit klepnutím nebo kliknutím na tlačítko 🎧 v pravém dolním rohu každé stránky.

### Hlavní témata

| Pro uživatele chytrých zařízení                            | iii |
|------------------------------------------------------------|-----|
| Úvod                                                       | v   |
| Obsah                                                      | xv  |
| Jednotlivé části fotoaparátu                               | 1   |
| Začínáme                                                   | 9   |
| Základní operace při fotografování a přehrávání            | 23  |
| Funkce fotografování                                       | 30  |
| Funkce přehrávání                                          | 55  |
| Videosekvence                                              | 92  |
| Připojení fotoaparátu k televizoru, tiskárně nebo počítači | 97  |
| Obecné nastavení fotoaparátu                               |     |
| Technické poznámky                                         | 123 |

### Běžná témata

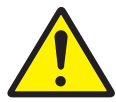

Pro vaši bezpečnost

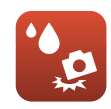

Odolnost proti nárazu a vodě

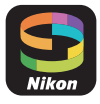

Možnosti poskytovane aplikaci SnapBridge

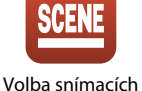

podmínek a efektů

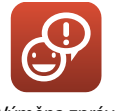

Výměna zpráv

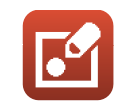

Hra se snímky

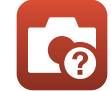

Řešení možných problémů

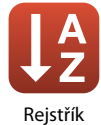

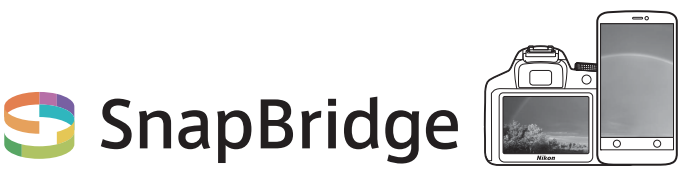

# Vaše snímky. Svět. Propojené.

Vítáme vás v SnapBridge – nové rodině služeb Nikon pro obohacení vašich obrazových zážitků. Služby SnapBridge pomocí kombinace nízkoenergetické technologie *Bluetooth*® (BLE) a speciální aplikace eliminují bariéru mezi vaším fotoaparátem a kompatibilním chytrým zařízením. Příběhy, které zachytíte svým fotoaparátem a objektivy Nikon, jsou automaticky přenášeny do zařízení v okamžiku jejich zachycení. Lze je rovněž snadno přenášet do cloudových úložišť a přistupovat k nim ze všech vašich zařízení. Můžete tak sdílet zaujetí svými objekty kdykoli a kdekoli budete chtít.

### Začněte stažením aplikace SnapBridge!

Využijte výhod široké nabídky praktických služeb stažením aplikace SnapBridge do svého chytrého zařízení. Tato aplikace propojí pomocí několika málo jednoduchých kroků vaše fotoaparáty Nikon s kompatibilními telefony iPhone<sup>®</sup>, tablety iPad<sup>®</sup> a/nebo přehrávači iPod touch<sup>®</sup> či s chytrými zařízeními vybavenými operačním systémem Android<sup>TM</sup>. Aplikace je k dispozici zdarma na webových stránkách

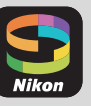

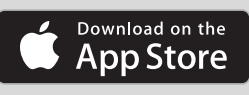

ANDROID APP ON

Google Play

(http://snapbridge.nikon.com) a v obchodech Apple App Store® a Google Play<sup>TM</sup>. Nejnovější informace o službách SnapBridge naleznete na webových stránkách společnosti Nikon pro vaši oblast (□vi).

### Působivé možnosti práce s obrazem nabízené službami SnapBridge...

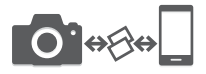

Automatický přenos snímků z fotoaparátu do chytrého zařízení díky trvalému spojení mezi oběma zařízeními – pro snazší on-line sdílení snímků než doposud

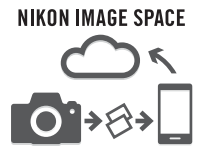

Přenos snímků a náhledů snímků do cloudové služby NIKON IMAGE SPACE

### Množství služeb obohacujících váš fotografický život, mezi které patří:

- Dálkové ovládání fotoaparátu
- Vkopírování až dvou informací (např. informace o autorských právech, komentáře, texty a loga) do snímků
- Automatické aktualizace data a času fotoaparátu a informací o poloze
- Příjem aktualizací firmwaru fotoaparátu

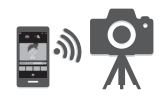

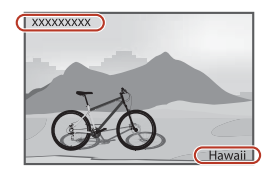

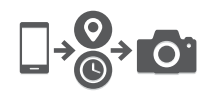

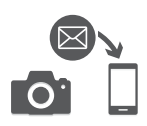

iv

# Úvod

# Nejprve si přečtěte

Děkujeme, že jste si zakoupili digitální fotoaparát Nikon COOLPIX W100.

### Symboly a konvence použité v tomto návodu

- Klepnutím nebo kliknutím na tlačítko () v pravém dolním rohu každé stránky zobrazíte stránku "Rychlé vyhledání tématu" ()).
- Symboly

| Symbol | Popis                                                                                                 |
|--------|----------------------------------------------------------------------------------------------------|
| M      | Tento symbol označuje upozornění a informace, které je třeba si přečíst před<br>použitím fotoaparátu. |
| Ø      | Tento symbol označuje poznámky a informace, které je třeba si přečíst před<br>použitím fotoaparátu.   |
|        | Tento symbol označuje další stránky obsahující důležité související informace.                        |

- Paměťové karty SD, SDHC a SDXC jsou v tomto návodu označovány jako "paměťové karty".
- Nastavení fotoaparátu v době jeho zakoupení je označováno jako "výchozí nastavení".
- Názvy položek menu na obrazovce fotoaparátu a názvy tlačítek nebo hlášení na obrazovce počítače se zobrazují tučně.
- V tomto návodu jsou někdy ukázkové snímky na obrazovce vynechány, aby bylo zobrazení indikátorů na obrazovce přehlednější.

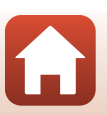

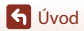

### Informace a upozornění

### Celoživotní vzdělávání

Jako součást závazku společnosti Nikon k "celoživotnímu vzdělávání" ve vztahu k podpoře a informacím o nových výrobcích jsou k dispozici na následujících webových stránkách pravidelně aktualizované informace:

- Pro uživatele v USA: http://www.nikonusa.com/
- Pro uživatele v Evropě: http://www.europe-nikon.com/support/
- Pro uživatele v Asii, Oceánii, na Středním východě a v Africe: http://www.nikon-asia.com/

Navštivte tyto webové stránky pro zjištění nejnovějších informací o výrobku, rad a odpovědí na často kladené otázky (FAQ) a dalších informací o digitální fotografii. Informace, které zde nenaleznete, vám poskytne regionální zastoupení společnosti Nikon. Kontaktní informace získáte na následujících stránkách:

http://imaging.nikon.com/

#### Používejte výhradně elektronické příslušenství značky Nikon

Fotoaparáty Nikon COOLPIX jsou navrženy podle nejvyšších standardů a obsahují složité elektronické obvody. Pouze elektronické příslušenství Nikon (včetně nabíječek, baterií, síťových zdrojů/nabíječek, síťových zdrojů a kabelů USB) certifikované společností Nikon pro použití s vaším digitálním fotoaparátem Nikon je konstruováno a schopno plnit provozní a bezpečnostní požadavky kladené na tyto elektronické obvody.

POUŽITÍ ELEKTRONICKÉHO PŘÍSLUŠENSTVÍ JINÝCH VÝROBCŮ MŮŽE ZPŮSOBIT POŠKOZENÍ FOTOAPARÁTU A VÉST K ZÁNIKU ZÁRUKY NA VÝROBEK SPOLEČNOSTI NIKON.

Používání jiných dobíjitelných lithium-iontových baterií, které nejsou označeny holografickou pečetí značky Nikon, může narušovat normální provoz fotoaparátu nebo způsobit jeho přehřátí, vznícení, popraskání či vytékání baterií.

Podrobné informace ohledně příslušenství Nikon vám poskytne místní autorizovaný prodejce výrobků Nikon.

Holografický štítek: Slouží k identifikaci pravosti výrobku Nikon. kon Nikon Nik van Nikon Nik van Nikon Nik

#### Před pořízením důležitých snímků

Před pořízením snímků při důležitých příležitostech (například na svatbách nebo na výletě) pořídte zkušební snímek a ověřte, jestli fotoaparát správně funguje. Společnost Nikon nenese žádnou odpovědnost za škody nebo ztráty na zisku, které mohou být způsobeny závadou výrobku.

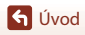

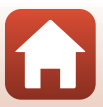

### O tomto návodu

- Žádná část návodů dodávaných s výrobkem nesmí být reprodukována, kopírována, šířena, ukládána v zálohovacích systémech nebo v jakékoli formě překládána do jiné řeči bez předchozího písemného souhlasu společnosti Nikon.
- · Ilustrace a obsah obrazovek uvedené v tomto návodu se mohou od skutečného produktu lišit.
- Společnost Nikon si vyhrazuje právo kdykoli bez předchozího upozornění změnit specifikaci hardwaru a softwaru popsaného v tomto návodu.
- Společnost Nikon nenese odpovědnost za škody vzniklé používáním tohoto výrobku.
- Přestože bylo vynaloženo maximální úsilí k dosažení správnosti a úplnosti informací obsažených
  v těchto návodech, uvítáme, pokud budete o jakékoli zjištěné nesrovnalosti nebo chybějících
  údajích informovat regionální zastoupení společnosti Nikon (adresa je poskytována odděleně).

### V souladu s autorskými právy

Na základě autorského práva nesmí být snímky nebo záznamy prací chráněných autorským právem pořízené fotoaparátem použity bez svolení držitele autorského práva. Výjimkou je osobní použití, ale i to může být omezeno v případě snímků nebo záznamů výstav či živých vystoupení.

### Nakládání s paměťovými médii

Mějte na paměti, že smazáním nebo zformátováním paměťové karty či jiného paměťového média (interní paměti) se originální obrazová data zcela nevymažou. Smazané soubory z vyřazeného média lze někdy obnovit pomocí komerčního softwaru, což může vést ke zneužití osobních obrazových dat. Za ochranu soukromí těchto dat odpovídá sám uživatel.

Před vyřazením úložného zařízení nebo postoupením zařízení jiné osobě resetujte všechna nastavení fotoaparátu v možnosti **Obnovit vše** nabídky nastavení fotoaparátu (©108). Po resetování vymažte všechna data ze zařízení pomocí běžně dostupného programu na vymazání nebo zařízení zformátujte pomocí možnosti **Formátovat paměť** nebo **Formátovat kartu** nabídky nastavení (©108). Potom zařízení zcela zaplňte snímky neobsahujícími žádné soukromé informace (například snímky prázdné oblohy).

Dejte pozor, aby při fyzické likvidaci paměťových karet nedošlo k úrazu nebo poškození majetku.

### Splňované standardy

Pomocí níže uvedeného postupu zobrazte označení některých standardů, které fotoaparát plní.

Přejděte do režimu fotografování nebo přehrávání 🗲 kontextové tlačítko 4 (🌳

 $\Rightarrow$ kontextové tlačítko 4 ( $\P$ Nastavení fotoaparátu)  $\Rightarrow$ stiskněte  $\blacktriangle \P \Rightarrow \square$  Splňované standardy

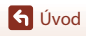

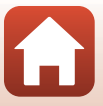

# Pro vaši bezpečnost

Abyste zamezili škodám na majetku nebo zranění sebe či jiných osob, přečtěte si před použitím tohoto výrobku kompletně text "Pro vaši bezpečnost".

Tyto bezpečnostní pokyny uchovávejte na místě, kde si je budou moci přečíst všichni uživatelé výrobku.

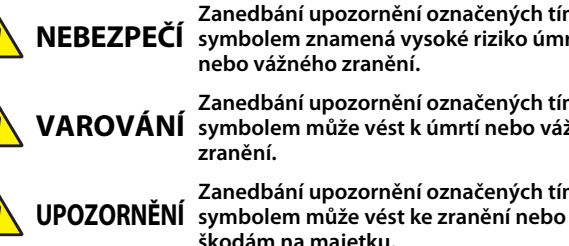

Zanedbání upozornění označených tímto **NEBEZPEČÍ** symbolem znamená vysoké riziko úmrtí nebo vážného zranění.

> Zanedbání upozornění označených tímto symbolem může vést k úmrtí nebo vážnému

Zanedbání upozornění označených tímto škodám na maietku.

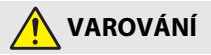

- Nepoužívejte výrobek za chůze nebo při řízení motorového vozidla. Zanedbání tohoto upozornění může vést k nehodě nebo jinému zranění.
- Výrobek nerozebírejte ani neupravujte. Nedotýkejte se vnitřních částí výrobku, k jejichž odhalení došlo v důsledku pádu výrobku nebo jiné nehody. Zanedbání těchto upozornění může vést k úrazu elektrickým proudem nebo jinému zranění.
- Všimnete-li si jakékoli nestandardní situace, jako jsou například vznik kouře, vysoká teplota nebo neobvyklý zápach výrobku, ihned odpojte baterii nebo jiný zdroj energie. Pokračující používání výrobku může vést k požáru, popálení nebo jinému zranění.
- Se zástrčkou nemanipulujte mokrýma rukama. Zanedbání těchto upozornění může vést k požáru nebo úrazu elektrickým proudem.
- Neponechávejte svou kůži v dlouhodobějším kontaktu s výrobkem, který je zapnutý nebo zapojený do elektrické sítě. Zanedbání tohoto upozornění může vést k nízkoteplotním popáleninám.
- Nepoužívejte výrobek v přítomnosti vznětlivého prachu nebo plynů, jako je propan, benzín nebo aérosoly. Zanedbání tohoto upozornění může vést k výbuchu nebo požáru.
- Nemiřte bleskem na řidiče motorových vozidel. Zanedbání tohoto upozornění může vést k nehodám

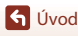

viii

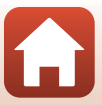

- Výrobek uchovávejte mimo dosah dětí. Zanedbání tohoto upozornění může vést ke zranění nebo k poruše výrobku. Rovněž mějte na paměti, že malé součásti představují riziko udušení. Dojde-li k polknutí libovolné součásti výrobku dítětem, ihned vyhledejte lékařskou pomoc.
- Neomotávejte si ani jiným způsobem neobtáčejte popruhy výrobku okolo krku. Zanedbání tohoto upozornění může vést k nehodám.
- Nepoužívejte baterie, nabíječky, síťové zdroje ani kabely USB, které nejsou určeny konkrétně pro tento výrobek. Při použití baterií, nabíječek, síťových zdrojů a kabelů USB určených pro tento výrobek se vyvarujte následujícího:
  - Poškozování, úpravy nebo násilné vytrhávání či ohýbání kabelů, jejich umisťování pod těžké předměty nebo vystavování kabelů vysokým teplotám či ohni.
  - Používání cestovních transformátorů nebo adaptérů určených k převodu jednoho napětí na jiné, resp. používání převodníků ze stejnosměrného na střídavé napětí.
  - Zanedbání těchto upozornění může vést k požáru nebo úrazu elektrickým proudem.
- Nemanipulujte se zástrčkou při nabíjení výrobku nebo při použití síťového zdroje za bouřky. Zanedbání tohoto upozornění může vést k úrazu elektrickým proudem.
- Nemanipulujte holýma rukama s výrobkem na místech vystavených extrémně vysokým nebo nízkým teplotám. Zanedbání tohoto upozornění může vést k popáleninám nebo omrzlinám.

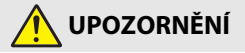

 Neponechávejte objektiv namířený do slunce nebo jiného silného zdroje světla. Světlo zaostřené objektivem by mohlo způsobit požár nebo poškození vnitřních součástí výrobku.

Při fotografování objektů v protisvětle udržujte slunce mimo záběr.

- Na místech, kde je jeho použití zakázáno, výrobek vypněte. Na místech se zakázaným použitím bezdrátových zařízení vypněte všechny bezdrátové funkce. Rádiové frekvence vyzařované výrobkem mohou narušovat činnost přístrojů na palubě letadel, v nemocnicích a jiných lékařských zařízeních.
- Nebude-li výrobek delší dobu používán, vyjměte baterii a odpojte síťový zdroj.
   Zanedbání tohoto upozornění může vést k požáru nebo poruše výrobku.
- Neodpalujte záblesky v kontaktu (nebo blízko) s lidskou kůží nebo předměty. Zanedbání tohoto upozornění může vést k popálení nebo požáru.
- Neponechávejte delší dobu výrobek na místech vystavených extrémně vysokým teplotám, například v uzavřeném automobilu nebo na přímém slunečním světle. Zanedbání tohoto upozornění může vést k požáru nebo poruše výrobku.

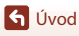

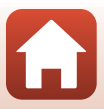

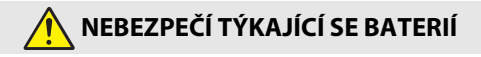

- S bateriemi nenakládejte nesprávným způsobem. Zanedbání následujících upozornění může vést k vytečení, přehřátí či prasknutí baterií nebo k požáru:
  - Používejte pouze dobíjecí baterie schválené pro použití v tomto výrobku.
  - Nevystavujte baterie ohni nebo nadměrným teplotám.
  - Baterie nerozebírejte.
  - Nezkratujte kontakty baterií dotykem předmětů, jako jsou řetízky na krk, sponky do vlasů nebo jiné kovové předměty.
  - Nevystavujte baterie nebo výrobky, ve kterých jsou tyto baterie vloženy, silným nárazům.
- Baterie nabíjejte předepsaným způsobem. Zanedbání tohoto upozornění může vést k vytečení, přehřátí či prasknutí baterií nebo k požáru.
- Dojde-li ke kontaktu kapaliny z baterie s očima, vypláchněte oči velkým množstvím čisté vody a ihned vyhledejte lékařskou pomoc. Opožděná reakce může vést k poškození zraku.

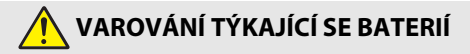

- Baterie uchovávejte mimo dosah dětí. <u>Dojde-li k polknutí baterie dítětem, ihned</u> vyhledejte lékařskou pomoc.
- Produkt neponořujte do vody ani jej nevystavujte dešti. Zanedbání tohoto upozornění může vést k požáru nebo poruše výrobku. Dojde-li k zvlhnutí výrobku, ihned jej otřete ručníkem nebo podobným předmětem.
- Zaznamenáte-li na baterii jakékoli změny (změna barvy, deformace), ihned ji přestaňte používat. Pokud se nenabijí za určenou dobu, přestaňte je nabíjet. Nebudete-li dbát tohoto upozornění, může dojít k úniku obsahu baterie, k přehřátí, prasknutí nebo vzplanutí.
- Před její likvidací odizolujte kontakty baterie lepicí páskou. Dojde-li ke kontaktu kovových předmětů s kontakty baterie, může dojít k přehřátí či prasknutí baterie nebo k požáru. Baterie recyklujte nebo likvidujte v souladu s místně platnými předpisy.
- Dojde-li ke kontaktu kapaliny z baterie s lidskou kůží nebo oblečením, ihned opláchněte
  postižené místo velkým množstvím čisté vody. Zanedbání tohoto upozornění může vést
  k podráždění kůže.

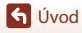

# <Důležité> Poznámky k odolnosti proti nárazu, vodě a prachu a ke kondenzaci

- Uvedené informace o odolnosti proti nárazu, vodě a prachu nezaručují, že fotoaparát zůstane zcela vodotěsný a nepoškozený a bude fungovat bezproblémově za všech podmínek.
- Nevystavujte fotoaparát nadměrným nárazům, vibracím ani tlaku v důsledku pádu, úderu nebo položení těžkých předmětů na fotoaparát. Při nedodržení tohoto pokynu může dojít k deformaci fotoaparátu, vniknutí vody dovnitř fotoaparátu či poškození vzduchotěsných těsnění a následné závadě fotoaparátu.
- Záruka společnosti Nikon se nemusí vztahovat na obtíže způsobené vniknutím vody dovnitř fotoaparátu v důsledku nesprávné manipulace s fotoaparátem.

### Poznámky k odolnosti proti nárazu

Tento fotoaparát byl podroben internímu testu společnosti Nikon (pád z výšky 180 cm na překližkovou desku o tloušťce 5 cm), který odpovídá normě MIL-STD 810F Metoda 516.5-Shock\*.

Změny vzhledu, jako například odloupnutí barvy a deformace fotoaparátu, nejsou předmětem zkoumání vlastního testu společnosti Nikon.

\* Standardní testovací metoda Ministerstva obrany USA. V rámci tohoto pádového testu bylo upuštěno 5 fotoaparátů ve 26 směrech (8 hran, 12 rohů a 6 ploch) z výšky 122 cm, aby bylo zajištěno, že testem projde všech pět fotoaparátů (pokud by byla v průběhu testu zjištěna jakákoliv závada, bylo by testováno dalších pět fotoaparátů pro zajištění, že kritéria testu jsou splněna v připadě všech pěti fotoaparátů).

### Poznámky k odolnosti proti vodě a prachu

Fotoaparát splňuje požadavky třídy vodotěsnosti JIS/IEC 8 (IPX8) a třídy prachotěsnosti JIS/ IEC 6 (IP6X) a umožňuje snímání pod vodou v hloubce do 10 m po dobu 60 minut.\*

- \* Toto hodnocení znamená, že fotoaparát byl navržen tak, aby vydržel určitý tlak vody po určitou dobu, pokud je používán v souladu s metodami, které definovala společnost Nikon.
  - Vodotěsnost fotoaparátu byla testována pouze ve sladké vodě (koupaliště, řeky a jezera) a slané vodě.
  - Vnitřní část tohoto fotoaparátu není vodotěsná. Pokud do fotoaparátu vnikne voda, může dojít ke korozi komponentů vyžadující nákladnou opravu nebo k neopravitelné závadě.

### Pokyny k čištění

- Nepropichujte otvory pro mikrofon nebo reproduktory ostrým předmětem. Jestliže dojde k
  poškození vnitřku fotoaparátu, vodotěsnost bude narušena.
- Nepoužívejte k čištění mýdlo, neutrální čisticí prostředky ani chemické látky jako benzen.

🕤 Úvod

### Poznámky k odolnosti proti nárazu, vodě a prachu

- Fotoaparát chraňte před pádem, nebouchejte s ním o tvrdý povrch, např. skálu, ani jej neházejte na vodní hladinu.
- Nevystavujte fotoaparát pod vodou nárazům.
  - Nevystavujte fotoaparát tlaku vody jeho držením v peřejích nebo pod vodopádem.
  - Nepoužívejte fotoaparát pod vodou v hloubce větší než 10 m.
  - Dávejte pozor, abyste jej pod vodou neupustili. Tento fotoaparát ve vodě neplave.
- Nepoužívejte fotoaparát pod vodou déle než 60 minut.
- Nevkládejte do fotoaparátu vlhké paměťové karty ani baterie.
  - Neotevírejte krytku prostoru pro baterie / slotu pro paměťovou kartu, jsou-li vaše ruce nebo fotoaparát vlhké. Voda by mohla vniknout do fotoaparátu nebo způsobit jeho poruchu.
- Pod vodou neotevírejte krytku prostoru pro baterii / krytku slotu pro paměťovou kartu.
- Jestliže se vlhkost, např. kapka vody, dostane do kontaktu s vnějškem fotoaparátu nebo pod krytku prostoru pro baterie / slotu pro paměťovou kartu, okamžitě ji otřete měkkým a suchým hadříkem.
  - Pokud dojde k potřísnění vnějšku fotoaparátu nebo vnitřního prostoru pro baterii / paměťovou kartu cizí látkou, okamžitě ji odstraňte ofukovacím balónkem či měkkou utěrkou.
  - Jestliže cizorodá látka přilne k vodotěsnému obalu pod krytkou prostoru pro baterie/ paměťovou kartu, odstraňte ji dodaným štětcem. Dodaný štětec nepoužívejte k ničemu jinému než k čištění vodotěsného obalu.
- Fotoaparát neponechávejte dlouhou dobu v chladu ani v prostředí s teplotou nad 40°C.
  - Mohlo by dojít ke zhoršení jeho odolnosti proti vodě.
  - Při používání fotoaparátu pod vodou se ujistěte, že je teplota vody od 0°C do 40°C.
- Fotoaparát nepoužívejte v horkých pramenech.

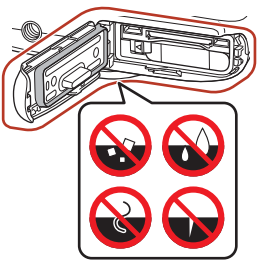

Vodotěsný obal

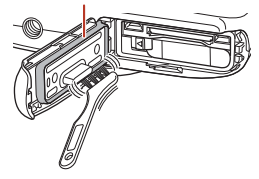

🕤 Úvod

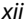

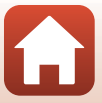

### Než začnete fotografovat pod vodou

Před používáním fotoaparátu pod vodou proveďte následující úkony:

- Zkontrolujte, zda nejsou uvnitř prostoru pro baterii / ve slotu paměťové karty cizí látky.
- Zkontrolujte, zda není naprasklý nebo zdeformovaný vodotěsný kryt prostoru pro baterie / slotu pro paměťovou kartu.
  - Zkontrolujte, zda nebyl z fotoaparátu odstraněn vodotěsný obal.
- Zkontrolujte, zda je prostor pro baterii / paměťovou kartu pevně uzavřený krytkou.
  - Zkontrolujte, zda se bezpečnostní zámek krytky prostoru pro baterii / slotu pro paměťovou kartu nachází v poloze LOCK (zamknuto).

### Poznámky k provozní teplotě, vlhkosti a kondenzaci

Provoz fotoaparátu byl testován při teplotách od -10°C do +40°C.

Pokud používáte fotoaparát v oblastech s chladným klimatem nebo ve velkých nadmořských výškách, dodržujte následující upozornění.

- V chladu se výkon baterií dočasně snižuje. Před použitím uchovávejte fotoaparát a baterie v teple, například pod oblečením.
- Funkčnost fotoaparátu se může dočasně snížit, pokud je vystaven po dlouhou dobu extrémnímu chladu. Například monitor může být po zapnutí fotoaparátu tmavší než obvykle nebo se mohou vytvářet stopy v obrazu.
- Podmínky prostředí, které pravděpodobně povedou ke kondenzaci uvnitř fotoaparátu

K zamlžení (kondenzaci) uvnitř monitoru nebo objektivu může dojít při náhlých změnách teploty nebo při vysoké vlhkosti, např. za níže popsaných podmínek. Nejedná se o poruchu nebo závadu fotoaparátu.

- Fotoaparát je náhle ponořen do chladné vody poté, co se nacházel na horkém místě.
- Fotoaparát byl přenesen z chladného místa na teplé místo, například z venku do budovy.
- Krytka prostoru pro baterie / slotu pro paměťovou kartu je otevřena nebo zavřena v prostředí s vysokou vlhkostí.

#### Odstranění zamlžení

Vypněte fotoaparát a otevřete krytku prostoru pro baterie / slotu pro paměťovou kartu
v místě se stabilní okolní teplotou (vyhněte se místům s vysokou teplotou, vysokou
vlhkostí a místům, kde je písek nebo prach).

Chcete-li odstranit zamlžení, vyjměte baterii a paměťovou kartu a nechte kryt prostoru pro baterie / slotu pro paměťovou kartu otevřený, aby se fotoaparát přizpůsobil okolní teplotě.

🕤 Úvod

xiii

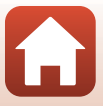

### Kontrola a oprava

- Pokud byl fotoaparát vystaven nárazu, doporučujeme kontaktovat prodejce nebo autorizovaný servis Nikon za účelem potvrzení vodotěsnosti (placená služba).
- Pokud začne vodotěsný obal stárnout, obratte se na prodejce nebo autorizovaný servis Nikon. Vodotěsnost obalu se může po jednom roce začít zhoršovat.
- Pokud do fotoaparátu vnikne voda, okamžitě jej přestaňte používat a obraťte se na autorizovaný servis Nikon.

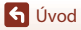

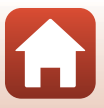

# Obsah

| Rychlé vyhledání tématu                                                                | ii   |
|----------------------------------------------------------------------------------------|------|
| Hlavní témata                                                                          | ii   |
| Běžná témata                                                                           | ii   |
| Pro uživatele chytrých zařízení iii                                                    |      |
| Úvod                                                                                   | v    |
| Nejprve si přečtěte                                                                    | v    |
| Symboly a konvence použité v tomto návodu                                              | V    |
| Informace a upozornění                                                                 | vi   |
| Pro vaši bezpečnost                                                                    | viii |
| <důležité> Poznámky k odolnosti proti nárazu, vodě a prachu a ke kondenzaci</důležité> | xi   |
| Poznámky k odolnosti proti nárazu                                                      | xi   |
| Poznámky k odolnosti proti vodě a prachu                                               | xi   |
| Poznámky k odolnosti proti nárazu, vodě a prachu                                       | xii  |
| Než začnete fotografovat pod vodou                                                     | xiii |
| Poznámky k provozní teplotě, vlhkosti a kondenzaci                                     | xiii |
| Kontrola a oprava                                                                      | xiv  |
| ladastlivá žásti fataanavátu                                                           | 1    |
| Jeunouive casu lotoaparatu                                                             | I    |

| Tělo fotoaparátu              | 2 |
|-------------------------------|---|
| Monitor                       | 4 |
| Při fotografování             | 4 |
| Při přehrávání                | б |
| Použití kontextových tlačítek | 7 |
|                               |   |

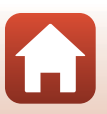

G Obsah

| Začínáme                                         | 9    |
|--------------------------------------------------|------|
| Postup připevnění poutka fotoaparátu             | 10   |
| Vložení baterie a paměťové karty                 | 11   |
| Vyjmutí baterie nebo paměťové karty              | . 12 |
| Paměťové karty a interní paměť                   | . 12 |
| Nabíjení baterie                                 | 13   |
| Nastavení fotoaparátu                            | 15   |
| Nastavení z chytrého telefonu nebo tabletu       | . 15 |
| Nastavení prostřednictvím menu fotoaparátu       | . 19 |
| Možnosti poskytované aplikací SnapBridge         | . 21 |
| Základní operace při fotografování a přehrávání  | 23   |
| Pořizování snímků                                | 24   |
| Přehrávání snímků                                | 26   |
| Mazání snímků                                    | 27   |
| Výběr snímků, které chcete vymazat               | . 28 |
| Óchrana snímku před vymazáním (uzamknutí snímku) | . 29 |

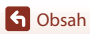

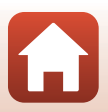

| Funkce fotografování                                                  | . 30 |
|-----------------------------------------------------------------------|------|
| Funkce dostupné v režimu fotografování (menu fotografování)           | 31   |
| 🗖 Namířit a vyfotit                                                   | 32   |
| Použití zaostření s vyhledáním hlavního objektu                       | 32   |
| Režim blesku                                                          | 33   |
| Samospoušť                                                            | 34   |
| Samospoušť det. úsměv                                                 | 35   |
| Vybrat styl (Fotografování s vybranými snímacími podmínkami a efekty) | 36   |
| Rady a poznámky                                                       | 37   |
| Ozdobit                                                               | 43   |
| Změnit barvy                                                          | 44   |
| Změnit zvuky                                                          | 45   |
| Vybrat velikost                                                       | 47   |
| Výběr velikosti snímku                                                | 47   |
| Výběr velikosti obrazu videa                                          | 48   |
| Použití zoomu                                                         | 49   |
| Zaostřování                                                           | 50   |
| Tlačítko spouště                                                      | 50   |
| Použití detekce obličeje                                              | 50   |
| Použití funkce změkčení pleti                                         | 51   |
| Objekty, které nejsou vhodné pro automatické zaostřování              | 51   |
| Blokování zaostření                                                   | 52   |
| Funkce, které při fotografování nelze použít současně                 | 53   |

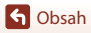

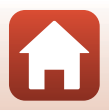

| Funkce přehrávání                                     |    |
|-------------------------------------------------------|----|
| Zvětšení výřezu snímku                                | 56 |
| Přehrávání náhledů snímků                             | 57 |
| Funkce dostupné v režimu přehrávání (menu přehrávání) | 58 |
| 🖗 Výměna zpráv                                        | 59 |
| Nechat zprávu                                         |    |
| Nechat odpověď                                        |    |
| Přehrát záznamy                                       | 61 |
| Vymazat záznamy                                       | 61 |
| 🛃 Hra se snímky                                       | 62 |
| Před úpravou snímků                                   |    |
| 🞲 Přidání líčení                                      |    |
| 🔳 Vytvořit fotoalba                                   |    |
| 🞱 Přidat efekt rybího oka                             |    |
| 😓 Dětský fotoaparát                                   |    |
| 🔿 Změkčit snímky                                      |    |
| ✤ Přidat hvězdičky                                    |    |
| 🖏 Přidat efekt miniatury                              |    |
| 🖈 Změnit barvy                                        |    |
| 🏕 Zvýraznit barvy                                     |    |
| Ozdobit                                               |    |
| 🎇 Přidat komiksové efekty                             |    |
| 🖁 Razítko                                             |    |
| 👻 Hodnocení                                           |    |
| Hodnotit snímky                                       |    |
| Zobrazit hodnocené snímky                             |    |
| Odebrat všechna hodnocení                             |    |
| 🖸 Oblíbené                                            |    |
| Přidat k oblíbeným                                    |    |
| Zobrazit oblíbené                                     |    |
| Odebrat z oblíbených                                  |    |
| 🛅 Zobrazit podle data                                 | 82 |
| Prezentace                                            | 83 |
| Vybrat snímky                                         |    |
| Vybrat motiv                                          |    |
| 🗹 Označit pro přenos                                  | 87 |
| 🗹 Retušování                                          | 88 |
| 🕅 Kopie                                               | 88 |
| 🙆 Otočit snímky                                       | 90 |
| 🖫 Malý snímek                                         |    |

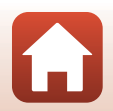

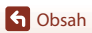

| Videosekvence                                              |     |
|------------------------------------------------------------|-----|
| Záznam a přehrávání videosekvencí                          |     |
| Obsluha během přehrávání videosekvence                     |     |
| Připojení fotoaparátu k televizoru, tiskárně nebo počítači |     |
| Využití snímků                                             |     |
| Prohlížení snímků na televizoru                            |     |
| Tisk snímků bez použití počítače                           | 100 |
| Připojení fotoaparátu k tiskárně                           |     |
| Tisk jednotlivých snímků                                   |     |
| Tisk více snímků současně                                  |     |
| Přenos snímků do počítače (ViewNX-i)                       | 104 |
| Instalace softwaru ViewNX-i                                |     |
| Přenos snímků do počítače                                  |     |
| Obecné nastavení fotoaparátu                               | 107 |
| Menu nastavení fotoaparátu                                 |     |
| ¥ Nastavení fotoaparátu                                    |     |
| -<br>Menu sítě                                             |     |
| Uvítací obrazovka                                          |     |
| Datum a čas                                                |     |
| Kompletní menu                                             |     |
| Jas                                                        |     |
| Razítko data                                               |     |
| El. redukce vibrací                                        |     |
| Pomoc. světlo AF                                           |     |
| Formátovat kartu / Formátovat paměť                        |     |
| Jazyk/Language                                             |     |
| Komentář ke snímku                                         |     |
| Informace o autor, právu                                   |     |
| Data o poloze                                              |     |
| ,<br>Pozadí menu                                           |     |
| Nabíjení z počítače                                        |     |
| Obnovit vše                                                |     |
| Splňované standardy                                        |     |

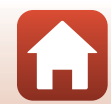

| Technické poznámky                                               | 123 |
|------------------------------------------------------------------|-----|
| Upozornění                                                       |     |
| Poznámky o funkcích bezdrátové komunikace                        | 125 |
| Péče o výrobek                                                   | 127 |
| Fotoaparát                                                       | 127 |
| Baterie                                                          | 128 |
| Síťový zdroj / nabíječka                                         | 129 |
| Paměťové karty                                                   | 130 |
| Čištění a uchovávání                                             | 131 |
| Čištění fotoaparátu po použití ve vodě                           | 131 |
| Čištění po použití fotoaparátu v jiných podmínkách než pod vodou | 131 |
| Skladování                                                       | 132 |
| Chybová hlášení                                                  | 133 |
| Řešení možných problémů                                          | 136 |
| Názvy souborů                                                    | 143 |
| Volitelné příslušenství                                          |     |
| Specifikace                                                      | 145 |
| Paměťové karty, které lze použít                                 |     |
| Reistřík                                                         | 151 |

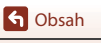

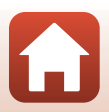

# Jednotlivé části fotoaparátu

| Tělo fotoaparátu              | 2 |
|-------------------------------|---|
| Monitor                       | 4 |
| Použití kontextových tlačítek | 7 |

# Tělo fotoaparátu

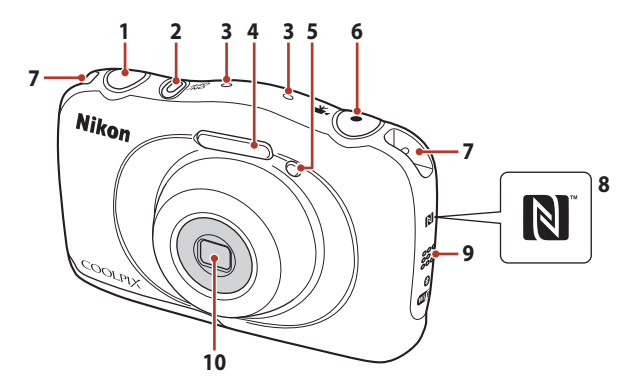

| 1 | Tlačítko spouště25                                |
|---|---------------------------------------------------|
| 2 | Hlavní vypínač / kontrolka zapnutí<br>přístroje15 |
| 3 | Mikrofon (stereo)                                 |
| 4 | Blesk                                             |
| 5 | Kontrolka samospouště                             |

| 6  | Tlačítko ● (* <b>▼</b> záznamu<br>videosekvence)93 |
|----|----------------------------------------------------|
| 7  | Očko pro upevnění poutka10                         |
| 8  | Značka N-Mark (anténa NFC)16                       |
| 9  | Reproduktor                                        |
| 10 | Objektiv (s ochranným sklem)                       |

**(**,

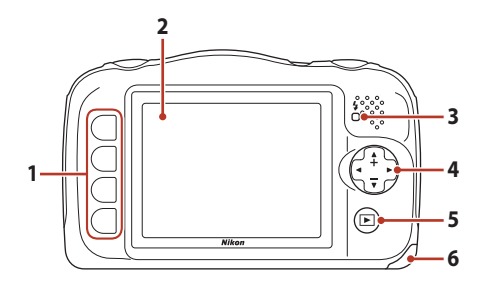

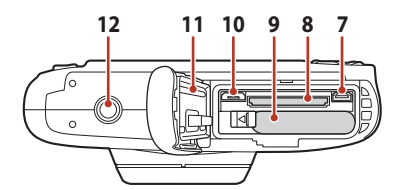

| 1 | Kontextová tlačítka7, 31, 58                                 |
|---|--------------------------------------------------------------|
| 2 | Monitor4                                                     |
| 3 | Kontrolka nabíjení                                           |
| 4 | Multifunkční volič<br>▲: Teleobjektiv                        |
| 5 | Tlačítko ▶ (režim fotografování/<br>přehrávání)26            |
| 6 | Krytka prostoru pro baterie / slotu pro<br>paměťovou kartu11 |

| 7  | Mikrokonektor HDMI (typ D)98 |
|----|------------------------------|
| 8  | Slot pro paměťovou kartu1    |
| 9  | Prostor pro baterii1         |
| 10 | Konektor micro USB98         |
| 11 | Vodotěsný obal xi, xi        |
| 12 | Stativový závit14            |

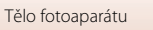

# Monitor

Informace, které se zobrazují na obrazovce pro fotografování nebo přehrávání, se liší podle nastavení fotoaparátu a jeho použití.

### Při fotografování

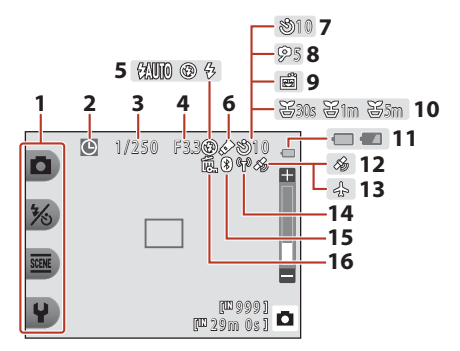

| 1 | Kontextové symboly7             |
|---|---------------------------------|
| 2 | Indikace nenastaveného data 137 |
| 3 | Čas závěrky 50                  |
| 4 | Clonové číslo                   |
| 5 | Režim blesku                    |
| 6 | Změnit barvy symbol44           |
| 7 | Indikace samospouště            |
| 8 | Samospoušť autoportrétu         |
| 9 | Samospoušť det. úsměv           |

| 10 | Fotit v intervalech symbol           |
|----|--------------------------------------|
| 11 | Indikace stavu baterie24             |
| 12 | Data o poloze120                     |
| 13 | Režim V letadle22, 110               |
| 14 | Indikace komunikace Wi-Fi22, 110     |
| 15 | Indikace komunikace Bluetooth22, 110 |
| 16 | Symbol uzamknutí snímku29            |

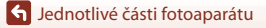

Monitor

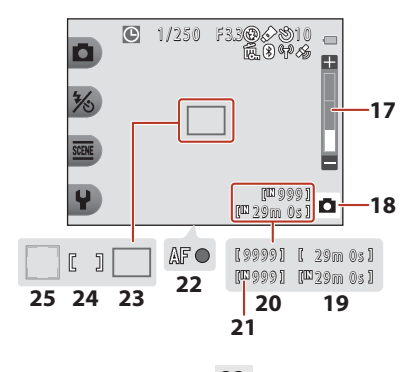

| 17 | Indikace zoomu                                |
|----|-----------------------------------------------|
| 18 | Režim fotografování                           |
| 19 | Zbývající doba záznamu videosekvence<br>      |
| 20 | Počet zbývajících snímků (statické<br>snímky) |
| 21 | Indikace interní paměti24                     |

| 22 | Indikace zaostření25                                       |
|----|------------------------------------------------------------|
| 23 | Zaostřovací pole (zaostření s vyhledáním hlavního objektu) |
| 24 | Zaostřovací pole (střed)25                                 |
| 25 | Zaostřovací pole (detekce obličeje)50                      |

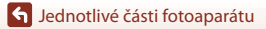

Monitor

### Při přehrávání

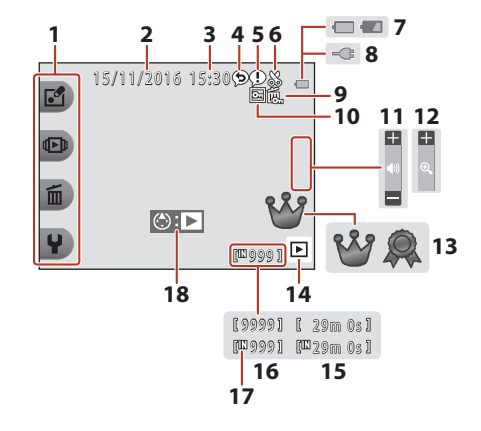

| 1  | Kontextové symboly7                                                          |
|----|------------------------------------------------------------------------------|
| 2  | Datum záznamu                                                                |
| 3  | Čas záznamu                                                                  |
| 4  | Zpráva (odpověď)60                                                           |
| 5  | Zpráva 59                                                                    |
| 6  | Symbol oříznutí                                                              |
| 7  | Indikace stavu baterie24                                                     |
| 8  | Indikace připojení síťového zdroje /<br>nabíječky                            |
| 9  | Symbol uzamknutí snímku                                                      |
| 10 | Oblíbené (je-li volba <b>Kompletní menu</b><br>nastavena na <b>Vypnuto</b> ) |

| 11 | Indikace hlasitosti96                                                    |
|----|--------------------------------------------------------------------------|
| 12 | Přepnutí do režimu jednotlivých snímků<br>                               |
| 13 | Symbol hodnocení (je-li volba<br>Kompletní menu nastavena na<br>Zapnuto) |
| 14 | Režim přehrávání26                                                       |
| 15 | Čas záznamu videosekvence/zprávy                                         |
| 16 | Číslo aktuálního snímku                                                  |
| 17 | Indikace interní paměti                                                  |
| 18 | Vodítko pro přehrání videosekvence93                                     |
|    |                                                                          |

#### Jestliže se informace nezobrazují během režimu fotografování a přehrávání

Pokud po dobu několika sekund nedojde k žádnému úkonu obsluhy, budou zobrazeny pouze některé informace. Informace se znovu zobrazí, jakmile stisknete nějaké kontextové tlačítko nebo multifunkční volič.

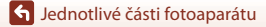

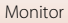

# Použití kontextových tlačítek

Pokud stisknete kontextové tlačítko, když je zobrazena obrazovka fotografování nebo obrazovka přehrávání, zobrazí se menu pro aktuální režim. Jakmile se zobrazí menu, můžete měnit různá nastavení.

V tomto dokumentu isou kontextová tlačítka označena iako "kontextové tlačítko 1" až "kontextové tlačítko 4", v pořadí shora dolů.

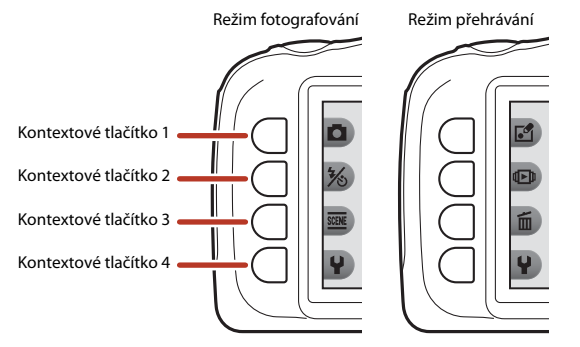

1 Stiskněte kontextové tlačítko. Zobrazí se menu. 21005 O Sm ທຣໂ 2 Stisknutím kontextového tlačítka zvolte položku. S Nastavení Když se zobrazí symbol 5, můžete se Změnit zvuky stisknutím kontextového tlačítka 1 (5) vrátit na předchozí obrazovku. Vvbrat velikost

 Zobrazení a zpřístupnění některých voleb menu k výběru závisí na nastavení fotoaparátu.

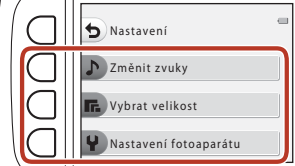

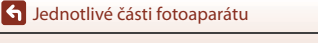

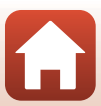

# 3 Stisknutím kontextového tlačítka zvolte položku.

 Když menu pokračuje na další stránku, zobrazuje se jezdec ukazující polohu zobrazené stránky.

|                    | Nastavení fotoaparátu | • |
|--------------------|-----------------------|---|
| D                  | 🐼 Kompletní menu      |   |
| D                  | 🔅 Jas                 |   |
| $\left  D \right $ | Razítko data          | Ļ |

Pro zobrazení dalších stránek použijte multifunkční volič  $\blacktriangle \nabla$ .

### 4 Stisknutím kontextového tlačítka zvolte nastavení.

- Stisknutím kontextového tlačítka potvrďte zvolené nastavení.
- Při zobrazeném menu lze přepnout do expozičního režimu stisknutím tlačítka spouště nebo tlačítka 
   (\*\*).

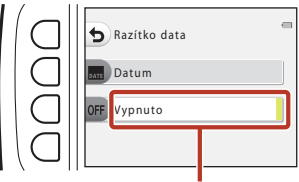

Aktuální nastavení se zobrazuje bílou barvou.

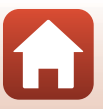

# Začínáme

| Postup připevnění poutka fotoaparátu | 10 |
|--------------------------------------|----|
| Vložení baterie a paměťové karty     | 11 |
| Nabíjení baterie                     | 13 |
| Nastavení fotoaparátu                | 15 |

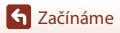

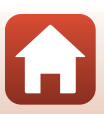

# Postup připevnění poutka fotoaparátu

Poutko prostrčte levým nebo pravým očkem a stáhněte.

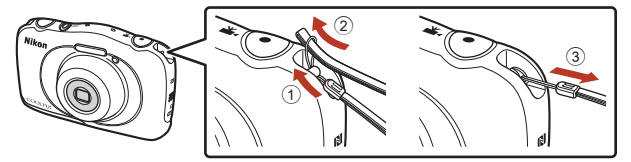

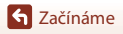

Postup připevnění poutka fotoaparátu

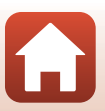

## Vložení baterie a paměťové karty

# Otevřete prostor pro baterie / krytku slotu pro paměťovou kartu a vložte baterii a paměťovou kartu.

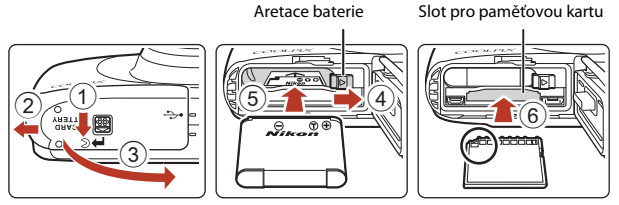

- Po správném nastavení kladného a záporného kontaktu baterie posuňte oranžovou západku pro aretaci baterie (④) a vložte baterii (⑤).
- Paměťovou kartu zasuňte správně do slotu tak, aby zapadla do určené polohy (6).
- Nevkládejte baterii ani paměťovou kartu obráceně, protože by mohlo dojít k poruše.

# 2 Zavřete krytku prostoru pro baterii / krytku slotu pro paměťovou kartu.

 Krytku položte naplocho ve směru šipky (①) a zasuňte ji (②).

### Varování před poškozením

Zasunutím otevřené krytky můžete fotoaparát poškodit.

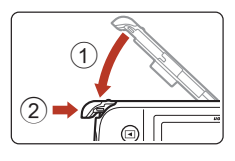

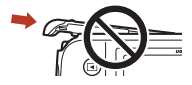

# V Otevření a zavření krytky prostoru pro baterii / krytky slotu pro paměťovou kartu

Neotevírejte ani nezavírejte krytku prostoru pro baterie / slotu pro paměťovou kartu v písečném či prašném prostředí nebo mokrýma rukama. Jestliže krytku zavřete, ale neodstraníte cizí částice, do fotoaparátu může zatéct voda nebo se fotoaparát může poškodit.

- Pokud pod krytku nebo do fotoaparátu proniknou cizí částice, odstraňte je ofukovacím balónkem nebo štětečkem.
- Pronikne-li pod krytku nebo do fotoaparátu voda, ihned ji vytřete měkkou a suchou utěrkou.

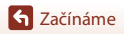

# Formátování paměťové karty

Když do fotoaparátu poprvé vložíte paměťovou kartu, která byla použita v jiném zařízení, naformátujte ji pomocí tohoto fotoaparátu.

- Formátováním paměťové karty se trvale odstraní veškeré snímky i ostatní data uložená na paměťové kartě. Ujistěte se, že jste si před formátováním paměťové karty zkopírovali všechny snímky, které chcete zachovat.
- Vložte kartu do fotoaparátu a v jeho nabídce nastavení vyberte možnost Formátovat kartu (C)108).

## Vyjmutí baterie nebo paměťové karty

Vypněte fotoaparát a zkontrolujte, zda kontrolka zapnutí přístroje ani obrazovka nesvítí, poté otevřete krytku prostoru pro baterie / slotu pro paměťovou kartu.

- Posunutím aretace baterii vysuňte.
- Jemným zatlačením na paměťovou kartu směrem do fotoaparátu paměťovou kartu částečně vysuňte.
- Při manipulaci s fotoaparátem buďte opatrní, baterie i paměťová karta mohou být bezprostředně po použití fotoaparátu horké.

# Paměťové karty a interní paměť

Data z fotoaparátu, včetně snímků a videosekvencí, je možné uložit na paměťovou kartu nebo do interní paměti fotoaparátu. Chcete-li použít interní paměť, vyjměte paměťovou kartu.

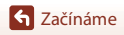

# Nabíjení baterie

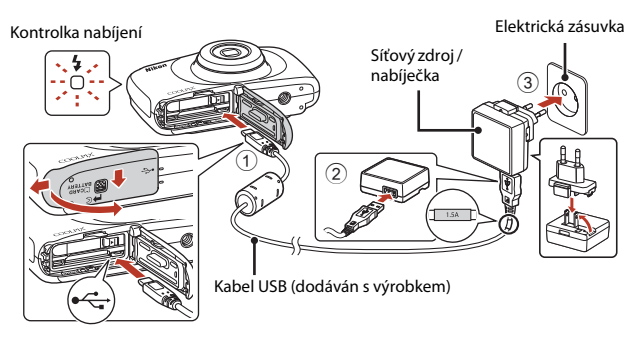

Pokud byl s vaším fotoaparátem dodán zásuvkový adaptér\*, připojte jej k síťovému zdroji / nabíječce. Jakmile jsou tyto adaptéry spojeny, odpojení zásuvkového adaptéru velkou silou by mohlo výrobek poškodit.

 \* Tvar zásuvkového adaptéru se liší v závislosti na zemi či regionu, kde byl fotoaparát zakoupen.

Tento krok lze vynechat, pokud je dodaný zásuvkový adaptér se síťovým zdrojem / nabíječkou pevně spojený.

- Dobíjení se zahájí po připojení fotoaparátu k elektrické zásuvce, když je vložena baterie (viz ilustraci). Kontrolka nabíjení pomalu bliká, což znamená, že se baterie nabíjí.
- Jakmile je baterie plně nabita, kontrolka nabíjení zhasne. Odpojte síťový zdroj / nabíječku od elektrické zásuvky a odpojte kabel USB.

Nabití zcela vybité baterie trvá přibližně 1 hodinu a 40 minut.

- Pokud kontrolka nabíjení bliká rychle, baterii nelze nabít pravděpodobně kvůli některému z níže popsaných důvodů.
  - Okolní teplota není vhodná k nabíjení.
  - Kabel USB nebo síťový zdroj / nabíječka není řádně připojena.
  - Baterie je poškozená.

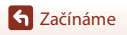

## Poznámky ke kabelu USB

- Nepoužívejte jiný kabel USB než typ UC-E21. Při použití jiného kabelu USB než UC-E21 by mohlo dojít k přehřátí, požáru nebo úrazu elektrickým proudem.
- Zkontrolujte tvar a směr zástrček a zástrčky nezasunujte ani nevysunujte zešikma.

### Poznámky k nabíjení baterie

- Fotoaparát lze používat i během nabíjení, ale prodlužuje se tím doba nabíjení.
- Je-li úroveň nabití baterie extrémně nízká, nemusí být použití fotoaparátu během nabíjení umožněno.
- Nikdy nepoužívejte jinou značku nebo model síťového zdroje, než je síťový zdroj / nabíječka EH-73P. Nepoužívejte běžně dostupné síťové zdroje USB ani nabíječky na mobilní telefony. Pokud se nebudete řídit tímto upozorněním, může dojít k přehřátí nebo poškození fotoaparátu.

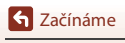

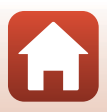

## Nastavení fotoaparátu

### Nastavení z chytrého telefonu nebo tabletu

- Před dalším postupem nainstalujte na svém chytrém telefonu nebo tabletu (dále "chytré zařízení") aplikaci SnapBridge (
  iii) a povolte funkce Bluetooth a Wi-Fi.
- Zobrazení displeje fotoaparátu a chytrého zařízení uvedená v tomto návodu se mohou lišit od skutečných produktů.

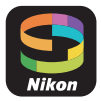

#### Zapněte fotoaparát.

1

K výběru a úpravě nastavení použijte kontextová tlačítka a multifunkční volič.

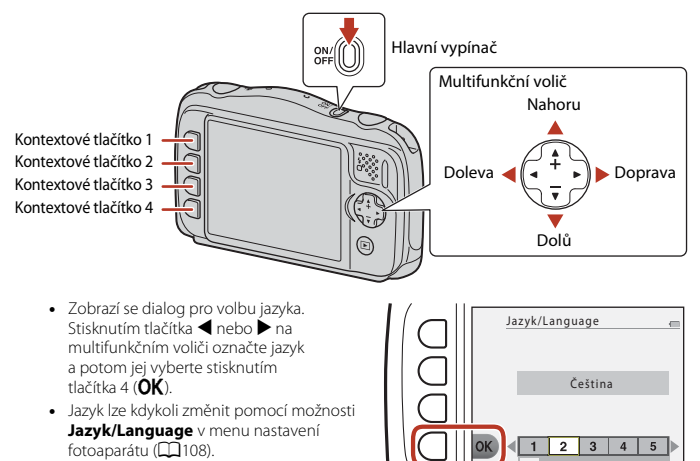

S Začínáme

# 2 Jakmile se zobrazí dialog vpravo, stiskněte tlačítko 3 (**OK**).

3

 Pokud nechcete použít ke konfiguraci fotoaparátu inteligentní zařízení, stiskněte kontextové tlačítko 4 (X) (Ш19).

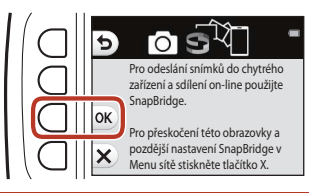

### Spárujte (tj. navažte spojení Bluetooth) fotoaparát a chytré zařízení.

 Zařízení s operačním systémem Android a podporou NFC

Po kontrole povolení funkce NFC na chytrém zařízení se dotkněte značky 🕅 (značka N-Mark) na fotoaparátu anténou NFC na chytrém zařízení pro spuštění aplikace SnapBridge.

 Zobrazí-li se webová stránka pro stažení aplikace SnapBridge, stáhněte a nainstalujte aplikaci před zopakováním výše uvedených kroků.

 Zařízení iOS a zařízení s operačním systémem Android bez podpory NFC Stiskněte kontextové tlačítko fotoaparátu 3 (OK). Fotoaparát zahájí čekání na připojení; spuste aplikaci SnapBridge na chytrém zařízení a podle pokynů na obrazovce klepněte na název fotoaparátu, se kterým chcete zařízení spárovat.

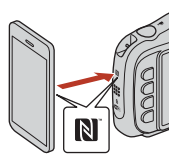

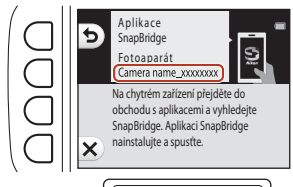

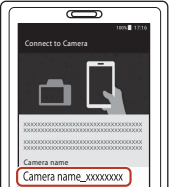

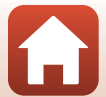

Nastavení fotoaparátu
### 4 Zkontrolujte autentizační kód.

- Poté, co se ujistíte, že se na monitoru fotoaparátu a chytrého zařízení zobrazuje stejný šestimístný autentizační kód, dokončete proces spárování pomocí níže uvedených kroků (Mějte na paměti, že kód se nemusí v některých verzích operačního systému iOS zobrazit. I v takovém případě je však třeba provést níže uvedené kroky).
  - Na fotoaparátu stiskněte kontextové tlačítko 4 (OK).

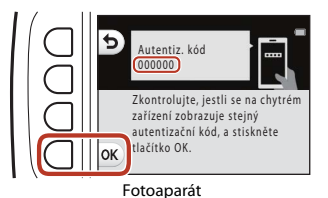

 Na chytrém zařízení klepněte na tlačítko Pairing (Párování) (název tlačítka se liší v závislosti na chytrém zařízení).

### 5 Jakmile se zobrazí dialog vpravo, stiskněte kontextové tlačítko 4 (≯).

- Po vytvoření konstantního připojení fotoaparátu s inteligentním zařízením se zobrazí dialog vpravo.
- Pokud se na fotoaparátu zobrazí zpráva Nelze navázat připojení., stiskněte

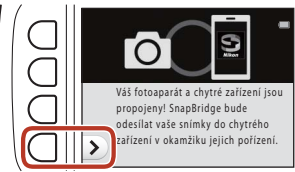

Nelze navázat připojení, stiskněte kontextové tlačítko 3 (Z Znovu připojit) a vraťte se ke kroku 3. Chcete-li zrušit nastavení párování, stiskněte kontextové tlačítko 4 (X Zrušit).

### 6 Nastavte, zda se má do pořizovaných snímků vkládat údaj o místu pořízení.

 Chcete-li s fotografiemi zaznamenat údaje o poloze, po zobrazení výzvy vyberte kontextové tlačítko 3 (**O Ano**) a potom povolte funkce údajů o poloze v aplikaci SnapBridge a daném chytrém zařízení (více informací najdete v dokumentaci dodané s chytrým zařízením).

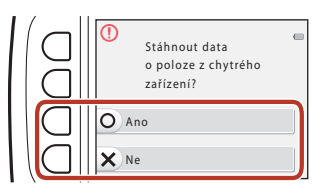

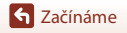

### Nastavte, zda se mají hodiny fotoaparátu nastavovat automaticky.

- Hodiny fotoaparátu můžete také synchronizovat s časem poskytovaným chytrým zařízením. Po zobrazení výzvy vyberte kontextové tlačítko 3 (O Ano) a v aplikaci SnapBridge povolte synchronizaci.
- Pokud vyberete kontextové tlačítko 4 (X Ne), nastavte hodiny fotoaparátu v menu, jak je popsáno v kroku 2 na straně 19.
- 8 Stisknutím tlačítka ◄ nebo > vyberte vzhled pozadí, které chcete zobrazit na pozadí menu nebo obrazovky nastavení, a poté stiskněte kontextové tlačítko 4 (OK).
  - Obrazovka volby pozadí nemusí být zobrazena v závislosti na vaší zemi nebo regionu. V tomto případě pokračujte krokem 9.
  - Chcete-li obnovit výchozí vzhled pozadí, stiskněte kontextové tlačítko 3 (RESET).

## 9 Potvrďte zprávu o vodotěsnosti a stiskněte tlačítko ►.

- Zobrazí se sedm zpráv.
- Zprávy týkající se vodotěsnosti se zobrazují v následujících situacích:
  - při prvním zapnutí a nastavování fotoaparátu,
  - při nastavení fotoaparátu na volbu Snímky a vid. pod vodou (<sup>137</sup>) nebo Detekce tváře pod vodou (<sup>138</sup>)
  - při zapnutí fotoaparátu po nabíjení.

### **10** Potvrďte zprávu zobrazenou na obrazovce vpravo a stiskněte kontextové tlačítko 4 (**OK**).

 Fotoaparát se po dokončení nastavování vrátí na obrazovku fotografování.

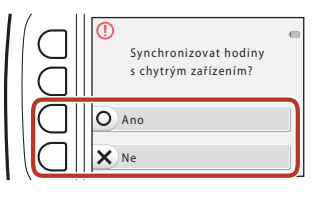

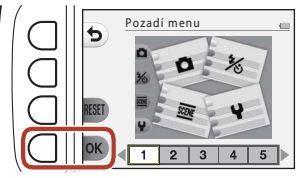

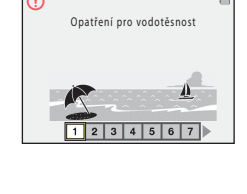

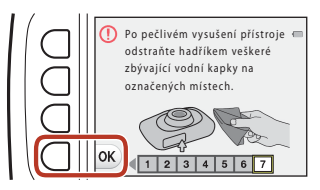

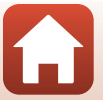

### Nastavení prostřednictvím menu fotoaparátu

Hodiny fotoaparátu lze nastavit manuálně.

### Zapněte fotoaparát (🛄15).

- Zobrazí se dialog pro volbu jazyka. Stisknutím tlačítka ◄ nebo ▶ na multifunkčním voliči (□15) označte jazyk a potom jej vyberte stisknutím tlačítka 4 (**OK**).
- Jazyk lze kdykoli změnit pomocí možnosti Jazyk/Language v menu nastavení fotoaparátu (2108).

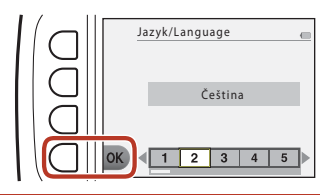

- 2 Jakmile se zobrazí dialog vpravo, stiskněte kontextové tlačítko 4 (X).
  - Po zobrazení výzvy k nastavení hodin fotoaparátu stiskněte kontextové tlačítko 3 (**O Ano**).

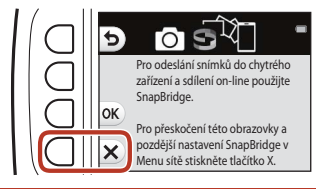

- **3** Pomocí kontextových tlačítek 2, 3 nebo 4 zvolte formát data.
- 4 Zadejte aktuální datum a čas a stiskněte kontextové tlačítko 4 (**OK**).
  - Stisknutím tlačítek ◄ a ▶ vybírejte položky a stisknutím tlačítek ▲ a ▼ upravujte nastavení.
- Datum a čas D M R h m M (1)/ 01 / 2016 00 : 00
- Chcete-li nastavit hodiny, stiskněte kontextové tlačítko 4 (**OK**).
- Chcete-li zapnout letní čas, stiskněte kontextové tlačítko 3 (%). Na obrazovce se zobrazí symbol %. Chcete-li letní čas vypnout, stiskněte kontextové tlačítko 3 (%) znovu.
- 5 Po zobrazení výzvy stiskněte kontextové tlačítko 3 (**O Ano**).
- 6 Podle pokynů na obrazovce dokončete proces nastavení.
  - Následující postup je stejný jako při použití chytrého zařízení. Viz krok 8 a dále (<sup>118</sup>) v části "Nastavení z chytrého telefonu nebo tabletu".

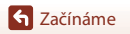

### 🖉 Změna nastavení hodin a pozadí menu

Možnost **Datum a čas** v menu nastavení fotoaparátu lze použít k nastavení hodin fotoaparátu. Možnost **Pozadí menu** v menu nastavení fotoaparátu lze použít ke změně pozadí používaného na obrazovce menu.

Letní čas lze zapnout nebo vypnout pomocí možnosti Datum a čas.

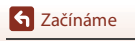

Nastavení fotoaparátu

### Možnosti poskytované aplikací SnapBridge

Aplikaci SnapBridge lze použít po spárování fotoaparátu s chytrým zařízením k množství různých úkolů.

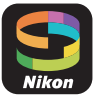

### Automatický přenos

Ve výchozím nastavení jsou snímky automaticky přenášeny do chytrého zařízení v okamžiku jejich pořízení.

Umístěte chytré zařízení do blízkosti fotoaparátu a spusťte aplikaci SnapBridge.

| Možnost                               | Popis                                                                                                    |  |
|---------------------------------------|----------------------------------------------------------------------------------------------------|--|
| Zakázání automatického<br>odesílání   | Automatické odesílání lze zakázat pomocí možnosti <b>Menu</b><br>sítě > Možnosti autom. odesíl. > Statické snímky<br>v menu nastavení fotoaparátu (🎞 108).                                                                                                    |  |
| Možnosti přenosu                      | Pomocí položky <b>Menu sítě &gt; Možnosti autom. odesíl. &gt;</b><br><b>Možn. aut. odes. snímků</b> v menu nastavení fotoaparátu<br>zvolte typy snímků, které se mají automaticky odesílat.                                                                                                    |  |
| Výběr snímků pro přenos               | <ul> <li>Tuto možnost můžete využít pro automatický přenos<br/>vybraných snímků, které nebyly přeneseny během<br/>fotografování.</li> <li>Snímky vyberte pomocí položky <b>Označit pro přenos</b> v<br/>menu přehrávání fotoaparátu (<sup>158</sup>).</li> <li>Trvalé připojení zajišťuje, že přenos bude pokračovat i v<br/>případě vypnutí fotoaparátu.</li> </ul> |  |
| Změna velikosti přenášených<br>snímků | Pomocí aplikace SnapBridge vyberte velikost, s jakou budou<br>snímky kopírovány do chytrého zařízení. Výchozí velikost je<br>2 megapixely.                                                                                                    |  |
| Vkládání informací o snímku           | Pomocí aplikace SnapBridge vyberte informace, které budou<br>vkopírovány do snímků kopírovaných do chytrého zařízení.<br>Komentáře a informace o autorském právu lze zadat předem<br>pomocí menu nastavení fotoaparátu. Vkopírovat můžete<br>rovněž text zadaný v aplikaci SnapBridge.                                                                               |  |

### Poznámky k automatickému odesílání

Videosekvence nelze odesílat pomocí možnosti Možnosti autom. odesíl. ani Označit pro přenos. Chcete-li nahrát videosekvence do inteligentního zařízení, použijte aplikaci SnapBridge.

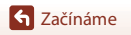

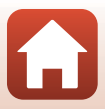

#### Bezdrátové sítě

| Možnost                                | Popis                                                                                                    |  |  |
|----------------------------------------|----------------------------------------------------------------------------------------------------|--|--|
| Párování                               | Chcete-li spárovat fotoaparát s chytrým zařízením (například s<br>novým zařízením nebo v případě, že jste se rozhodli<br>nespárovat chytré zařízení béhem nastavování přístroje),<br>vyberte v menu sítě fotoaparátu položku <b>Připojit k</b><br>chytrému zaříz. a postupujte podle pokynů na straně 16,<br>počínaje krokem 3.<br>Fotoaparát lze spárovat s až pěti chytrými zařízeními, ale<br>připojen může být vždy jen k jednomu z těchto zařízení. |  |  |
| Přenos snímků prostřednictvím<br>Wi-Fi | <ul> <li>Pro odesílání velkých objemů dat je doporučeno připojení přes Wi-Fi.</li> <li>Podle pokynů na obrazovce aplikace SnapBridge přepněte na připojení Wi-Fi.</li> <li>Položka Menu sítě &gt; Wi-Fi &gt; Nastavení sítě v menu nastavení fotoaparátu obsahuje možnosti Autentizace/šifrování a Heslo. Výchozí nastavení možnosti Autentizace/čifrování je WPA2-PSK-AES</li> </ul>                                                                    |  |  |

### Místa se zákazem použití bezdrátových zařízení

V místech, kde je použití bezdrátových zařízení zakázáno, zakažte funkce bezdrátové sítě výběrem možnosti **Zapnuto** pro položku **Menu sítě > Režim V letadle** v menu nastavení fotoaparátu. Tím se dočasně přeruší trvalé spojení s chytrým zařízením, ale znovu se automaticky naváže poté, co vypnete Režim V letadle.

#### Další možnosti aplikace SnapBridge

| Možnost                             | Popis                                                                                                    |  |
|-------------------------------------|----------------------------------------------------------------------------------------------------|--|
| Dálkové fotografování               | Chytré zařízení lze využívat ke spouštění závěrky fotoaparátu.<br>Před prováděním fotografování na dálku fotoaparát zapněte.            |  |
| Prohlížení snímků na<br>fotoaparátu | Chytré zařízení lze využívat k zobrazení a stažení snímků ve<br>fotoaparátu. Tato možnost je k dispozici i při vypnutém<br>fotoaparátu. |  |

• Další informace viz on-line nápověda k aplikaci SnapBridge.

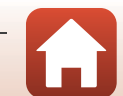

## Základní operace při fotografování a přehrávání

| Pořizování snímků | 24 |
|-------------------|----|
| Přehrávání snímků | 26 |
| Mazání snímků     | 27 |

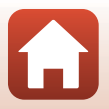

S Základní operace při fotografování a přehrávání

### Pořizování snímků

Zde se používá jako příklad režim **D** Namířit a vyfotit. V režimu **D** Namířit a vyfotit fotoaparát rozpozná snímací podmínky při nastavení kompozice snímku a vy budete moci pořídit snímky v souladu s podmínkami.

1

#### Stiskněte kontextové tlačítko 1.

- Indikace stavu baterie
   Baterie je dostatečně nabitá.
   Baterie je málo nabitá.
- Počet zbývajících snímků
   Symbol III se zobrazí, když není do fotoaparátu vložena žádná paměťová karta a snímky se ukládají do interní paměti.

#### Indikace stavu baterie

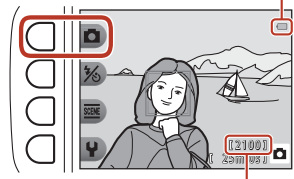

#### Počet zbývajících snímků

### 2 Držte fotoaparát ustálený.

 Nedotýkejte se prsty ani jinými předměty objektivu, blesku, pomocného světla AF, mikrofonu ani reproduktoru.

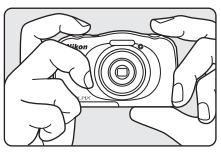

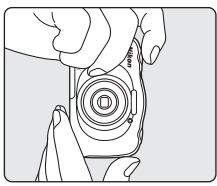

### **3** Vytvořte kompozici snímku.

Stisknutím multifunkčního voliče ▲▼ změňte polohu zoomovacího objektivu.

#### Zvětšení snímku

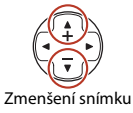

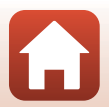

Sákladní operace při fotografování a přehrávání

### 4 Stiskněte tlačítko spouště do poloviny.

- Namáčknutí tlačítka spouště do poloviny znamená, že toto tlačítko stisknete a podržíte v bodu, kdy ucítíte mírný odpor.
- Jakmile je objekt zaostřen, zaostřovací pole nebo indikace zaostření se zobrazí zeleně.
- Při použití digitálního zoomu fotoaparát zaostřuje do středu kompozice a zaostřovací pole se nezobrazuje.
- Pokud bliká zaostřovací pole nebo indikace zaostření, fotoaparát nemůže zaostřit. Změňte kompozici a pak zkuste stisknout tlačítko spouště znovu do poloviny.

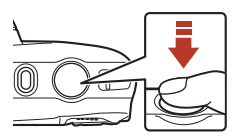

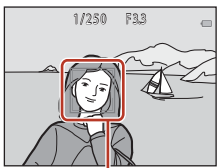

Zaostřovací pole

### 5 Nezvedejte prst a tlačítko spouště zcela domáčkněte.

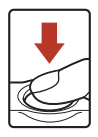

### Poznámky k ukládání snímků nebo videosekvencí

Jestliže právě probíhá ukládání snímků nebo videosekvencí, indikace udávající počet zbývajících snímků nebo indikace udávající zbývající dobu nahrávání bliká. **Neotevírejte krytku prostoru pro baterii / krytku slotu pro paměťovou kartu a nevyjímejte paměťovou kartu ani baterii, dokud indikace bliká. Mohlo by dojít ke ztrátě dat nebo poškození fotoaparátu či paměťové karty.** 

#### Funkce automatického vypnutí

- Nejsou-li po dobu přibližně tří minut provedeny žádné operace, obrazovka se vypne, fotoaparát přejde do pohotovostního režimu a kontrolka zapnutí přístroje bliká. Přibližně po třech minutách setrvání v pohotovostním režimu se fotoaparát vypne.
- Chcete-li obrazovku opět zapnout, když je fotoaparát v pohotovostním režimu, provedte nějakou
  operaci, například stiskněte hlavní vypínač nebo tlačítko spouště.

### 🖉 Kdy použít stativ

Stativ doporučujeme použít ke stabilizaci fotoaparátu v následujících situacích:

- Při fotografování v nedostatečném osvětlení s režimem blesku (<sup>133</sup>) nastaveným na možnost
   Vvpnutý blesk
- Je-li zoom nastaven do pozice teleobjektivu.

#### S Základní operace při fotografování a přehrávání

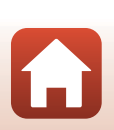

25

### Přehrávání snímků

### Přehrávání snímků

### Chcete-li přejít do režimu přehrávání, stiskněte tlačítko (režim fotografování/ přehrávání).

 Stisknutím a podržením tlačítka 
 na vypnutém fotoaparátu spustíte fotoaparát v režimu přehrávání.

### 2 Snímek, který chcete zobrazit, vyberte pomocí multifunkčního voliče.

- Stisknutím a podržením voliče 

  můžete rychle procházet snímky.
- Chcete-li přehrát zaznamenanou videosekvenci, stiskněte tlačítko ▲.
- Pro návrat do režimu fotografování stiskněte tlačítko
   nebo tlačítko spouště.

 Stiskněte tlačítko A v režimu přehrávání jednotlivých snímků pro zvětšení snímku.

 V režimu přehrávání jednotlivých snímků stiskněte ▼ pro přechod do režimu přehrávání náhledů snímků a zobrazení více snímků na obrazovce.

Sákladní operace při fotografování a přehrávání

Zobrazit předchozí snímek

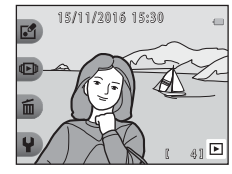

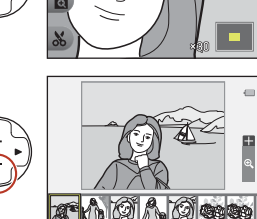

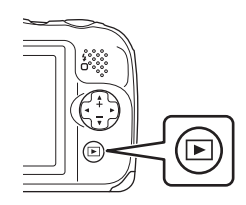

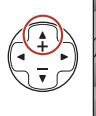

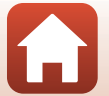

### Mazání snímků

 Chcete-li vymazat snímek, který je aktuálně zobrazen na obrazovce, stiskněte kontextové tlačítko 3 (面).

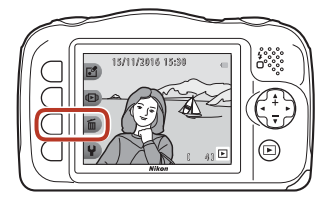

S Vymazat

Vymazat tento snímek

Vvmazat vvbr. snímkv

ALL Vymazat všechny snímky

 Pomocí kontextového tlačítka 2, 3 nebo 4 vyberte požadovaný způsob vymazání.

> Chcete-li úpravy ukončit bez mazání, stiskněte kontextové tlačítko 1 (<sup>5</sup>).

# **3** Stiskněte kontextové tlačítko 3 (**O Ano**).

• Vymazané snímky již nelze obnovit.

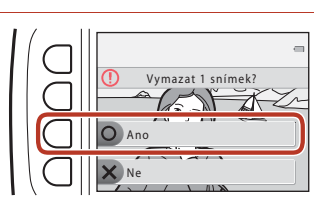

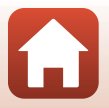

S Základní operace při fotografování a přehrávání

### Výběr snímků, které chcete vymazat

- Pomocí multifunkčního voliče
   ◆ vyberte snímek, který chcete vymazat, a stiskněte kontextové tlačítko 2 (�).
  - U vybraného snímku se zobrazí symbol výběru.
  - Symbol výběru se zobrazí nebo odstraní při každém stisknutí kontextového tlačítka 2 (2).

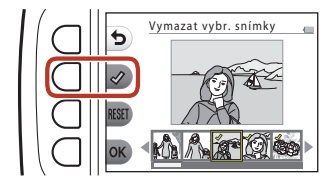

Chcete-li odstranit všechny symboly výběru, stiskněte kontextové tlačítko 3 (RESET).

# 2 Přidejte symbol výběru ke všem snímkům, které chcete vymazat, a pak potvrďte výběr stisknutím kontextového tlačítka 4 (**OK**).

• Zobrazí se dialog pro potvrzení. Dokončete operace dle pokynů na obrazovce.

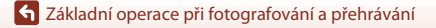

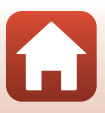

### Ochrana snímku před vymazáním (uzamknutí snímku)

Chcete-li předcházet neúmyslnému vymazání snímků, můžete je uzamknout, aby je nešlo vymazat (27) a formátovat (2117).

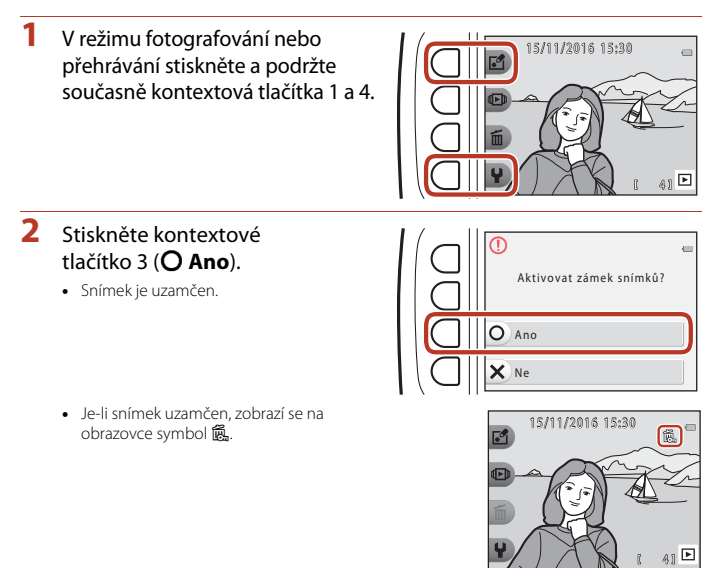

### Odemknutí snímku

Postup pro odemknutí snímku je stejný jako pro jeho uzamknutí.

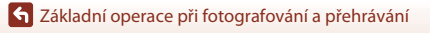

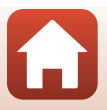

## Funkce fotografování

| Funkce dostupné v režimu fotografování (menu fotografování)           |
|-----------------------------------------------------------------------|
| Namířit a vyfotit                                                     |
| Režim blesku                                                          |
| Samospoušť34                                                          |
| Samospoušť det. úsměv35                                               |
| Vybrat styl (Fotografování s vybranými snímacími podmínkami a efekty) |
| Ozdobit43                                                             |
| Změnit barvy44                                                        |
| Změnit zvuky45                                                        |
| Vybrat velikost                                                       |
| Použití zoomu                                                         |
| Zaostřování                                                           |
| Funkce, které při fotografování nelze použít současně                 |

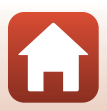

# Funkce dostupné v režimu fotografování (menu fotografování)

Stisknutím kontextového tlačítka zobrazíte menu. Můžete změnit následující nastavení.

| Kontextové<br>tlačítko     | Volba                    | Popis                                                                                                    |           |
|----------------------------|--------------------------|----------------------------------------------------------------------------------------------------|-----------|
| Namířit a                  |                          | Nastaví režim fotografování 🖨 Namířit a vyfotit.<br>Fotoaparát rozpozná snímací podmínky při<br>nastavení kompozice snímku a vy budete moci<br>pořídit snímky v souladu s podmínkami. |           |
|                            | Blesk                    | Umožňuje vybrat režim blesku odpovídající<br>snímacím podmínkám.                                                                                                    |           |
| ⅔ Režim blesku/<br>samosp. | Samospoušť               | Fotoaparát je vybaven samospouští, která<br>spouští závěrku 10 sekund nebo 5 sekund po<br>stisknutí tlačítka spouště. Můžete také nastavit<br>samospoušť detekující úsměv.            | 34,<br>35 |
| state<br>Další             | Vybrat styl              | Pokud je vybrán určitý styl (snímací podmínky<br>a efekty), nastavení fotoaparátu se automaticky<br>optimalizují podle vybraných podmínek.                                            | 36        |
|                            | Ozdobit                  | Umožňuje při fotografování přidat ke snímkům rámeček.                                                                                                    |           |
| moznosti pro<br>snímky     | Změnit barvy             | Umožňuje z menu vybrat možnost                                                                                                    | 44        |
|                            | Změnit zvuky             | Umožňuje konfigurovat zvuk závěrky a zvuky tlačítek.                                                                                                    |           |
| ¥ Nastavení                | Vybrat velikost          | Umožňuje nastavit velikost statických snímků<br>a videosekvencí.                                                                                                    |           |
|                            | Nastavení<br>fotoaparátu | Umožňuje změnit řadu obecných nastavení.                                                                                                    | 108       |

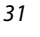

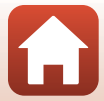

### Namířit a vyfotit

Při prvním použití fotoaparátu se aktivuje režim 🖸 Namířit a vyfotit. Fotoaparát rozpozná snímací podmínky při nastavení kompozice snímku a vy budete moci pořídit snímky v souladu s podmínkami.

Namířit a vyfotit je výchozí režim pro fotografování pomocí tohoto fotoaparátu.

- Jakmile fotoaparát detekuje hlavní objekt, zaostří na něj (zaostření s vyhledáním hlavního objektu).
- Fotografování při nedostatečném osvětlení může aktivovat blesk.
- Pokud fotografujete při nedostatečném osvětlení, doporučujeme použít stativ.
- Při použití digitálního zoomu fotoaparát nerozpozná snímací podmínky.

### Použití zaostření s vyhledáním hlavního objektu

Při namáčknutí spouště do poloviny fotoaparát zaostří způsobem popsaným níže.

 Fotoaparát detekuje hlavní objekt a zaostří na něj. Jakmile je objekt zaostřen, zaostřovací pole se zobrazí zeleně. Je-li detekována lidská tvář, fotoaparát ji při zaostřování dá automaticky přednost.

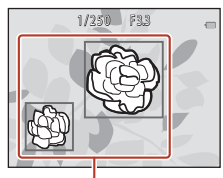

Zaostřovací pole

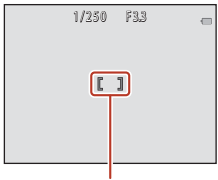

Zaostřovací pole

 Pokud není detekován žádný hlavní objekt, fotoaparát zaostří na prostor uprostřed kompozice.

### Poznámky k zaostření s vyhledáním hlavního objektu

- V závislosti na snímacích podmínkách se může objekt, který fotoaparát určí jako hlavní, lišit.
- · Fotoaparát nemusí detekovat hlavní objekt správně v následujících situacích:
  - Je-li objekt velmi tmavý nebo světlý.
  - Pokud hlavní objekt postrádá jasně definované barvy.
  - Pokud je záběr koncipován tak, že se hlavní objekt nachází u okraje obrazovky.
  - Pokud se na hlavním objektu vyskytuje opakující se vzor.

### Režim blesku

Můžete vybrat režim blesku odpovídající snímacím podmínkám.

Přejděte do režimu fotografování → kontextové tlačítko 2 (%) → kontextové tlačítko 2 ( Blesk)

#### Dostupné režimy blesku

#### **\$AUTO** Automatický blesk

Blesk bude použit v případě potřeby, například při nedostatečném osvětlení.

#### Vypnutý blesk $(\mathfrak{F})$

Blesk se nepoužije.

 Při fotografování v málo osvětleném prostředí doporučujeme použít stativ ke stabilizaci fotoaparátu.

#### 4 Vždy odpálit blesk

Při každé expozici snímku se použije blesk. Tento režim použijte k vyjasnění stínů (přisvícení) a osvětlení objektů v protisvětle.

#### Stisknutím kontextového tlačítka 2, 3 nebo 4 vyberte režim blesku.

 Chcete-li úpravy ukončit, stiskněte kontextové tlačítko 1 (🕤).

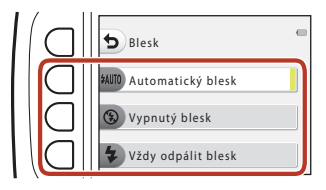

### V Poznámky k fotografování s bleskem

Budete-li používat blesk se zoomem v poloze pro širokoúhlý záběr, může být v závislosti na vzdálenosti k objektu oblast kolem snímku tmavá.

Abyste tomu zamezili, přesuňte ovladač zoomu mírně směrem k poloze pro přiblížený záběr.

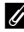

#### Kontrolka blesku

- Stav blesku je možné ověřit polovičním stisknutím tlačítka spouště.
  - Zapnuto: Blesk se použije, jestliže tlačítko spouště zcela stisknete.
  - Bliká: Blesk se nabíjí. Fotoaparát nemůže pořizovat snímky.
  - Vvpnuto: Při expozici snímku se nepoužile blesk.
- Když je baterie slabá, obrazovka se při nabíjení blesku vypne.

#### Nastavení režimu blesku

- Při použití některých režimů fotografování nebo nastavení nelze toto nastavení změnit.
- Nastavení použité v režimu D Namířit a vyfotit zůstane uloženo v paměti fotoaparátu i po jeho vypnutí.

Funkce fotografování

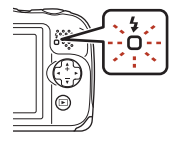

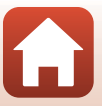

33

### Samospoušť

Fotoaparát je vybaven samospouští, která spouští závěrku 10 sekund nebo 5 sekund po stisknutí tlačítka spouště.

Přejděte do režimu fotografování → kontextové tlačítko 2 (%) → kontextové tlačítko 3 (🏵 Samospoušť).

### Stiskněte kontextové tlačítko 3 (10s 10 s) nebo 4 (9 Samosp. pro autoport.).

- 10s 10s (10 sekund): Použijte při významných příležitostech, jako jsou například svatby.
- **9** Samosp. pro autoport. (5 sekund): Slouží k fotografování s použitím držáku pro autoportréty. Přejděte ke kroku 3, domáčkněte úplně tlačítko spouště a poté vytvořte kompozici snímku.
- 🖻 Samospoušť det. úsměv (🛄 35)

### 2 Vytvořte kompozici snímku a namáčkněte tlačítko spouště.

#### 3 Domáčkněte tlačítko spouště až dolů.

- Začne odpočítávání. Kontrolka samospouště začne blikat a poté se přibližně jednu sekundu před spuštěním závěrky rozsvítí.
- Po spuštění závěrky se samospoušť nastaví na možnost OFF Vypnuto.
- Chcete-li zastavit odpočítávání, stiskněte znovu tlačítko spouště.
- Chcete-li nastavení zrušit před zahájením fotografování, stiskněte kontextové tlačítko 2 (%) > kontextové tlačítko 3 (\*) Samospoušť) > kontextové tlačítko 2 (OFF Vypnuto).

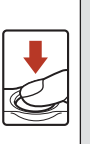

[]

1/250 F33 8 9 -

Samospoušť

Vvpnuto

Samosp. pro autoport.

10s 10 s

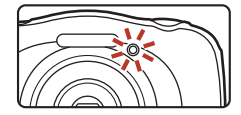

#### Zaostření a expozice při použití samospouště

Doba samospouště se při nastavení zaostření a expozice liší v závislosti na nastaveních.

- 10s 10 s: Zaostření a expozice jsou nastaveny po namáčknutí tlačítka spouště do poloviny v kroku 2.
- P Samosp. pro autoport.: Zaostření a expozice jsou nastaveny bezprostředně před spuštěním závěrky.

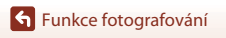

34

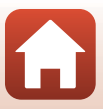

### Samospoušť det. úsměv

Když fotoaparát detekuje obličej s úsměvem, můžete fotografovat automaticky bez stisknutí tlačítka spouště. Funkce změkčení pleti zajišťuje lepší vyhlazení odstínů lidské pleti.

Přejděte do režimu fotografování → kontextové tlačítko 2 (%) → kontextové tlačítko 3 (🏵 Samospoušť) → stiskněte **▼** 

1 Stiskněte kontextové tlačítko 2 (E Samospoušť det. úsměv).

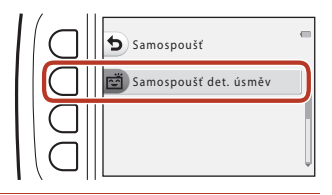

### 2 Vytvořte kompozici snímku.

- Nasměrujte fotoaparát na lidský obličej.
- 3 Bez stisknutí tlačítka spouště počkejte, až se fotografovaný objekt usměje.
  - Pokud fotoaparát detekuje, že se obličej ve dvojitém rámečku usmívá, závěrka se automaticky spustí.
  - Kdykoli fotoaparát detekuje usmívající se obličej, automaticky spustí závěrku.

### 4 Ukončení automatického snímání.

Stiskněte kontextové tlačítko 2 (%) > kontextové tlačítko 3 (Samospoušť) > kontextové tlačítko 2 (OFF Vypnuto).

#### V Poznámky k samospoušti detekující úsměv

Za určitých snímacích podmínek může dojít k tomu, že fotoaparát nebude schopen rozpoznat tváře nebo detekovat úsměv (2005). Fotografovat lze také pomocí tlačítka spouště.

#### 🖉 Bliká kontrolka samospouště

Při používání funkce **Samospoušť det. úsměv** kontrolka samospouště bliká při detekci obličeje a bliká rychle ihned po spuštění závěrky.

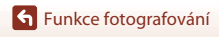

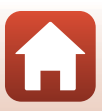

### Vybrat styl (Fotografování s vybranými snímacími podmínkami a efekty)

Pokud je vybrán určitý styl (snímací podmínky a efekty), nastavení fotoaparátu se automaticky optimalizují podle vybraných podmínek. V závislosti na fotografovaném objektu se nemusí podařit dosáhnout očekávaného efektu.

Přejděte do režimu fotografování → kontextové tlačítko 3 () → kontextové tlačítko 2 ( Vybrat styl)

Stisknutím multifunkčního voliče ◆ vyberte požadovaný styl (snímací podmínky a efekt) a stiskněte kontextové tlačítko 4 (**OK**).

 Chcete-li úpravy ukončit, stiskněte kontextové tlačítko 1 (<sup>5</sup>).

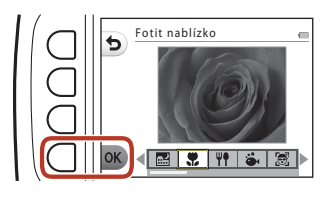

| <b></b> | Fotografov. nočních scén <sup>1</sup> (CC 37) (výchozí nastavení) | 0          | Zrcadlo <sup>2</sup> (Щ40)                        |
|---------|-------------------------------------------------------------------|------------|---------------------------------------------------|
|         | Fotit nablízko <sup>2</sup> (🎞 37)                                | Ø          | Přidat bublinkový efekt <sup>2</sup> (🎞 40)       |
| Ψŧ      | Fotit jídlo <sup>2</sup> (🎞 37)                                   | ß          | Přidat neonový efekt <sup>2</sup> (🎞40)           |
| ő       | Snímky a vid. pod vodou <sup>2</sup> (🎞 37)                       | Ð          | Přidat komiksový efekt <sup>2</sup> (🎞 40)        |
| Ø       | Detekce tváře pod vodou (🛄 38)                                    | 0          | Pořídit změkčené snímky <sup>2</sup> (🎞 41)       |
| ¥       | Fotit v intervalech <sup>3</sup> (CC 38)                          | Ċ          | Vytvořit efekt miniatury <sup>2</sup> (🎞 41)      |
| 만       | Pořídit řadu snímků (🎞 39)                                        | <b>8</b> 0 | Časosb. vid. s ef. miniat. <sup>2, 3</sup> (🎞 41) |
| *       | Fotit ohňostroj <sup>1, 4</sup> (🎞 39)                            | 26         | Přidat světelné stopy <sup>4, 6</sup> (CC42)      |
| 2       | Fotogr. scén v protisvětle <sup>5</sup> (🎞 39)                    |            |                                                   |

<sup>1</sup> Fotoaparát zaostří na nekonečno.

- <sup>2</sup> Fotoaparát zaostří na oblast uprostřed kompozice. Když je zoom nastaven do pozice, v níž se indikace zoomu rozsvíti zeleně, je fotoaparát schopen zaostřit na objekty vzdálené pouze přibližně 20 cm od předního ochranného skla nebo 5 cm v případě nejkratší ohniskové vzdálenosti.
- <sup>3</sup> Doporučuje se použít stativ.
- <sup>4</sup> Doporučuje se použít stativ kvůli dlouhému času závěrky.
- <sup>5</sup> Fotoaparát zaostří na oblast uprostřed kompozice.
- <sup>6</sup> Při použití funkce Noční scény fotoaparát zaostří na oblast ve středu kompozice záběru. Při použití funkce Noční obloha fotoaparát zaostří na nekonečno.

🕤 Funkce fotografování

36

### Rady a poznámky

#### 🔜 Fotografov. nočních scén

- Když zcela stisknete tlačítko spouště, fotoaparát pořídí řadu snímků, které se spojí a uloží jako jeden snímek.
- Jakmile domáčknete tlačítko spouště, držte fotoaparát pevně, dokud se nezobrazí pořízený snímek. Po pořízení snímku fotoaparát nevypínejte, dokud se fotoaparát nepřepne na obrazovku pro fotografování.
- Obrazový úhel (tj. viditelná plocha záběru) zachycený na uloženém snímku je užší než úhel, který je vidět na obrazovce pro fotografování.
- Nastavení blesku je pevně nastaveno na možnost 🕄 Vypnutý blesk (🛄 33).
- Možnosti **夕 Samosp. pro autoport.** (口34) a 芭 Samospoušť det. úsměv (口35) nejsou k dispozici.

#### 🏶 Fotit nablízko

- Fotoaparát provede automatické přiblížení do nejbližší polohy, v níž může zaostřit.
- Blesk je nastaven na možnost ③ Vypnutý blesk, ale nastavení lze změnit (□33).
- Samospoušť det. úsměv není k dispozici (Q35).

#### ₩¶ Fotit jídlo

- Fotoaparát provede automatické přiblížení do nejbližší polohy, v níž může zaostřit.
- Pomocí multifunkčního voliče 
   upravte nastavení barevného odstínu a stiskněte kontextové tlačítko 4 (OK). Nastavení barevného odstínu je uloženo do paměti fotoaparátu i po jeho vypnutí.
- Nastavení blesku je pevně nastaveno na možnost 3 Vypnutý blesk (133).
- 🖻 Samospoušť det. úsměv není k dispozici (🖽 35).

#### Snímky a vid. pod vodou

- Když je nastavena možnost Snímky a vid. pod vodou, zobrazí se zprávy o vodotěsnosti. Pro potvrzení jednotlivých zpráv a zobrazení další zprávy stiskněte multifunkční volič Chcete-li zprávy přeskočit a přepnout na obrazovku fotografování, stiskněte kontextové tlačítko 4 (OK).
- Blesk je nastaven na možnost 🕄 Vypnutý blesk, ale nastavení lze změnit (🖽 33).
- Samospoušť det. úsměv není k dispozici (Q35).

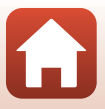

#### 🗟 Detekce tváře pod vodou

- Můžete automaticky fotografovat lidské obličeje pod vodou bez nutnosti ponořit svůj obličej.
- Když je nastavena možnost Detekce tváře pod vodou, zobrazí se zprávy o vodotěsnosti. Pro potvrzení jednotlivých zpráv a zobrazení další zprávy stiskněte multifunkční volič ►. Chcete-li zprávy přeskočit a přepnout na obrazovku fotografování, stiskněte kontextové tačítko 4 (OK).
- Další informace o použití fotoaparátu pod vodou naleznete v části "<Důležité> Poznámky k odolnosti proti nárazu, vodě a prachu a ke kondenzaci" (□xi-xiv).
- Je-li zcela stisknuto tlačítko spouště při zobrazené obrazovce fotografování, spustí se automatické fotografování. Ponořte fotoaparát do vody a namiřte jej na lidský obličej, který se nachází pod vodou. Detekuje-li fotoaparát lidský obličej, bliká kontrolka zapnutí přístroje a kontrolka samospouště a automaticky se spustí závěrka. Po spuštění závěrky kontrolky rychle blikají.
- Dalším úplným stisknutím spouště fotografování ukončíte. Jsou-li zachyceny čtyři snímky nebo fotoaparát zůstane v režimu automatického fotografování po dobu přibližně 30 sekund, fotografování se automaticky ukončí.
- Po ukončení fotografování se pořízené snímky zobrazí na obrazovce. Stisknutím kontextového tlačítka 4 (**OK**) se vrátíte na obrazovku fotografování.
- Pozice zoomu je pevně nastavena na širokoúhlé fotografování.
- Blesk je nastaven na možnost 🕄 Vypnutý blesk, ale nastavení lze změnit (🛄 33).
- Samospoušť není k dispozici (<sup>134</sup>).
- Schopnost detekce obličeje fotoaparátem závisí na průzračnosti vody a tvaru použitých brýlí.

### 🕇 Fotit v intervalech

- Fotoaparát dokáže automaticky pořizovat statické snímky v předem stanovených intervalech. Snímky pořízené v tomto režimu fotografování se ukládají do jedné složky a můžete si je prohlížet v prezentaci (<sup>10</sup>83).
- Štisknutím kontextového tlačítka 2 (30s Fotit každých 30 sekund), kontextového tlačítka 3 (1m Fotit jednou za minutu) nebo kontextového tlačítka 4 (5m Fotit každých 5 minut) nastavte interval fotografování.
- Maximální počet snímků, které lze pořídit, závisí na zvoleném intervalu.
  - Fotit každých 30 sekund: cca 280 snímků
  - Fotit jednou za minutu: cca 140 snímků
  - Fotit každých 5 minut: cca 30 snímků
- Chcete-li předejít tomu, že se fotoaparát vypne během fotografování, používejte dostatečně nabitou baterii.
- Stisknutím tlačítka spouště až na doraz pořidte první snímek. Mezi jednotlivými snímky se obrazovka vypne a kontrolka zapnutí přístroje bliká. Obrazovka se automaticky zapne těsně před pořízením dalšího snímku.
- Namáčknutím tlačítka spouště do poloviny můžete fotografování zastavit.
- Blesk je nastaven na možnost \$AUTO Automatický blesk, ale nastavení lze změnit (\$\$\overline\$33\$).
- Samospoušť není k dispozici (□34).

🕤 Funkce fotografování

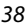

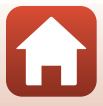

#### 🕒 Pořídit řadu snímků

- Po úplném domáčknutí a podržení tlačítka spouště pořizuje fotoaparát snímky v režimu sériového snímání.
- Fotoaparát pořídí sérii až 11 snímků rychlostí přibližně 4,7 obr./s (když je položka Vybrat velikost > Velikost snímku nastavena na možnost Velké (13 milionů pixelů)).
- Snímací frekvence sériového snímání se může lišit v závislosti na aktuálním nastavení velikosti snímku, použité paměťové kartě a podmínkách pro pořizování snímků.
- Zaostření, expozice a barevný odstín pro druhý snímek a následné snímky mají pevně nastavené hodnoty určené podle prvního snímku.
- Nastavení blesku je pevně nastaveno na možnost 🕄 Vypnutý blesk (🛄 33).
- Samospoušť není k dispozici (<sup>1</sup>34).

#### 🏶 Fotit ohňostroj

- Čas závěrky se pevně nastaví na čtyři sekundy.
- Nastavení blesku je pevně nastaveno na možnost 3 Vypnutý blesk (133).
- Samospoušť není k dispozici (<sup>134</sup>).

#### Fotogr. scén v protisvětle

- Pokud fotografujete snímky, které obsahují velmi světlá a tmavá místa zároveň, jako jsou například scény v protisvětle, pomocí kompozice s technologií HDR (High Dynamic Range) se minimalizuje ztráta detailů velmi jasných oblastí i stínů.
- Po úplném domáčknutí tlačítka spouště spustí fotoaparát sériové snímání a uloží následující dva snímky.
  - Snímek, který není složeným obrazem HDR
  - Složený obraz HDR s minímalizovanými ztrátami detailů v přesvětlených nebo zastíněných oblastech
- Jestliže kapacita paměti umožňuje uložit jen jeden snímek, uloží se pouze snímek zpracovaný v době snímání, v němž jsou korigovány tmavé oblasti.
- Jakmile domáčknete tlačítko spouště, držte fotoaparát pevně, dokud se nezobrazí pořízený snímek. Po pořízení snímku fotoaparát nevypínejte, dokud se fotoaparát nepřepne na obrazovku pro fotografování.
- Obrazový úhel (tj. vlditelná plocha záběru) zachycený na uloženém snímku je užší než úhel, který je vidět na obrazovce pro fotografování.
- Za některých snímacích podmínek se mohou kolem jasných objektů objevit tmavé stíny nebo kolem tmavých objektů světlé plochy.
- Nastavení blesku je pevně nastaveno na možnost 3 Vypnutý blesk (<sup>[]</sup>33).
- Samospoušť det. úsměv není k dispozici (Q35).

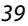

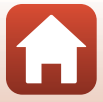

### Zrcadlo

- Můžete pořizovat snímky, které jsou svisle a vodorovně symetrické podle středu kompozice.
- Směr obrácení můžete nastavit stisknutím kontextového tlačítka 2 (♣ Shora → dolů) nebo kontextového tlačítka 3 (♣ Zleva → doprava).
   Pokud vyberete možnost ♣ Shora → dolů, horní část obrazovky se překlopí do dolní části

Pokud vyberete moznosť **⊖ Shora → dolu**, horní čásť obrazovký se překlopi do dolní částí a zobrazí se spojený obraz. Pokud vyberete možnost **∮ů Zleva → doprava**, levá část obrazovky se překlopí do pravé.

- Blesk je nastaven na možnost \$AUTO Automatický blesk, ale nastavení lze změnit (\$\$\overline\$33\$).
- 🖻 Samospoušť det. úsměv není k dispozici (🛄 35).

#### O Přidat bublinkový efekt

- S tímto efektem bude snímek vypadat jako promítnutý na bublině.
- Na obrazovce se zobrazí vodítko. Vytvořte kompozici snímku tak, aby hlavní objekt byl uvnitř vodítka.
- Blesk je nastaven na možnost \$AUTO Automatický blesk, ale nastavení lze změnit (\$\overline\$33).
- Samospoušť det. úsměv není k dispozici (Q35).

#### 🚱 Přidat neonový efekt

- Díky tomuto efektu budou obrysy snímku vypadat jako ozářené neonovými trubicemi.
- Pomocí multifunkčního voliče vyberte barvu obrysů a stiskněte kontextové tlačítko 4 (OK). Nastavení barvy je uloženo do paměti fotoaparátu i po jeho vypnutí.
- Po pořízení snímku fotoaparát nevypínejte, dokud se fotoaparát nepřepne na obrazovku pro fotografování.
- Blesk je nastaven na možnost \$AUTO Automatický blesk, ale nastavení lze změnit (\$\overline\$33).
- E Samospoušť det. úsměv není k dispozici (Q35).

#### Přidat komiksový efekt

- Nastaví kontrast a díky tomu bude snímek vypadat jako komiks.
- Po pořízení snímku fotoaparát nevypínejte, dokud se fotoaparát nepřepne na obrazovku pro fotografování.
- Blesk je nastaven na možnost \$AUTO Automatický blesk, ale nastavení lze změnit (\$\$\overline\$33\$).
- Samospoušť det. úsměv není k dispozici (<sup>135</sup>).

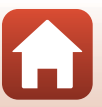

#### O Pořídit změkčené snímky

- Změkčí snímek přidáním mírného rozmazání na místa mimo vodítko zobrazené na obrazovce.
- Na obrazovce se zobrazí vodítko. Vytvořte kompozici snímku tak, aby hlavní objekt byl uvnitř vodítka.
- Blesk je nastaven na možnost \$AUTO Automatický blesk, ale nastavení lze změnit (\$\overline{4}33\$).
- 🖻 Samospoušť det. úsměv není k dispozici (🛄 35).

#### 📽 Vytvořit efekt miniatury

- Tento efekt je velmi vhodný pro snímky pořízené z nadhledu s hlavním objektem ve středu snímku.
- Na obrazovce se zobrazí vodítko. Vytvořte kompozici snímku tak, aby hlavní objekt byl uvnitř vodítka.
- Blesk je nastaven na možnost ③ Vypnutý blesk, ale nastavení lze změnit (□33).
- Samospoušť det. úsměv není k dispozici (Q35).

#### 🖏 Časosb. vid. s ef. miniat.

- Pořizuje miniatury statických snímků každé dvě sekundy a jejich spojením vytváří videosekvenci s maximální délkou 10 sekund.
- Tento efekt je velmi vhodný pro snímky pořízené z nadhledu s hlavním objektem ve středu snímku.
- Není-li vložena paměťová karta, není možné fotografovat. Nevyměňujte paměťovou kartu, dokud není ukončeno fotografování.
- Chcete-li předejít tomu, že se fotoaparát vypne během fotografování, používejte dostatečně nabitou baterii.
- Vytvořte kompozici snímku tak, aby byl hlavní objekt uvnitř vodítka zobrazeného na obrazovce.
- Stisknutím tlačítka spouště pořidte první snímek. Zaostření, expozice a barevný odstín jsou pevně nastaveny na hodnoty určené prvním snímkem.
- Po prvním snímku fotoaparát spouští závěrku automaticky.
- Obrazovka se může mezi jednotlivými snímky vypnout.
- Fotografování je možné ukončit stisknutím kontextového tlačítka 1 (5). Po pořízení 300 snímků se fotografování automaticky ukončí.
- Zvuk a statické snímky nejsou zaznamenány.
- Velikost obrazu videa je pevně nastavena na 🔲 Velká (1080p).
- Nastavení blesku je pevně nastaveno na možnost 🕄 Vypnutý blesk (🛄 33).
- Samospoušť det. úsměv není k dispozici (Q35).

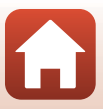

#### 🔊 Přidat světelné stopy

- Fotoaparát automaticky zachytí v pravidelných intervalech pohybující se objekty, porovná každý snímek a zkombinuje jen jejich jasné oblasti a potom to vše uloží jako jeden snímek. Zachytí světelné stopy, například ze světel automobilu nebo z pohybu hvězd.
- Stiskněte kontextové tlačítko 2 ( Noční scény) nebo 3 ( Noční obloha).

| Možnost        | Popis                                                                                                    |  |  |
|----------------|----------------------------------------------------------------------------------------------------|--|--|
| 😹 Noční scény  | <ul> <li>Slouží k zachycení stopy světel automobilu na pozadí noční krajiny.</li> <li>Snímky jsou pořízené každých 4 sekund s časem závěrky 4 sekund. Po pořízení 50 snímků přestane fotoaparát automaticky fotografovat.</li> <li>Na každých 10 pořízených snímků je automaticky uložen složený snímek se stopami překrývajícími se od začátku snímání.</li> <li>Velikost statických snímků je pevně stanovena na 1280 × 960 pixelů.</li> </ul> |  |  |
| 🔀 Noční obloha | <ul> <li>Slouží k zachycení pohybu hvězd.</li> <li>Snímky jsou pořízené každých 30 sekund s časem závěrky 25 sekund. Po pořízení 300 snímků přestane fotoaparát automaticky fotografovat.</li> <li>Na každých 30 pořízených snímků je automaticky uložen jeden složený snímek se stopami překrývajícími se od začátku snímání.</li> <li>Velikost statických snímků je pevně stanovena na 2048 × 1536 pixelů.</li> </ul>                          |  |  |

- Během intervalu fotografování se může obrazovka vypnout. Když je obrazovka vypnutá, svítí kontrolka zapnutí přístroje.
- Chcete-li fotografování zastavit před automatickým ukončením, stiskněte kontextové tlačítko 1 (5).
- Jakmile pořídíte snímek požadovaných stop, ukončete fotografování. Pokud budete ve fotografování pokračovat, můžete přijít o detaily v oblastech kompozice.
- Není-li vložena paměťová karta, fotoaparát nemůže pořizovat snímky.
- Nevkládejte novou paměťovou kartu, dokud není ukončeno fotografování.
- · Použijte dostatečně nabité baterie, aby se fotoaparát během fotografování nevypnul.
- Nastavení blesku je pevně nastaveno na možnost 3 Vypnutý blesk (<sup>133</sup>).
- Samospoušť je nastavena na dvě sekundy, ale nastavení lze změnit (□34). Možnosti

   **9** Samosp. pro autoport. (□34) a 🖻 Samospoušť det. úsměv (□35) nejsou k dispozici.
- Čas zbývající do ukončení snímání můžete kontrolovat na obrazovce.

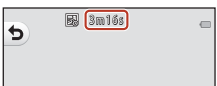

S Funkce fotografování

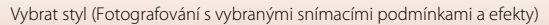

42

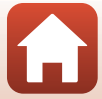

### Ozdobit

Při fotografování můžete ke svým snímkům přidat rámeček.

Přejděte do režimu fotografování → kontextové tlačítko 3 () → kontextové tlačítko 3 () Ozdobit)

- Pomocí multifunkčního voliče
   ◆ vyberte požadovaný rámeček a stiskněte kontextové tlačítko 4 (OK).
  - Chcete-li úpravy ukončit, stiskněte kontextové tlačítko 1 (<sup>1</sup>).
  - Chcete-li odstranit rámeček, stiskněte kontextové tlačítko 3 (<sup>1</sup>).

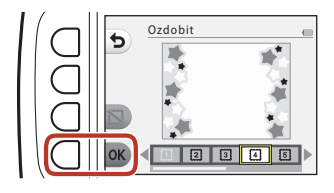

2 Objekt umístěte do rámečku a pořiďte snímek.

### Poznámky k funkci Ozdobit

- Zachycená oblast bude menší v závislosti na vzhledu rámečku.
- Když snímky, k nimž jste přidali rámeček, vytisknete bez okrajů, rámečky se nemusí vytisknout.

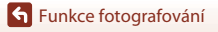

### Změnit barvy

Při fotografování můžete upravit jas (korekce expozice) a sytost barev. Také můžete vybrat jednu barvu, která na snímcích zůstane, zatímco ostatní barvy se změní na odstíny černé a bílé.

- Nastavení vyberte stisknutím kontextového tlačítka 2, 3 nebo 4.
  - Vyberte možnost 2 Světlejší/tmavší,
     Živější/méně živé nebo 2 Zvýraznit barvy.
- - Světlejší/tmavší (korekce expozice): Upravte celkový jas snímku.
  - Živější/méně živé (sytost barev): Upravte celkovou sytost snímku.

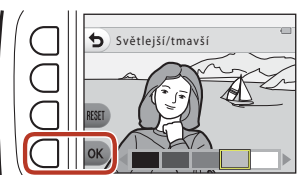

🕤 Změnit barvy

Světlejší/tmavší

Živěiší/méně živé

Zvýraznit barvy

- *Vy* zvýraznit barvy:
   Vyberte barvu, kterou chcete zvýraznit. Barvy, které nejsou vybrány, se změní na černou a
   bílou.
- Chcete-li efekt vypnout, stiskněte kontextové tlačítko 3 (RESET).
- Chcete-li úpravy ukončit, stiskněte kontextové tlačítko 1 (<sup>5</sup>).
- 3 Objekt umístěte do rámečku a pořiďte snímek.

### 🖉 Změnit barvy

- Nastavení je uloženo do paměti fotoaparátu i po jeho vypnutí.
- Snímky upravené pomocí funkce Změnit barvy jsou označeny symbolem 𝚱.

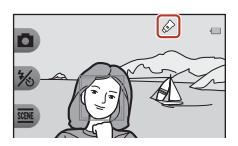

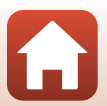

**S** Funkce fotografování

### Změnit zvuky

Můžete konfigurovat zvuk závěrky a zvuky tlačítek.

#### Přejděte do režimu fotografování → kontextové tlačítko 4 (¥) → kontextové tlačítko 2 ( Změnit zvuky)

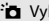

#### D Vybrat zvuk závěrky

Umožňuje výběr zvuku při spuštění závěrky a blokování zaostření. Při nahrávání videosekvencí není zvuk závěrky slyšet.

#### Yybrat zvuk tlačítek

Umožňuje vám vybrat zvuk pípnutí, který se ozve při přepínání fotoaparátu mezi režimy fotografování a přehrávání, při použití menu apod.

Při chybě a při zapnutí fotoaparátu se ozývají zvuky bez ohledu na toto nastavení.

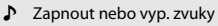

Zapnout nebo vypnout všechny zvuky.

#### 1 Stiskněte kontextové tlačítko 2 nebo kontextové tlačítko 3.

- Dybrat zvuk závěrky: Nastavení zvuku závěrky.
- Vvbrat zvuk tlačítek: Nastavení zvuku tlačítka.

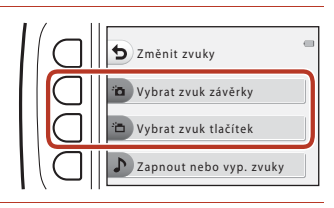

#### 2 Pomocí multifunkčního voliče ◄► vyberte typ zvuku.

- Ta: Nastavení standardních zvuků.
- S: Zvuky jsou vypnuty.
- Chcete-li přehrát zvolený zvuk, stiskněte kontextové tlačítko 3 (D).
- Chcete-li úpravy ukončit, stiskněte kontextové tlačítko 1 (5).

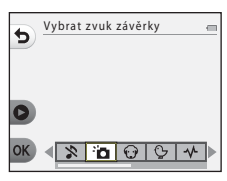

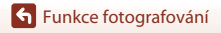

- 3 Stiskněte kontextové tlačítko 4 (OK).
  - Zvuk se nastaví.

| yybrat zvuk závěrky 🖷   |
|-------------------------|
|                         |
| 0                       |
| OK < <u>≫ ™ ⊕</u> ⊕ ≁ > |

### 🖉 Ztlumení všech zvuků

Pokud chcete ztlumit všechny zvuky, na obrazovce v kroku 1 stiskněte kontextové tlačítko

4 (**∂** Zapnout nebo vyp. zvuky) → kontextové tlačítko 3 (**%** Vypnout zvuky) přesně v tomto pořadí.

Pokud chcete ztlumení zrušit, stiskněte kontextové tlačítko 4 ( Zapnout nebo vyp. zvuky)

→ kontextové tlačítko 2 (♪ Zapnout zvuky) přesně v tomto pořadí.

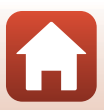

### Vybrat velikost

Nastaví velikost statických snímků a videosekvencí.

### Výběr velikosti snímku

Vyberte kombinaci velikosti obrazu a kompresního poměru, jež má být použita při ukládání snímků. Čím větší je velikost obrazu, tím větší lze tisknout snímek. Čím nižší je kompresní poměr, tím vyšší je kvalita snímků, ale zároveň je nižší počet snímků, které lze uložit.

Přejděte do režimu fotografování\* → kontextové tlačítko 4 (¥) → kontextové tlačítko 3 (FR Vybrat velikost) → kontextové tlačítko 2 (ID Velikost snímku)

\* Změněné nastavení se vztahuje také na volby Vybrat styl a Změnit barvy.

| Volba*                                           | Velikost* (pixely) | Kompresní poměr | Poměr stran<br>(vodorovná ke<br>svislé) |
|--------------------------------------------------|--------------------|-----------------|-----------------------------------------|
| Velké (13 milionů pixelů)<br>(výchozí nastavení) | 4160 × 3120        | Přibl. 1:4      | 4:3                                     |
| <ul> <li>Střední (4 miliony pixelů)</li> </ul>   | 2272 × 1704        | Přibl. 1:8      | 4:3                                     |
| <ul> <li>Malé (2 miliony pixelů)</li> </ul>      | 1600 × 1200        | Přibl. 1:8      | 4:3                                     |

\* Číselné hodnoty udávají počty nasnímaných pixelů. Příklad: ■ Velké (13 milionů pixelů) = přibl. 13 megapixelů, 4160 × 3120 pixelů

### Poznámky k velikosti snímků

Tato funkce nemusí být dostupná pro použití v kombinaci s jinými funkcemi (🛄 53).

#### 🖉 Počet snímků, které lze uložit

- Přibližný počet snímků, které lze uložit, je možné při fotografování ověřit na obrazovce (
  24).
- Mějte na zřeteli, že kvůli kompresi JPEG může počet uložitelných snímků silně záviset na obsahu snímků, což platí i při použití paměťových karet se shodnou kapacitou a totožného nastavení velikosti snímků. Dále počet snímků, které lze uložit, může záviset na značce paměťové karty.
- Pokud je počet zbývajících snímků 10 000 nebo vyšší, je zobrazena hodnota počtu zbývajících snímků "9999".

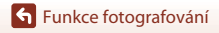

Vybrat velikost

### Výběr velikosti obrazu videa

Vyberte požadovanou volbu videosekvence k záznamu.

Přejděte do režimu fotografování → kontextové tlačítko 4 (¥) → kontextové tlačítko 3 (♣ Vybrat velikost) → kontextové tlačítko 3 (♣ Velikost obrazu videa)

| Volba                                              | Velikost obrazu | Poměr stran<br>(vodorovná ke<br>svislé) | Frekvence snímání |
|----------------------------------------------------|-----------------|-----------------------------------------|-------------------|
| Velká (1080p) (výchozí<br>nastavení <sup>1</sup> ) | 1920 × 1080     | 16:9                                    | Cca 30 obr./s     |
| 🛄 Malá (640)                                       | 640 × 480       | 4:3                                     | Cca 30 obr./s     |
| Malá (starý styl) <sup>2</sup>                     | 640 × 480       | 4:3                                     | Cca 15 obr./s     |

<sup>1</sup> Při použití interní paměti fotoaparátu můžete vybrat volbu 🖽 Malá (640) nebo 🎔 Malá (starý styl).

<sup>2</sup> Umožňuje nahrávat videosekvence s atmosférou a barevným odstínem, který se podobá videosekvencím natáčeným na starý 8mm film.

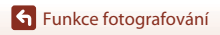

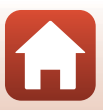

### Použití zoomu

Když stisknete multifunkční volič ▲▼, poloha objektivu se změní.

- Zvětšení: Stiskněte tlačítko ▲.
- Zmenšení: Stiskněte tlačítko V. Když zapnete fotoaparát, zoom se nastaví do maximální širokoúhlé polohy.
- Když stisknete multifunkční volič ▲ ▼, na obrazovce fotografování se zobrazí indikace zoomu.

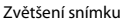

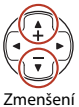

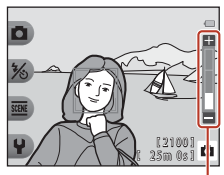

Indikace zoomu

 Digitální zoom, který umožňuje další zvětšení objektu přibližně na 4násobek maximálního poměru optického zoomu, je možné aktivovat stisknutím tlačítka – k. je-li fotoaparát nastaven na maximální optický zoom.

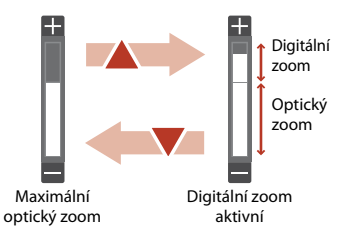

### Ø Digitální zoom

Při aktivaci digitálního zoomu se barva indikace zoomu změní na modrou a při dalším zvětšení zoomu se změní na žlutou.

- Indikace zoomu je modrá: Kvalita obrazu není viditelně snížena díky funkci Dynamic Fine Zoom (dynamický jemný zoom).
- Indikace zoomu je žlutá: Mohou nastat případy, kdy se kvalita obrazu výrazně sníží.
- Při nastavené menší velikosti obrazu zůstává indikace modrá v širším rozsahu.

### Zaostřování

### Tlačítko spouště

Stisknutí do poloviny

Stisknutí na

doraz

Namáčknutí tlačítka spouště do poloviny znamená, že toto tlačítko stisknete a podržíte v bodu, kdy ucítíte mírný odpor. • Zaostření a expozice (čas závěrky a clonové číslo) se nastaví po

- Zaostréni a expozice (čas zavěrky a clonové císlo) se nastavi po namáčknutí tlačítka spouště do poloviny. Během namáčknutí tlačítka spouště do poloviny zůstanou zaostření a expozice zablokovány.
- Zaostřovací pole se liší podle nastavení a režimu fotografování.

Úplné domáčknutí tlačítka spouště znamená stisknutí tlačítka až na doraz.

- Po domáčknutí tlačítka spouště se spustí závěrka.
- Při mačkání tlačítka spouště nepoužívejte nadměrnou sílu, aby nedošlo k zachvění fotoaparátu a rozmazání snímku. Tlačítko mačkejte jemně.

### Použití detekce obličeje

V následujících nastaveních využívá fotoaparát detekci obličejů k automatickému zaostření na lidské tváře.

- D Namířit a vyfotit (D32)
- Detekce tváře pod vodou (<sup>[1]</sup>38), Fotit v intervalech (<sup>[1]</sup>38) a Pořídit řadu snímků (<sup>[1]</sup>39) v případě použití funkce Vybrat styl
- Samospoušť det. úsměv (🖽 35)

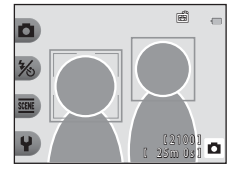

Pokud fotoaparát detekuje více než jeden obličej, zobrazí se dvojitý rámeček kolem obličeje, na který fotoaparát zaostří, a kolem ostatních obličeiů se zobrazí jednoduché rámečky.

Nejsou-li detekovány žádné obličeje když je tlačítko spouště namáčknuto do poloviny:

- Pokud je vybrán režim D Namířit a vyfotit, zaostřovací pole se změní podle snímacích podmínek rozpoznaných fotoaparátem.
- V režimu Fotit v intervalech, Pořídit řadu snímků nebo Samospoušť det. úsměv fotoaparát zaostří do středu rámečku.

#### Poznámky k funkci Detekce obličeje

- Schopnost fotoaparátu detekovat obličeje závisí na mnoha faktorech včetně toho, kterým směrem je objekt otočen.
- Fotoaparát není schopen detekovat obličeje v následujících situacích:
  - při částečném zakrytí obličeje slunečními brýlemi nebo jinou překážkou,
  - v situacích, kdy tvář zabírá příliš velkou nebo příliš malou část záběru.

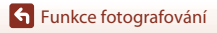

50

### Použití funkce změkčení pleti

Pokud jsou při následujících nastaveních detekovány lidské tváře, fotoaparát snímek zpracuje tak, že změkčí odstíny pleti tváře a potom snímek uloží (až tři tváře).

Samospoušť det. úsměv (<sup>[]</sup>35)

Vylepšení pleti lze také použít na již uložené snímky použitím funkce Přidání líčení v režimu přehrávání (CAG3).

### Poznámky k funkci změkčení pleti

- Ukládání snímků po pořízení může trvat déle než obvykle.
- Za určitých snímacích podmínek nemusí být dosaženo požadovaného výsledku změkčení pleti a změkčení může být naopak aplikováno na místa bez obličejů.

# Objekty, které nejsou vhodné pro automatické zaostřování

V následujících situacích fotoaparát nemusí zaostřit očekávaným způsobem. V ojedinělých případech nemusí být objekt zaostřen ani v případě, že je zaostřovací pole nebo indikace zaostření zobrazena zeleně:

- fotografovaný objekt je příliš tmavý,
- záběr obsahuje objekty s podstatně odlišnými úrovněmi jasu (např. slunce za objektem, které objekt velmi ztmavuje),
- mezi objektem a okolím není žádný kontrast (např. postava v bílé košili před bílou zdí),
- v různých vzdálenostech od fotoaparátu je několik objektů (objekt je např. v kleci),
- objekty s opakujícími se vzory (okenní žaluzie, budovy s několika řadami oken podobného tvaru atd.),
- objekt se rychle pohybuje.

V uvedených situacích zkuste několikrát namáčknout tlačítko spouště a znovu zaostřit, nebo zaostřete na jiný objekt, který je od fotoaparátu stejně daleko jako požadovaný objekt, a zaostření zablokujte (<sup>15</sup>2).

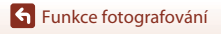

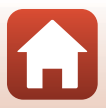

### Blokování zaostření

Fotografování s blokováním zaostření se doporučuje v případech, kdy fotoaparát neaktivuje zaostřovací pole obsahující požadovaný objekt. Dále je vysvětleno použití funkce blokování zaostření, když se zaostřovací pole zobrazí ve středu kompozice.

- Umístěte objekt do středu kompozice a stiskněte tlačítko spouště do poloviny.
  - Fotoaparát zaostří na objekt a zaostřovací pole je zobrazeno zeleně.
  - Expozice je také zablokována.

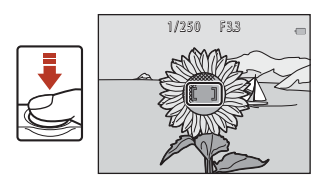

- 2 Aniž byste zvedli prst, změňte kompozici snímku.
  - Dbejte na to, abyste zachovali stejnou vzdálenost mezi fotoaparátem a objektem.

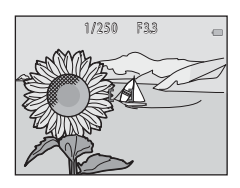

3 Úplným domáčknutím tlačítka spouště pořiďte snímek.

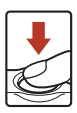

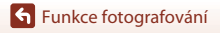
# Funkce, které při fotografování nelze použít současně

Některé funkce není možné použít s jinými volbami menu.

| Omezená<br>funkce        | Volba                           | Popis                                                                                                    |
|--------------------------|---------------------------------|----------------------------------------------------------------------------------------------------|
| Blesk                    | Vybrat styl (🎞 36)              | Je-li vybrána možnost Fotografov. nočních scén,<br>Fotti jídlo, Pořídit řadu snímků, Fotti ohňostroj,<br>Fotogr. scén v protisvětle, Časosb. vid. s ef.<br>miniat. nebo Přidat světelné stopy, blesk nelze<br>použít.                                                                                   |
| Samospoušť               | Vybrat styl (🎞 36)              | <ul> <li>Je-li vybrána volba Detekce tváře pod vodou,<br/>Fotit v intervalech, Pořídit řadu snímků nebo<br/>Fotit ohňostroj, samospoušť nelze použít.</li> <li>Je-li vybrána možnost Fotografov. nočních scén<br/>nebo Přidat světelné stopy, funkci Samosp. pro<br/>autoport. nelze použít.</li> </ul> |
| Samospoušť<br>det. úsměv | Vybrat styl (🛄 36)              | Je-li aktivována některá z možností v menu <b>Vybrat</b><br>styl, funkci Samospoušť det. úsměv nelze použít.                                                                                                    |
|                          | Zvýraznit barvy<br>(🎞 44)       | Je-li zapnuta možnost <b>Zvýraznit barvy</b> , funkci<br><b>Samospoušť det. úsměv</b> nelze použít.                                                                                                    |
| Ozdobit                  | Samospoušť det.<br>úsměv (🎞 35) | Je-li vybrána možnost <b>Samospoušť det. úsměv</b> ,<br>funkci <b>Ozdobit</b> nelze použít.                                                                                                    |
|                          | Vybrat styl (🛄 36)              | Je-li aktivována některá z možností v menu <b>Vybrat</b><br>styl, funkci <b>Ozdobit</b> nelze použít.                                                                                                    |
| Změnit barvy             | Samospoušť det.<br>úsměv (🎞 35) | Je-li vybrána možnost <b>Samospoušť det. úsměv</b> ,<br>funkci <b>Změnit barvy</b> nelze použít.                                                                                                    |
|                          | Vybrat styl (🎞 36)              | Je-li aktivována některá z možností v menu <b>Vybrat</b><br>styl, funkci <b>Změnit barvy</b> nelze použít.                                                                                                    |
| Vybrat velikost          | Vybrat styl (🛄 36)              | Jestliže je vybrána možnost <b>Časosb. vid. s ef. miniat.</b><br>nebo <b>Přidat světelné stopy</b> , možnost <b>Vybrat<br/>velikost</b> nelze použít.                                                                                                    |
| Velikost snímku          | Ozdobit (🎞 43)                  | Je-li vybrána možnost <b>Ozdobit</b> , nastavení Velikost<br>snímku je pevně nastaveno na <b>– Malé (2 miliony</b><br>pixelů).                                                                                                    |
| Razítko data             | Vybrat styl (🎞 36)              | Je-li vybrána možnost <b>Pořídit řadu snímků, Časosb.</b><br>vid. s ef. miniat. nebo Přidat světelné stopy, nelze<br>snímky označit razítkem data.                                                                                                    |

Funkce fotografování

Funkce, které při fotografování nelze použít současně

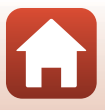

| Omezená<br>funkce      | Volba                           | Popis                                                                                                    |
|------------------------|---------------------------------|----------------------------------------------------------------------------------------------------|
| El. redukce<br>vibrací | Vybrat styl (🎞 36)              | Je-li vybrána možnost Fotografov. nočních scén,<br>Fotit v intervalech, Pořídit řadu snímků, Fotit<br>ohňostroj, Fotogr. scén v protisvětle nebo Přidat<br>světelné stopy, elektronická redukce vibrací je<br>zablokována.                                 |
| Digitální zoom         | Samospoušť det.<br>úsměv (🎞 35) | Je-li vybrána možnost <b>Samospoušť det. úsměv</b> ,<br>digitální zoom nelze použít.                                                                                                    |
|                        | Vybrat styl (🎞 36)              | Je-li vybrána volba Fotografov. nočních scén,<br>Snímky a vid. pod vodou, Detekce tváře pod<br>vodou, Fotogr. scén v protisvětle, Pořídit<br>změkčené snímky, Vytvořit efekt miniatury nebo<br>Časosb. vid. s ef. miniat., digitální zoom nelze<br>použít. |

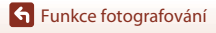

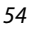

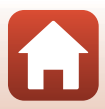

## Funkce přehrávání

| Zvětšení výřezu snímku                                |    |
|-------------------------------------------------------|----|
| Přehrávání náhledů snímků                             | 57 |
| Funkce dostupné v režimu přehrávání (menu přehrávání) |    |
| $\mathscr P$ Výměna zpráv                             | 59 |
| 🗹 Hra se snímky                                       | 62 |
| 😧 Hodnocení                                           | 74 |
| 🖻 Oblíbené                                            | 78 |
| 🛅 Zobrazit podle data                                 | 82 |
| Prezentace                                            | 83 |
| 🗹 Označit pro přenos                                  |    |
| 🗹 Retušování                                          |    |

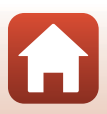

## Zvětšení výřezu snímku

Stisknutím multifunkčního voliče ▲ v režimu přehrávání jednotlivých snímků (印26) daný snímek zvětšíte.

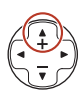

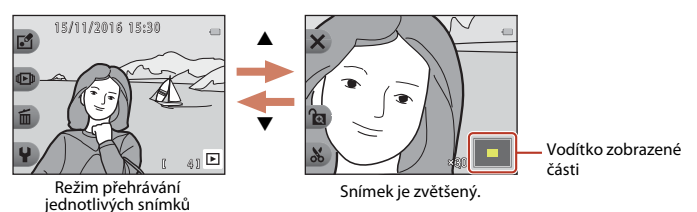

- Fáktor zvětšení můžete změnit stisknutím tlačítka ▲▼.
- Chcete-li zobrazit jinou oblast snímku, stiskněte kontextové tlačítko 3 (ੴ), čímž faktor zvětšení zablokujete, a poté stiskněte tlačítko ▲▼◀▶.
   Chcete-li změnit faktor zvětšení, stiskněte kontextové tlačítko 3 (ᢙ) a pak změňte faktor zvětšení podle potřeby.
- Je-li zobrazen zvětšený snímek, pro návrat k režimu přehrávání jednotlivých snímků stiskněte kontextové tlačítko 1 (X).

### 🔏 Oříznutí: Vytvoření oříznuté kopie snímku

Při použití zvětšení výřezu snímku můžete snímek oříznout a pak stisknutím kontextového tlačítka 4 (🂫 uložit zobrazenou část snímku jako samostatný soubor.

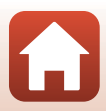

## Přehrávání náhledů snímků

Stisknutím multifunkčního voliče ▼ v režimu přehrávání jednotlivých snímků (∰26) zobrazíte snímky v index printu náhledů snímků.

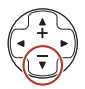

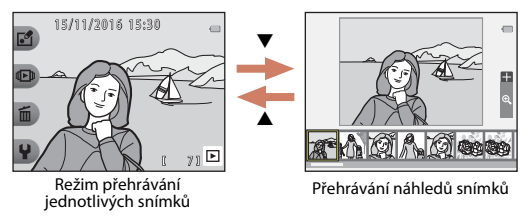

Při použití režimu přehrávání náhledů snímků můžete pomocí multifunkčního voliče
 vybrat snímek, který se poté zvětší a zobrazí ve středu obrazovky. Vyberte snímek a stiskněte tlačítko A. Tento snímek se zobrazí v režimu přehrávání jednotlivých snímků.

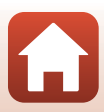

# Funkce dostupné v režimu přehrávání (menu přehrávání)

Při prohlížení snímků v režimu přehrávání jednotlivých snímků můžete stisknutím některého z kontextových tlačítek (印7) zobrazit odpovídající menu.

| Kontextové<br>tlačítko | Volba                      | Popis                                                                                                    |     |
|------------------------|----------------------------|----------------------------------------------------------------------------------------------------|-----|
| 🗗 Zábava se<br>snímky  | Výměna zpráv <sup>1</sup>  | Umožňuje přidávat ke snímkům hlasové zprávy.                                                                                                    | 59  |
|                        | Hra se snímky <sup>1</sup> | Umožňuje upravovat snímky pomocí řady<br>funkcí.                                                                                                    | 62  |
|                        | Hodnocení <sup>2</sup>     | Umožňuje vám ke snímkům přidávat symboly<br>hodnocení. Můžete přehrávat pouze snímky se<br>symboly hodnocení. Chrání vybrané snímky<br>před nechtěným vymazáním. | 74  |
|                        | Oblíbené <sup>3</sup>      | Umožňuje přehrávat pouze snímky přidané<br>mezi oblíbené. Chrání vybrané snímky před<br>nechtěným vymazáním.                                                     | 78  |
| 🕩 Zobrazit             | Zobrazit podle<br>data     | Umožňuje přehrávat snímky, které vyberete<br>podle kalendářního data, kdy byly pořízeny.                                                                         | 82  |
|                        | Prezentace                 | Umožňuje zobrazení snímků v automatické prezentaci.                                                                                                    | 83  |
| 🖬 Vymazat              | Vymazat tento<br>snímek    | Umožňuje odstranit pouze snímek, který je<br>momentálně zobrazen.                                                                                                | 27  |
|                        | Vymazat vybr.<br>snímky    | Umožňuje vybrat několik snímků a vymazat je.                                                                                                    | 28  |
|                        | Vymazat všechny<br>snímky  | Umožňuje vymazat všechny snímky.                                                                                                    | 27  |
| <b>₽</b> Nastavení     | Označit pro<br>přenos      | Umožňuje vybrat ve fotoaparátu snímky, které<br>chcete přenést do chytrého zařízení.                                                                             | 87  |
|                        | Retušování                 | Umožňuje zkopírovat nebo otočit snímky či<br>vytvořit malou kopii aktuálního snímku.                                                                             | 88  |
|                        | Nastavení<br>fotoaparátu   | Umožňuje změnit řadu obecných nastavení.                                                                                                    | 108 |

<sup>1</sup> Dostupné, když je zobrazen statický snímek.

<sup>2</sup> Tato funkce se zobrazí, je-li volba Kompletní menu (1113) nastavena na Zapnuto.

<sup>3</sup> Tato funkce se zobrazí, je-li volba Kompletní menu (🕮 113) nastavena na Vypnuto.

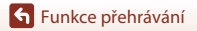

Funkce dostupné v režimu přehrávání (menu přehrávání)

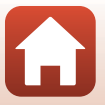

58

## 🕀 Výměna zpráv

Lze nahrávat zvukové zprávy a připojovat je ke snímkům.

• Ke každému snímku můžete připojit až dvě zprávy.

Přejděte do režimu přehrávání → vyberte snímek → kontextové tlačítko 1 (🗗) → kontextové tlačítko 2 (& Výměna zpráv)

### Nechat zprávu

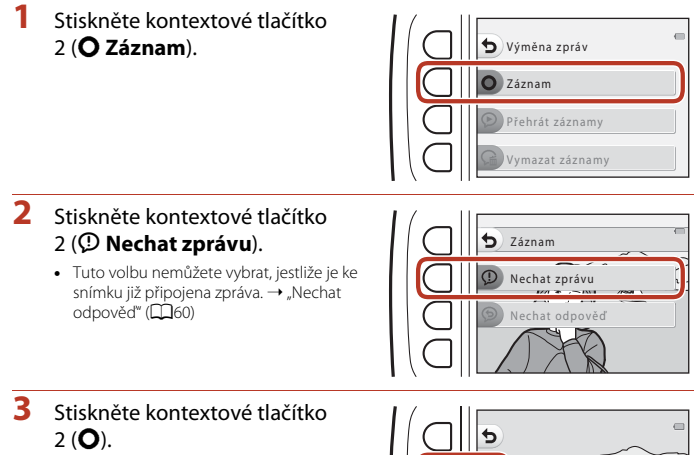

- Zahájí se záznam. Můžete nahrávat až cca 20 sekund.
- Nedotýkejte se mikrofonu.
- Opětovným stisknutím kontextového tlačítka 2 (**O**) záznam zastavíte.
- Jestliže dojde k vybití baterie, nahrávání automaticky skončí.
- Po stisknutí kontextového tlačítka 4 (OK) v kroku 4 se zpráva uloží. Zprávu můžete nahrát znovu, dokud nestisknete kontextové tlačítko 4.
- Chcete-li zprávu přehrát, stiskněte kontextové tlačítko 3 (<sup>©</sup>).
- Když před nahráním zprávy nebo po něm stisknete kontextové tlačítko 1 (<sup>5</sup>), vrátíte se ke kroku 2.

59

Sunkce přehrávání

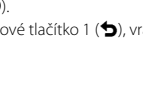

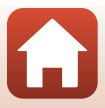

2031 9

- 4 Stiskněte kontextové tlačítko 4 (**OK**).
  - Zpráva uložena. se zobrazí a zpráva se připojí ke snímku.
  - Před záznamem nové zprávy odstraňte aktuální zprávu (<sup>CC</sup>61).

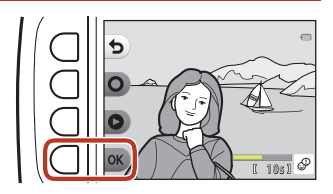

### Nechat odpověď

1 Stiskněte kontextové tlačítko 2 (**O Záznam**).

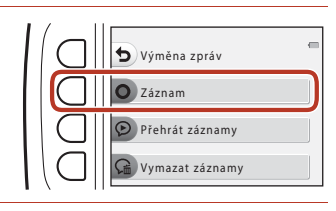

### 2 Stiskněte kontextové tlačítko 3 (() Nechat odpověď).

 Tuto volbu nemůžete vybrat, jestliže ke snímku není připojena zpráva. → "Nechat zprávu" (□□59)

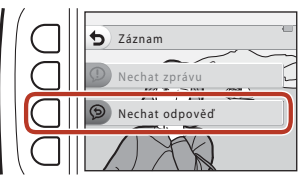

# 3 Stiskněte kontextové tlačítko 2 (**O**).

 Po zahájení nahrávání jsou dostupné tytéž možnosti ovládání, jaké jsou popsány v části "Nechat zprávu" (<sup>159</sup>).

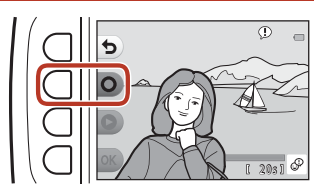

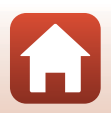

funkce přehrávání

### Stiskněte kontextové tlačítko 3 (**Přehrát** záznamy).

- Fotoaparát přehraje zprávu. Jestliže byly nahrány dvě zprávy, přehrají se obě.
- Stisknutím kontextového tlačítka 1 (5) zastavíte přehrávání.
- Pomocí multifunkčního voliče ▲▼ můžete při přehrávání upravovat hlasitost.
- Jestliže dojde k vybití baterie, přehrávání automaticky skončí.

### Vymazat záznamy

- Stiskněte kontextové tlačítko 4 (C Vymazat záznamy).
  - Pokud vyberete snímek se symbolem hodnocení (<sup>1174</sup>) nebo snímek přidaný mezi oblíbené (<sup>1178</sup>), zobrazí se zpráva s potvrzením.
    - O Ano: Odebere hodnocení nebo odebere snímek z oblíbených a zobrazí obrazovku uvedenou v kroku 2.
    - X Ne: Přejde zpět ke kroku 1.
- 2 Když se zobrazí zpráva s potvrzením, stiskněte kontextové tlačítko 3 (**O Ano**).
  - Vymaže se jen záznam. Pokud byla nahrána zpráva i odpověď, vymažou se obě.

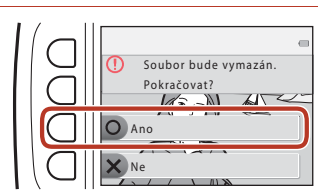

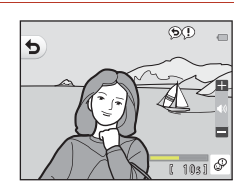

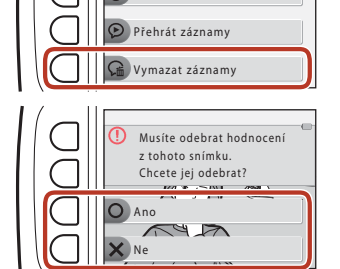

🕤 Výměna zpráv

Záznam

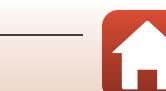

**S** Funkce přehrávání

## 🛃 Hra se snímky

## Před úpravou snímků

Snímky lze snadno upravovat přímo ve fotoaparátu. Upravené kopie jsou ukládány jako samostatné soubory (s výjimkou funkce **Otočit snímky**).

Upravené kopie se ukládají se stejným datem a časem záznamu jako původní snímky.

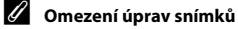

- Každý snímek lze upravit až 10x (pro funkci Otočit snímky toto omezení neplatí).
- U snímků určité velikosti nebo při použití některých funkcí úprav nemusí být úpravy proveditelné.

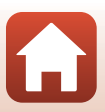

## 🞲 Přidání líčení

Přejděte do režimu přehrávání → vyberte snímek → kontextové tlačítko 1 (🖆)

- → kontextové tlačítko 3 (I Hra se snímky) → pomocí tlačítka 
   → vyberte možnost I kontextové tlačítko 4 (OK)
- → kontextové tlačítko 4 (OK)
- Pomocí multifunkčního voliče
   ▲▼◀▶ vyberte obličej, u kterého chcete provést retušování, a stiskněte kontextové tlačítko 4 (OK).
  - Je-li detekován pouze jeden obličej, pokračujte krokem 2.
- 2 Pomocí voliče ◀► vyberte efekt, pomocí voliče ▲▼ vyberte úroveň efektu a stiskněte kontextové tlačítko 4 (OK).
  - Můžete současně použít více efektů. Upravte nebo zkontrolujte nastavení všech efektů a poté stiskněte kontextové tlačítko 4 (OK).

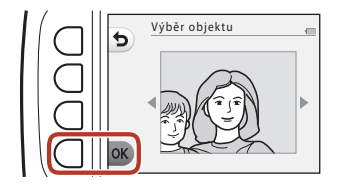

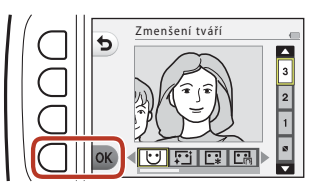

ピ Zmenšení tváří, ご Vylepšení pleti, □ Barva pleti, □ Snížení odlesků pleti, Skrytí kruhů pod očima, ● Zvětšení očí, ○ Vybělení očí, ○ Přidání očních stínů, <sup>®</sup> Přidání řasenky, : Vybělení zubů, : Barva rtů, : Přidání růžové do tváří

- Stisknutím kontextového tlačítka 1 (๖) se vrátíte na obrazovku pro výběr osoby.
- 3 Zobrazte náhled výsledku a stiskněte kontextové tlačítko 4 (OK).
  - Chcete-li změnit nastavení, stiskněte kontextové tlačítko 1 (5) pro návrat ke kroku 2.

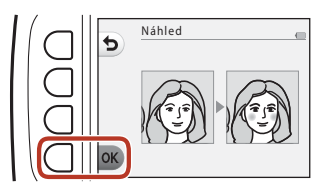

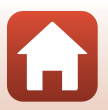

**S** Funkce přehrávání

## Poznámky k přidání líčení

- Upravovat je možné vždy pouze jeden obličej. Chcete-li přidat líčení na jiný obličej, upravte znovu upravený snímek.
- Podle toho, jakým směrem jsou obličeje otočeny nebo jaký je jas obličejů, fotoaparát nemusí obličeje detekovat přesně nebo výsledky použití funkce nemusí odpovídat vašim očekáváním.
- Nejsou-li detekovány žádné obličeje, zobrazí se varování a obrazovka se přepne zpět na menu přehrávání.
- Upravovat lze pouze snímky pořízené při nastavení velikosti obrazu 640 × 480 nebo větší.

## 🔳 Vytvořit fotoalba

Vstupte do režimu přehrávání → kontextové tlačítko 1 (⊡) → kontextové tlačítko 3 (⊡ Hra se snímky) → použijte tlačítko ◀▶ pro výběr 吾 → kontextové tlačítko 4 (OK)

Zobrazte snímky podobně jako ve fotoalbu. Vyberte jeden z pěti různých vzhledů fotoalb. Vytvořené album se uloží jako samostatný snímek s velikostí **Malý (2 megapixely)** (1600 × 1200).

 Multifunkčním voličem ◀► vyberte snímek.

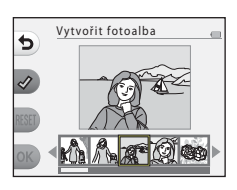

# 2 Stiskněte kontextové tlačítko 2 (♂).

- Zobrazí se symbol výběru.
- Symbol výběru se zobrazí nebo odstraní při každém stisknutí kontextového tlačítka 2 (�).
- Chcete-li odstranit všechny symboly výběru, stiskněte kontextové tlačítko 3 (RESET).
- Snímky se v albu seřadí v pořadí, v jakém byly přidány symboly výběru.
- Můžete vybrat až 20 snímků.

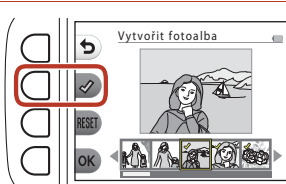

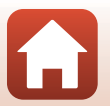

Sunkce přehrávání

3 Stiskněte kontextové tlačítko 4 (**OK**).

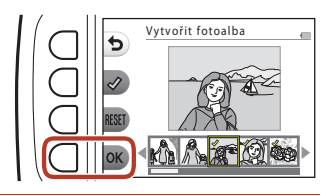

4 Pomocí tlačítka ◀► vyberte požadovaný design a pak stiskněte kontextové tlačítko 4 (OK).

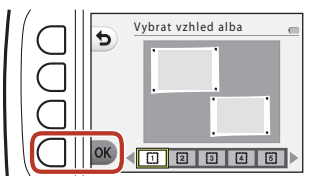

- Fotoalba se zobrazují stránku po stránce.
   Po zobrazení všech stránek se fotoaparát vrátí do menu Zábava se snímky.
- Chcete-li operaci zrušit ještě před tím, než bylo vytvořeno fotoalbum, stiskněte kontextové tlačítko 1 (X).

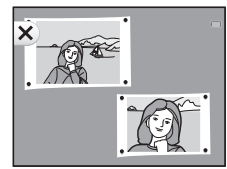

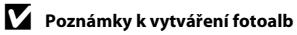

- Videosekvence nelze vybrat.
- Tento fotoaparát není schopen vybrat snímky pořízené jinými fotoaparáty.

### Přidat efekt rybího oka

Přejděte do režimu přehrávání → vyberte snímek → kontextové tlačítko 1 (🖆)

- → kontextové tlačítko 3 (🖆 Hra se snímky) → pomocí tlačítka 🕩 vyberte možnost 🗳
- → kontextové tlačítko 4 (**OK**)

Snímek pozměníte tak, že bude vypadat, jako kdyby byl pořízen objektivem typu rybí oko. Tento efekt se velmi hodí pro snímky pořízené s funkcí **Fotit nablízko** v menu fotografování.

## Potvrďte efekt a stiskněte kontextové tlačítko 4 (**OK**).

 Chcete-li úpravy ukončit, stiskněte kontextové tlačítko 1 (<sup>5</sup>).

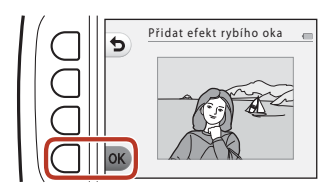

## 🛱 Dětský fotoaparát

Přejděte do režimu přehrávání → vyberte snímek → kontextové tlačítko 1 (🖆)

- → kontextové tlačítko 3 (🖆 Hra se snímky) → pomocí tlačítka ◀► vyberte možnost 🛱
- → kontextové tlačítko 4 (**OK**)

Snímek pozměníte tak, že bude vypadat, jako kdyby byl pořízen dětským fotoaparátem. Tento efekt se velmi hodí pro snímky krajiny.

## Potvrďte efekt a stiskněte kontextové tlačítko 4 (**OK**).

 Chcete-li úpravy ukončit, stiskněte kontextové tlačítko 1 (<sup>1</sup>).

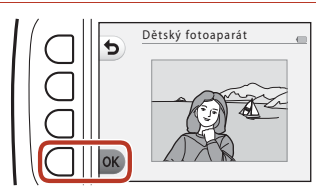

Sunkce přehrávání

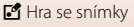

## 🔿 Změkčit snímky

Přejděte do režimu přehrávání → vyberte snímek → kontextové tlačítko 1 (🖆)

- → kontextové tlačítko 3 (E Hra se snímky) → pomocí tlačítka ◀► vyberte možnosť 〇
- → kontextové tlačítko 4 (OK)

Změkčete snímek přidáním mírného rozmazání kolem středu snímku. K dispozici jsou čtyři oblasti rozmazání.

Pomocí multifunkčního voliče ◀▶ vyberte oblast, kterou chcete rozmazat, a poté stiskněte kontextové tlačítko 4 (**OK**).

- Chcete-li mírně rozmazat celý snímek, stiskněte ALL.
- Chcete-li úpravy ukončit, stiskněte kontextové tlačítko 1 (<sup>5</sup>).

## \star Přidat hvězdičky

Přejděte do režimu přehrávání → vyberte snímek → kontextové tlačítko 1 (🖆)

- → kontextové tlačítko 3 (🗹 Hra se snímky) → pomocí tlačítka ◀► vyberte možnost \*
- → kontextové tlačítko 4 (OK)

Vytvoří paprsky světla podobné světlu hvězd směřující od jasných objektů, například odrazů slunečního světla nebo dopravních semaforů. Tento efekt je vhodný pro noční scény.

## Potvrďte efekt a stiskněte kontextové tlačítko 4 (**OK**).

 Chcete-li úpravy ukončit, stiskněte kontextové tlačítko 1 (5).

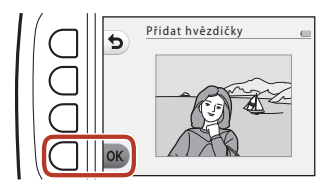

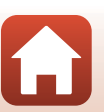

S Funkce přehrávání

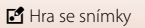

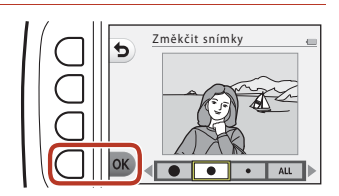

## 🕅 Přidat efekt miniatury

Přejděte do režimu přehrávání → vyberte snímek → kontextové tlačítko 1 (ご)

- → kontextové tlačítko 3 (🖆 Hra se snímky) → pomocí tlačítka ◀► vyberte možnost 🖨
- → kontextové tlačítko 4 (**OK**)

Snímek pozměníte tak, že bude vypadat jako miniaturní scéna fotografovaná v režimu makro. Tento efekt se velmi dobře hodí pro fotografie pořízené z vyvýšeného bodu s hlavním objektem ve středu snímku.

## Potvrďte efekt a stiskněte kontextové tlačítko 4 (**OK**).

 Chcete-li úpravy ukončit, stiskněte kontextové tlačítko 1 (<sup>1</sup>).

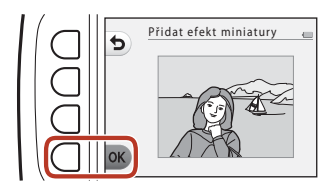

## 🖈 Změnit barvy

Přejděte do režimu přehrávání → vyberte snímek → kontextové tlačítko 1 (🖆)

- → kontextové tlačítko 3 (🗹 Hra se snímky) → pomocí tlačítka 🕩 vyberte možnost 🖈
- → kontextové tlačítko 4 (**OK**)

Úprava barev snímku.

### Pomocí multifunkčního voliče ◀▶ vyberte požadované nastavení a stiskněte kontextové tlačítko 4 (**OK**).

- K dispozici jsou následující nastavení barvy snímku:
  - Sytá barva (výchozí nastavení): Používá se k dosažení sytého fotografického efektu.
  - ② Černobílé: Ukládání snímků jako černobílých.
  - 3 Sépiové: Ukládání sépiově zbarvených snímků.
  - ④ Kyanotypie: Ukládání snímků s azurově modrým monochromatickým zbarvením.
- Chcete-li úpravy ukončit, stiskněte kontextové tlačítko 1 (<sup>5</sup>).

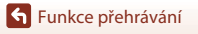

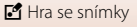

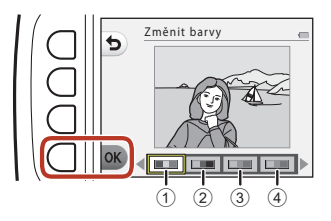

68

## 🖋 Zvýraznit barvy

Přejděte do režimu přehrávání → vyberte snímek → kontextové tlačítko 1 (🗗)

- → kontextové tlačítko 3 (I Hra se snímky) → pomocí tlačítka ◆ vyberte možnost
- → kontextové tlačítko 4 (OK)

Vytváří černobílý snímek, ve kterém je zachována jen vybraná barva.

Pomocí multifunkčního voliče ◀▶ vyberte barvu a stiskněte kontextové tlačítko 4 (**OK**).

 Chcete-li úpravy ukončit, stiskněte kontextové tlačítko 1 (<sup>1</sup>).

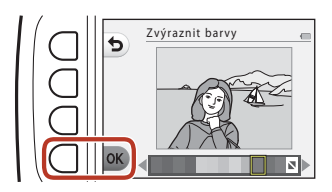

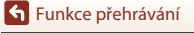

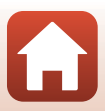

## 🔳 Ozdobit

Přejděte do režimu přehrávání → vyberte snímek → kontextové tlačítko 1 (🖆)

- → kontextové tlačítko 3 (E Hra se snímky) → pomocí tlačítka ◆ vyberte možnost I vyberte možnost A kontextové tlačítka 4 (A)
- → kontextové tlačítko 4 (OK)

Přidání rámečků ke snímkům. Velikost upravené kopie snímku se liší podle velikosti originálního snímku, jak je popsáno níže.

- Má-li původní snímek velikost Malé (2 miliony pixelů) (1600 × 1200) nebo větší, uloží se kopie ve velikosti Malé (2 miliony pixelů) (1600 × 1200).
- Je-li původní snímek menší než Malé (2 miliony pixelů) (1600 × 1200), kopie se uloží ve stejné velikosti jako originál.

Pomocí multifunkčního voliče ◀▶ vyberte požadovaný rámeček a stiskněte kontextové tlačítko 4 (**OK**).

- Ke snímku se přidá rámeček a snímek se uloží jako nová kopie.
- Chcete-li úpravy ukončit, stiskněte kontextové tlačítko 1 (<sup>5</sup>).
- Stisknutím kontextového tlačítka 3 (X) rámeček odstraníte.

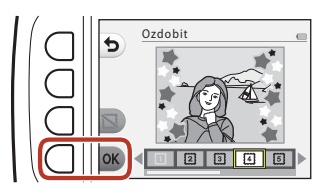

### V Poznámky k funkci Ozdobit

- Rámeček je umístěn na snímek, takže zakryje velkou oblast snímku v závislosti na vzhledu rámečku.
- Když snímky, k nimž jste přidali rámeček, vytisknete bez okrajů, rámečky se nemusí vytisknout.

## **※ Přidat komiksové efekty**

Přejděte do režimu přehrávání → vyberte snímek → kontextové tlačítko 1 (🖆)

- → kontextové tlačítko 3 (I Hra se snímky) → pomocí tlačítka ◆ vyberte možnost
- → kontextové tlačítko 4 (**OK**)

Pořízené snímky můžete nakreslením čar upravit tak, aby vypadaly jako komiksové obrázky. K dispozici jsou tři efekty.

 Pomocí multifunkčního voliče
 ◆ vyberte objekt, na který chcete efekt použít, a stiskněte kontextové tlačítko 4 (OK).

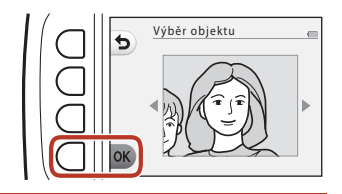

2 Pomocí voliče ◀► vyberte efekt a stiskněte kontextové

 Je-li detekován pouze jeden objekt, pokračujte krokem 2.

Přidat komiksové efekty «

# 3 Potvrďte efekt a stiskněte kontextové tlačítko 4 (OK).

tlačítko 4 (OK).

 Chcete-li změnit nastavení, stiskněte kontextové tlačítko 1 (5) pro návrat ke kroku 2.

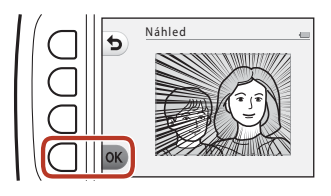

### Poznámky k přidávání komiksových efektů

Pokud nelze detekovat žádné obličeje ani hlavní objekty, zobrazí se upozornění a obrazovka se vrátí do menu přehrávání.

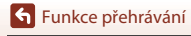

## 🖁 Razítko

Přejděte do režimu přehrávání → vyberte snímek → kontextové tlačítko 1 (🖆)

- → kontextové tlačítko 3 (E Hra se snímky) → pomocí tlačítka ◆ vyberte možnost L
- → kontextové tlačítko 4 (OK)

Přidá do snímku razítka. Razítka můžete zvětšovat, zmenšovat, přesunovat a otáčet.

Pomocí multifunkčního voliče
 ◆ vyberte objekt, na který chcete razítko použít, a stiskněte kontextové tlačítko 4 (OK).

Vyběr objektu Vyběr objektu

- Je-li detekován pouze jeden objekt, pokračujte krokem 2.
- 2 Pomocí voliče ▲▼ vyberte typ razítka, pomocí voliče
   ▲▶ razítko upravte a stiskněte kontextové tlačítko 4 (OK).
  - Pro úpravy jsou k dispozici možnosti
     (zvětšit nebo zmenšit), 
     (přesunout)
     a C (otočit).
  - U možnosti Q (zvětšit nebo zmenšit) upravte velikost razítka pomocí kontextového tlačítka 2 (+) nebo 3 (-) a potvrdte stisknutím kontextového tlačítka 4 (OK).

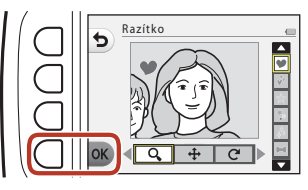

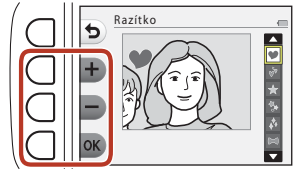

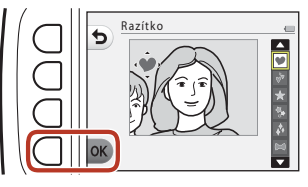

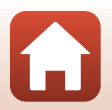

🕤 Funkce přehrávání

 U možnosti C (otočit) upravte směr razítka pomocí kontextového tlačítka 2 (C) nebo 3 (D) a potvrďte stisknutím kontextového tlačítka 4 (OK).

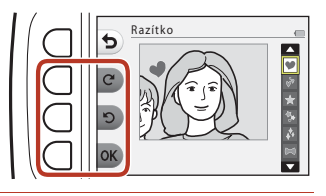

# **3** Potvrďte efekt a stiskněte kontextové tlačítko 4 (**OK**).

 Chcete-li změnit nastavení, stiskněte kontextové tlačítko 1 (<sup>1</sup>) pro návrat ke kroku 2.

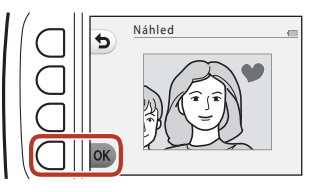

Funkce přehrávání

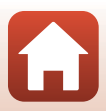

## 👾 Hodnocení

Tato funkce se zobrazí, je-li volba Kompletní menu (2113) nastavena na Zapnuto. Ohodnoťte snímky pomocí symbolu 👾 Výborné nebo 🧟 Dobré. Díky funkci Zobrazit hodnocené snímky můžete prohlížet pouze snímky, které obsahují symboly hodnocení.

Přejděte do režimu přehrávání → kontextové tlačítko 1 (🗗) → kontextové tlačítko 4 (₩ Hodnocení)

### Hodnotit snímky

1 Stiskněte kontextové tlačítko 2 (**W Hodnotit snímkv**). 5 Hodnocení Hodnotit snímkv 2 Pomocí multifunkčního voliče 15/11/2016 15:30 vyberte snímek a stiskněte

kontextové tlačítko 2 (👾) nebo kontextové tlačítko 3 (🔍).

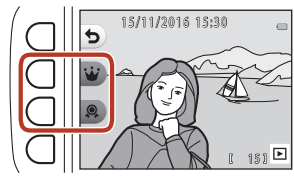

- Hodnocené snímky jsou označeny symboly hodnocení (<sup>N9</sup> nebo <sup>Q</sup>) na obrazovce přehrávání a isou chráněné.
- Jednomu snímku nelze přiřadit dva symboly hodnocení.

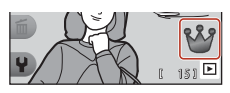

### Poznámky ohledně hodnocených snímků

Zformátováním paměťové karty nebo interní paměti fotoaparátu (🕮 117) dojde k trvalému vymazání všech dat včetně snímků s hodnocením.

### Hodnocení

- Snímky s hodnocením jsou přidány také do složky Oblíbené (278). Odebráním hodnocení odeberete snímky také z oblíbených snímků.
- Symbol hodnocení <sup>(ky</sup>) je možné přidat celkem k 200 snímkům, což zahrnuje snímky přidané mezi oblíbené. Symbol hodnocení 🧟 je možné přidat celkem k 200 snímkům.

Funkce přehrávání

👑 Hodnocení

#### 74

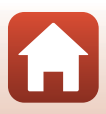

### Změna nebo odebrání hodnocení z jednotlivých snímků

 V kroku 2 (<sup>1</sup>74) z části "Hodnotit snímky" vyberte snímek s hodnocením, které chcete změnit nebo odebrat.

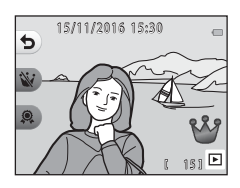

### 2 Změňte nebo odeberte hodnocení.

- Stisknutím kontextového tlačítka 2 (<sup>1</sup>/<sub>2</sub>) nebo kontextového tlačítka 3 (<sup>2</sup>/<sub>2</sub>) změníte aktuální hodnocení na vybrané hodnocení.
- Stisknutím kontextového tlačítka 2 (<sup>w</sup>) nebo kontextového tlačítka 3 (<sup>®</sup>) odeberete hodnocení vybraného snímku.

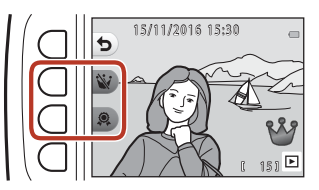

### Zobrazit hodnocené snímky

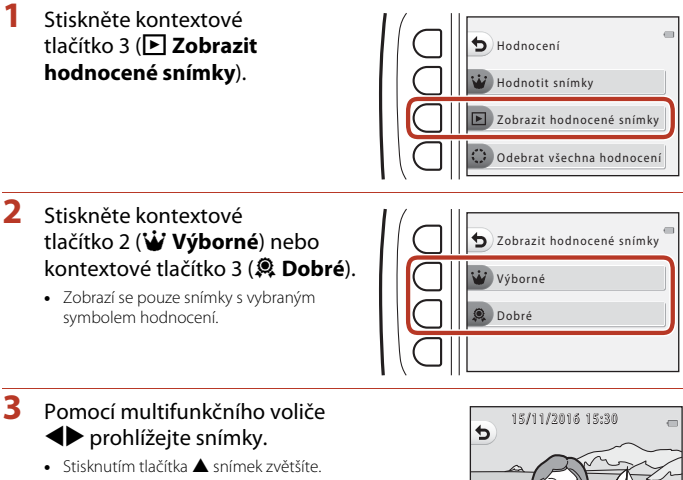

- Stisknutím tlačítka ▼ přejdete do režimu přehrávání náhledů snímků.
- Stisknutím kontextového tlačítka 1 (5) se vrátíte na obrazovku zobrazenou v kroku 2.
- Stisknutím kontextového tlačítka 4 (X) se vrátíte do režimu přehrávání jednotlivých snímků (<sup>12</sup>26).

### Poznámky k prohlížení hodnocených snímků

Jestliže snímky prohlížíte pomocí funkce **Zobrazit hodnocené snímky**, nelze je upravovat ani jim měnit či odebírat hodnocení.

### Odebrat všechna hodnocení

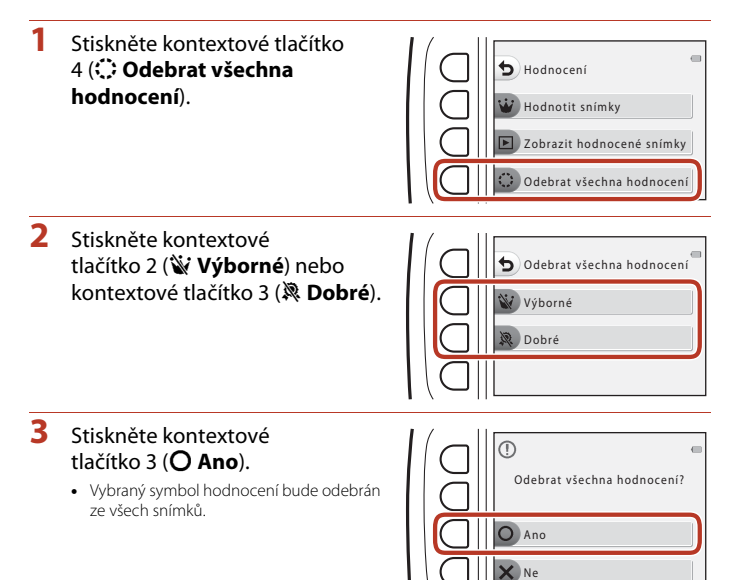

## 🖻 Oblíbené

Tato funkce se zobrazí, je-li volba **Kompletní menu** (2113) nastavena na **Vypnuto**. Pomocí funkce **Zobrazit oblíbené** lze přehrávat pouze snímky přidané mezi oblíbené.

Vstupte do režimu přehrávání → kontextové tlačítko 1 (🗗) → kontextové tlačítko 4 (🖻 Oblíbené)

### Přidat k oblíbeným

- Stiskněte kontextové tlačítko 2 (Přidat k oblíbeným).
   Přidat k oblíbeným
   Zobrazit oblíbené
   Odebrat z oblíbených

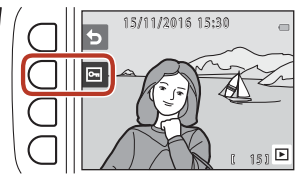

 Snímky přidané mezi oblíbené se na obrazovce přehrávání zobrazují se symbolem 🔤 a jsou chráněné.

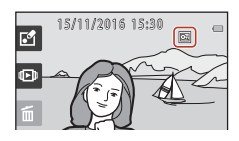

### Poznámky ke snímkům přidaným mezi oblíbené

Zformátováním paměťové karty nebo interní paměti fotoaparátu (🎞 117) dojde k trvalému vymazání všech dat včetně snímků s hodnocením.

### 🖉 Oblíbené

- Ke snímkům přidaným mezi oblíbené je přidán symbol hodnocení <sup>6</sup> (<sup>1</sup>/<sub>1</sub>74). Odebráním snímku z oblíbených snímků dojde také k odebrání hodnocení.
- Mezi oblíbené snímky je možné přidat až 200 snímků, což zahrnuje snímky s hodnocením.

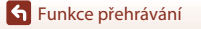

🖻 Oblíbené

#### 78

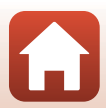

### Odebrání jednotlivých snímků z oblíbených

 V kroku 2 (<sup>1</sup>78) postupu "Přidat k oblíbeným" vyberte snímek, který chcete odebrat z oblíbených snímků.

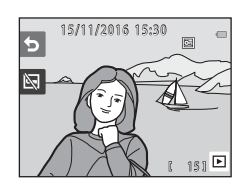

- 2 Stiskněte kontextové tlačítko 2 (🔄).
  - Vybraný snímek je odebrán z oblíbených snímků.

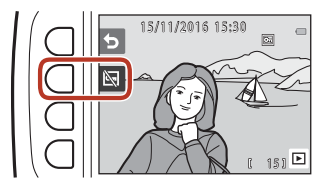

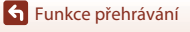

### Zobrazit oblíbené

 Stiskněte kontextové tlačítko 3 ( Zobrazit oblíbené).

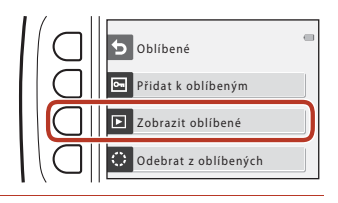

#### 

- Stisknutím tlačítka ▲ snímek zvětšíte.
- Stisknutím tlačítka V přejdete do režimu přehrávání náhledů snímků.
- Stisknutím kontextového tlačítka 1 (<sup>1</sup>) se vrátíte na obrazovku zobrazenou v kroku 1.
- Stisknutím kontextového tlačítka 4 (X) se vrátíte do režimu přehrávání jednotlivých snímků (<sup>226</sup>).

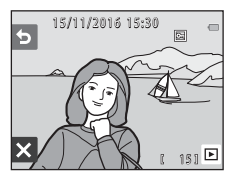

### Poznámky k zobrazení oblíbených snímků

Jestliže snímky prohlížíte pomocí funkce **Zobrazit oblíbené**, nelze je upravovat ani odebrat z oblíbených snímků.

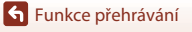

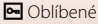

### Odebrat z oblíbených

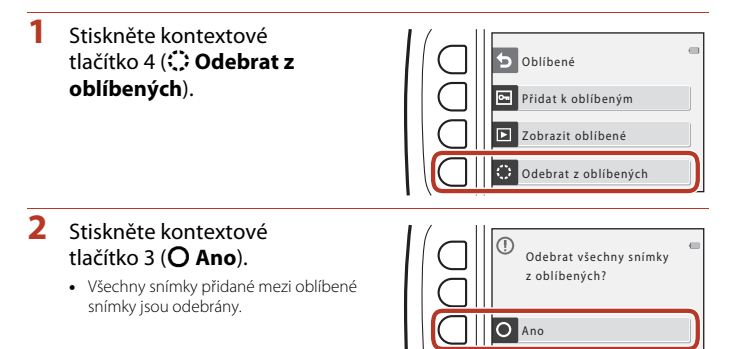

Ne

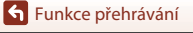

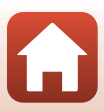

## 🛅 Zobrazit podle data

Přehrávejte snímky, které vyberete podle kalendářního data, kdy byly pořízeny.

Přejděte do režimu přehrávání → kontextové tlačítko 2 (()) → kontextové tlačítko 2 ())

- Pomocí multifunkčního voliče
   ▲ ▼ ◀ ▶ vyberte požadované datum a stiskněte kontextové tlačítko 4 (OK).
  - Vyberou se snímky na základě zvoleného data. Zobrazí se první snímek vyfotografovaný daného dne.
  - Bílé pozadí data oznamuje, že snímky byly pořízeny v daný den.
- 2016 11 5 UM TOW TO F 53 6 7 8 9101112 1314 15 16 1718 19 2012 22 3242526 2728 2930
- Stisknutím kontextového tlačítka 2 (>) zobrazíte následující měsíc. Stisknutím kontextového tlačítka 3 (<) zobrazíte předchozí měsíc.</li>

# 2 Stisknutím tlačítka ◀► můžete prohlížet snímky.

- Stisknutím tlačítka ▲ snímek zvětšíte.
- Stisknutím tlačítka V přejdete do režimu přehrávání náhledů snímků.
- Stisknutím kontextového tlačítka 1 (1) se vrátíte na obrazovku zobrazenou v kroku 1.
- Stisknutím kontextového tlačítka 4 (X) se vrátíte do režimu přehrávání jednotlivých snímků (<sup>226</sup>).

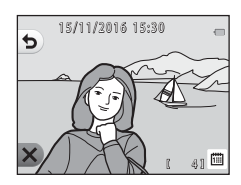

#### Poznámky k funkci Zobrazit podle data

- Je možné zobrazit posledních 9000 snímků.
- Snímkům pořízeným bez nastaveného data ve fotoaparátu je přiděleno datum 1. ledna 2016.
- Při přehrávání souborů s videosekvencí se zobrazí pouze první snímek videosekvence.
- Snímky nelze upravovat, když jsou přehrávány pomocí funkce Zobrazit podle data.

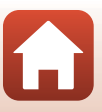

## Prezentace

Obrázky se přehrávají postupně jeden po druhém v automatické "prezentaci". Dojde-li v rámci prezentace k přehrání souboru s videosekvencí, zobrazí se pouze první snímek videosekvence.

Během přehrávání hraje hudba na pozadí. Hudba na pozadí se liší podle motivu vybraného v možnosti **∰ Vybrat motiv** (□186).

Vstupte do režimu přehrávání → kontextové tlačítko 2 (回) → kontextové tlačítko 3 回 Prezentace)

### Vybrat snímky

- Stiskněte kontextové tlačítko 3 (🌇 Vybrat snímky).
  - Chcete-li přehrát všechny snímky → krok 3.

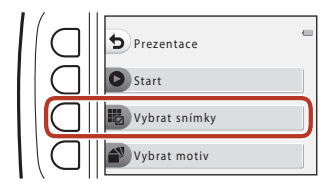

- Pomocí kontextového tlačítka 2, 3 nebo 4 vyberte snímky, které chcete přehrát.
  - W Zobrazit hodnocené snímky / Zobrazit oblíbené: Jsou přehrány pouze snímky s hodnocením nebo snímky přidané mezi oblíbené. Přejděte ke kroku 3.

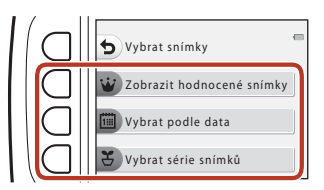

- Wybrat podle data: Přehrají se pouze snímky vyfotografované v tentýž den. Vyberte datum z kalendáře, stiskněte kontextové tlačítko 4 (OK) a pokračujte krokem 3.
- *Š* Vybrat série snímků: Postupně se přehrají snímky pořízené pomocí funkce Fotit v intervalech (□38). Tuto možnost lze vybrat pouze v případě, že byly snímky vyfotografovány pomocí funkce Fotit v intervalech (□85).

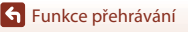

- 3 Stiskněte kontextové tlačítko 2 (**D Start**).
  - Je zahájeno přehrávání prezentace.

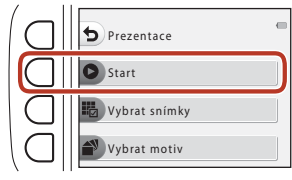

- Chcete-li přehrávání pozastavit, stiskněte kontextové tlačítko 4 (**①**). Přehrávání můžete ukončit stisknutím kontextového tlačítka 1 (**①**).
- Během probíhající prezentace zobrazíte stisknutím multífunkčního voliče > další snímek a stisknutím tlačítka <> předchozí snímek. Stisknutím a podržením tlačítka > nebo <> můžete snímky rychle posouvat vpřed nebo vzad.
- Chcete-li při přehrávání upravit hlasitost hudby na pozadí, stiskněte tlačítko ▲▼.

4 Ukončení nebo znovuspuštění prezentace.

- Když pozastavíte prezentaci, zobrazí se obrazovka uvedená napravo.
  - 🗙: Slouží k návratu na obrazovku z kroku 1.
  - D: Zobrazí další snímek.
  - Cobrazí předchozí snímek.
  - C: Obnoví přehrávání.

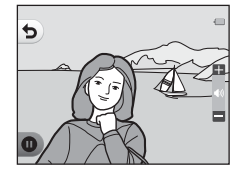

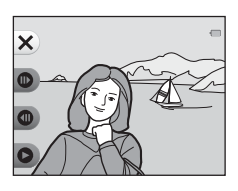

**S** Funkce přehrávání

### Vybrat série snímků

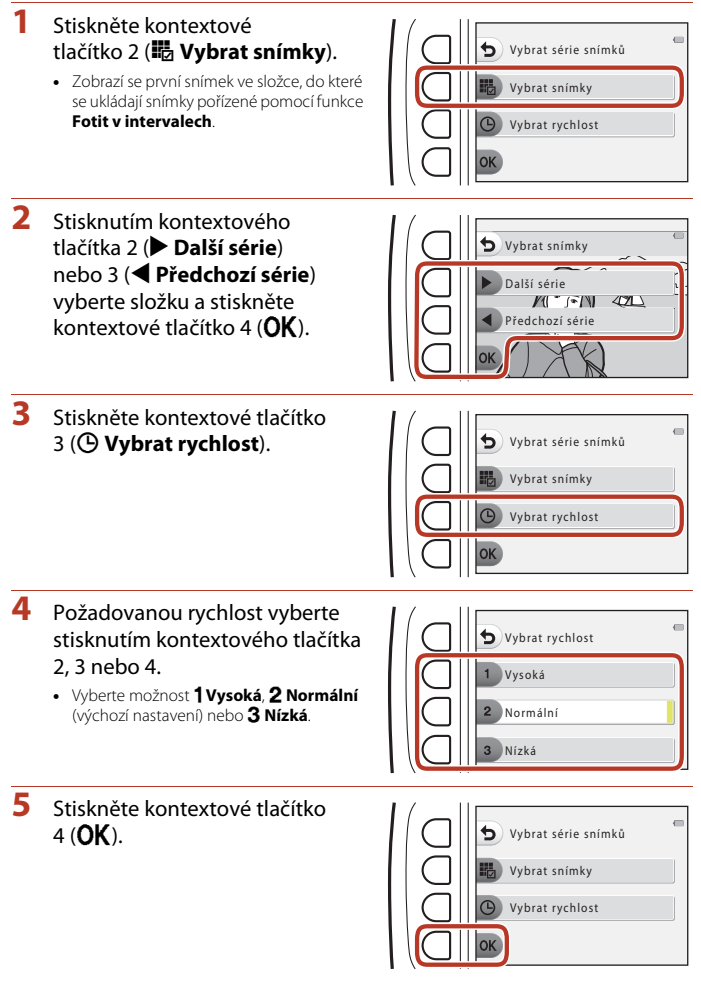

Funkce přehrávání

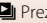

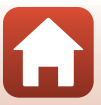

- 6 Stiskněte kontextové tlačítko 2 (**C Start**).
  - Je zahájeno přehrávání prezentace.

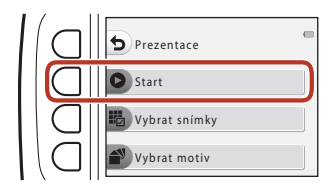

hrat motiv

### Vybrat motiv

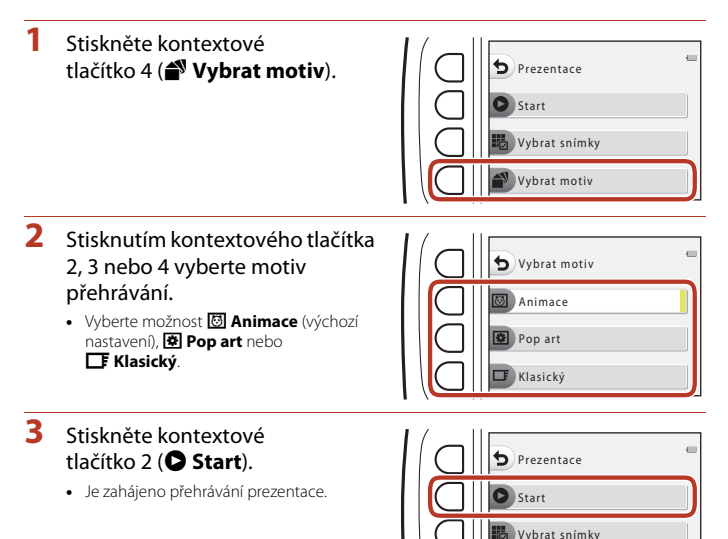

### Poznámky k funkci Prezentace

Maximální doba přehrávání je přibližně 30 minut.

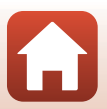

86

**Funkce** přehrávání

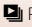

## 🗹 Označit pro přenos

Než začnete s přenosem, vyberte ve fotoaparátu snímky, které chcete přenést do chytrého zařízení.

- Videosekvence nelze vybrat. Chcete-li nahrát videosekvence do chytrého zařízení, použijte aplikaci SnapBridge.
- Mějte na paměti, že pokud v menu nastavení fotoaparátu vyberete možnost Obnovit vše (<sup>1</sup>22) nebo Menu sítě > Obnovit výchozí nast. (<sup>1</sup>110), provedená nastavení pro funkci Označit pro přenos budou zrušena.

Přejděte do režimu přehrávání → kontextové tlačítko 4 (♥) → kontextové tlačítko 2 (☑ Označit pro přenos)

- Pomocí multifunkčního voliče
   ◆ vyberte snímek, který chcete odeslat, a stiskněte kontextové tlačítko 2 (◊).
  - U vybraného snímku se zobrazí symbol výběru.
  - Symbol výběru se zobrazí nebo odstraní při každém stisknutí kontextového tlačítka 2 (�).

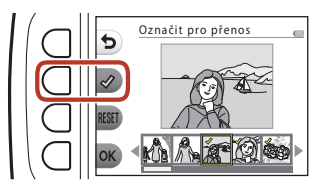

- Chcete-li odstranit všechny symboly výběru, stiskněte kontextové tlačítko 3 (RESET).
- 2 Přidejte symbol výběru ke všem snímkům, které chcete odeslat, a výběr potvrďte stisknutím kontextového tlačítka 4 (**OK**).

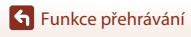

## 🗹 Retušování

Snímky můžete kopírovat a otáčet nebo vytvořit malou kopii aktuálního snímku.

Vstupte do režimu přehrávání → kontextové tlačítko 4 (¥) → kontextové tlačítko 3 (ľ Retušování)

## 🛃 Kopie

Snímky je možné kopírovat mezi paměťovou kartou a interní pamětí.

 Je-li vložena paměťová karta neobsahující žádné snímky a fotoaparát je přepnut do režimu přehrávání, zobrazí se V paměti nejsou žádné snímky.. V tomto případě stiskněte kontextové tlačítko a zvolte kontextové tlačítko 3 (
 Retušování) pro výběr funkce Kopie.

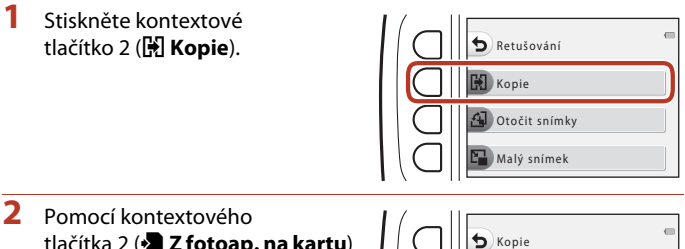

Pomocí kontextového tlačítka 2 (\* Z fotoap. na kartu) nebo 3 (\* Z karty do fotoap.) vyberte zdroj a cíl kopírování.

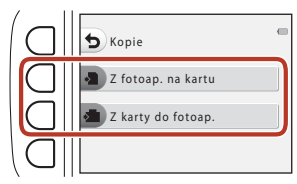

- Pomocí kontextového tlačítka 2 (P Vybrané snímky) nebo 3 (P Výbrané snímky) vyberte způsob kopírování.
  - Je-li vybrána možnost 🚰 Všechny snímky, pokračujte krokem 6.

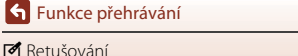
- 4 Pomocí multifunkčního voliče
   ▲ vyberte snímek a stiskněte kontextové tlačítko 2 (�).
  - U vybraného snímku se zobrazí symbol výběru.
  - Symbol výběru se zobrazí nebo odstraní při každém stisknutí kontextového tlačítka 2 (�).

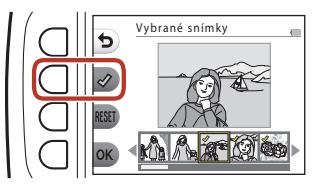

- Chcete-li odstranit všechny symboly výběru, stiskněte kontextové tlačítko 3 (RESET).
- Chcete-li vybrat další snímky, zopakujte krok 4.

# 5 Chcete-li použít výběr snímků, stiskněte kontextové tlačítko 4 (**OK**).

Zobrazí se dialog pro potvrzení.

## 6 Stiskněte kontextové tlačítko 3 (**O Ano**).

• Snímky se zkopírují.

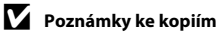

- Kopírovat lze pouze soubory ve formátech, které mohou být zaznamenávány tímto fotoaparátem.
- U snímků pořízených jiným fotoaparátem nebo upravených v počítači není zaručena funkčnost.
- Nastavení Hodnotit snímky (<sup>1</sup>74) a Přidat k oblíbeným (<sup>1</sup>78) nakonfigurovaná pro snímky se nekopírují.

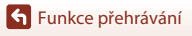

# 街 Otočit snímky

Určete orientaci, jež má být použita k zobrazení uložených snímků při přehrávání. Statické snímky lze otočit o 90 stupňů směrem doprava nebo doleva.

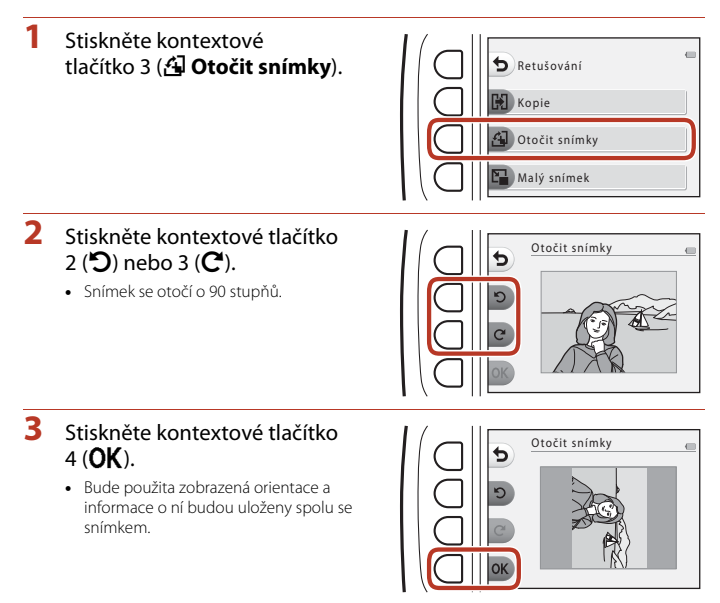

# 🚰 Malý snímek

Vytváří malé kopie snímků.

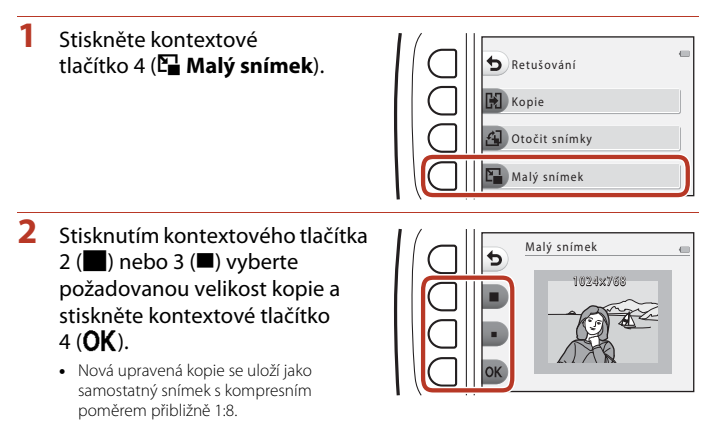

Chcete-li úpravy ukončit, stiskněte kontextové tlačítko 1 (
).

### Poznámky k malému snímku

Snímky o velikosti 640 × 480 nebo menší nelze upravit pomocí funkce Malý snímek.

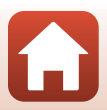

# Videosekvence

| Záznam a přehrávání videosekvencí      |  |
|----------------------------------------|--|
|                                        |  |
| Obsluha během přehrávání videosekvence |  |

**S** Videosekvence

92

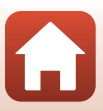

## Záznam a přehrávání videosekvencí

- Pokud používáte interní paměť fotoaparátu, velikost obrazu videa (<sup>148</sup>) lze nastavit na hodnotu <sup>11</sup> Malá (640) nebo <sup>17</sup> Malá (starý styl).
  - Zobrazte obrazovku fotografování.

1

• Zkontrolujte zbývající dobu záznamu videosekvence.

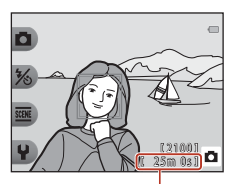

Zbývající doba záznamu videosekvence

- 2 Nahrávání videosekvence zahájíte stisknutím tlačítka (\***▼** záznam videosekvence).
  - Fotoaparát zaostří doprostřed kompozice.

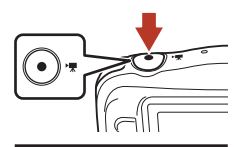

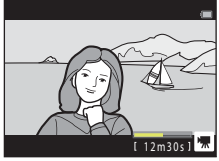

- 3 Dalším stisknutím tlačítka (\*果) nahrávání ukončíte.
- 4 Vyberte videosekvenci v režimu přehrávání jednotlivých snímků a stiskněte multifunkční volič A.
  - Snímek se zobrazenou dobou přehrávání je videosekvence.

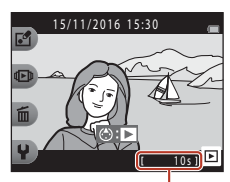

Doba přehrávání

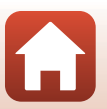

**S** Videosekvence

### Prostor zachycený ve videosekvencích

- Prostor zachycený ve videosekvenci se liší podle nastavení Velikost obrazu videa (<sup>148</sup>).
- Pokud je při nahrávání videosekvence funkce El. redukce vibrací (<sup>[1]</sup>115) fotoaparátu nastavena na hodnotu Auto, obrazový úhel (tj. oblast viditelná v kompozici) bude užší než při fotografování statických snímků.

#### Maximální doba záznamu videosekvence

Jednotlivé soubory videosekvencí nemohou přesahovat velikost 4 GB nebo délku 29 minut, přestože je na paměťové kartě dostatek volného místa na delší záznam.

- Zbývající doba záznamu jedné videosekvence se zobrazuje na obrazovce fotografování.
- Aktuální zbývající doba záznamu se může lišit v závislosti na obsahu videosekvence, pohybu objektu nebo typu paměťové karty.
- K záznamu videosekvencí se doporučuje používat pamětové karty SD s rychlostní klasifikací 6 nebo vyšší (<sup>1149</sup>). Pokud bude použita pamětová karta s nižší rychlostní klasifikací, záznam videosekvence se může nečekaně zastavit.

## Poznámky k teplotě fotoaparátu

- Fotoaparát se může zahřát při dlouhodobém záznamu videosekvencí nebo při jeho použití v teplých oblastech.
- Zahřeje-li se vnitřek fotoaparátu při záznamu videosekvencí na extrémní teplotu, fotoaparát automaticky ukončí záznam.

Na monitoru se zobrazí čas zbývající do okamžiku, kdy fotoaparát přestane zaznamenávat (@10s). Po ukončení záznamu se fotoaparát vypne.

Nechte fotoaparát vypnutý, dokud vnitřek fotoaparátu nevychladne.

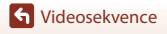

## Poznámky k záznamu videosekvencí

#### Poznámky k ukládání snímků nebo videosekvencí

Jestliže právě probíhá ukládání snímků nebo videosekvencí, indikace udávající počet zbývajících snímků nebo indikace udávající zbývající dobu nahrávání bliká. **Neotevírejte krytku prostoru** 

pro baterii / krytku slotu pro paměťovou kartu a nevyjímejte paměťovou kartu ani baterii, dokud indikace bliká. Mohlo by dojít ke ztrátě dat nebo poškození fotoaparátu či paměťové karty.

#### V Poznámky k zaznamenávaným videosekvencím

- Po zahájení záznamu již nelze změnit hodnotu optického zoomu.
- Při použití digitálního zoomu může dojít k určitému zhoršení kvality obrazu.
- V záznamu mohou být slyšet zvuky činnosti multifunkčního voliče, pohybu objektivu s automatickým zaostřováním a pohybu clony při změně jasu.
- Během nahrávání videosekvencí se mohou na obrazovce někdy objevit následující jevy. Tyto úkazy se ukládají spolu s natočenými videosekvencemi.
  - Při osvětlení zářivkou, rtuťovou výbojkou nebo sodíkovou lampou se mohou na snímcích objevit pruhy.
  - Může dojít ke zkreslení objektů, které se v záběru rychle pohybují ze strany na stranu, jako například vlaků nebo aut.
  - Při panorámování fotoaparátem se může celý obraz videosekvence zešikmit.
  - Při pohybu fotoaparátu mohou vznikat paobrazy, které za sebou zanechávají světelné zdroje či jiné jasné plochy.
- V závislosti na vzdálenosti objektu nebo míře zvětšení se mohou na objektech s opakujícími se vzory (tkaniny, okenní mříže atd.) během nahrávání i přehrávání videosekvence objevit barevné pruhy. To nastane, jestliže dojde k interferenci vzoru na objektu s uspořádáním obrazového snímače, nejedná se však o závadu.

#### Poznámky k automatickému zaostřování při natáčení videosekvencí

Automatické zaostřování nemusí pracovat očekávaným způsobem (<sup>1151</sup>). Pokud k tomu dojde, vyzkoušejte následující postup:

Sestavte kompozici z jiného objektu (umístěného ve stejné vzdálenosti od fotoaparátu jako zamýšlený objekt) v centru rámečku, spusťte nahrávání stisknutím tlačítka ● (\* záznam videosekvence) a upravte kompozici.

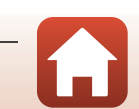

# Obsluha během přehrávání videosekvence

Úpravu hlasitosti během přehrávání videosekvence provedete pomocí multifunkčního voliče ▲♥. Kontextovými tlačítky můžete provádět následující operace.

#### Při pozastavení

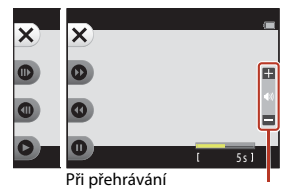

Indikace hlasitosti

| Funkce         | Symbol | Popis            |                                                                                                    |
|----------------|--------|------------------|----------------------------------------------------------------------------------------------------|
| Posun<br>vpřed | 0      | Podrže           | ením tlačítka můžete videosekvenci posunout vpřed.                                                   |
| Přejít zpět    | θ      | Podrže           | ením tlačítka můžete videosekvenci posunout zpět.                                                    |
| Pozastavení    |        | Pozast<br>pozast | avit přehrávání. Níže uvedené operace mohou být prováděny při<br>avení.                              |
|                | 0      | •                | Posuňte videosekvenci o jedno políčko vpřed. Podržením tlačítka aktivujete souvislé převíjení vpřed. |
|                |        | •                | Posuňte videosekvenci o jedno políčko vzad. Podržením tlačítka aktivujete souvislé převíjení vzad.   |
|                |        | 0                | Obnovit přehrávání.                                                                                  |
| Konec          | ×      | Návrat           | do režimu přehrávání jednotlivých snímků.                                                            |

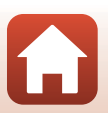

# Připojení fotoaparátu k televizoru, tiskárně nebo počítači

| Využití snímků                       | 98  |
|--------------------------------------|-----|
| Prohlížení snímků na televizoru      | 99  |
| Tisk snímků bez použití počítače     | 100 |
| Přenos snímků do počítače (ViewNX-i) |     |

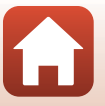

Připojení fotoaparátu k televizoru, tiskárně nebo počítači

# Využití snímků

Pořízené snímky můžete využívat nejen prostřednictvím aplikace SnapBridge (🕮 iii), ale také prostřednictvím řady dalších způsobů, když fotoaparát připojíte k zařízením popsaným níže.

#### Prohlížení snímků na televizoru

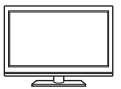

Snímky a videosekvence zachycené pomocí fotoaparátu je možné přehrávat na televizoru.

Způsob připojení: Běžně dostupný kabel HDMI připojte do vstupního konektoru HDMI televizoru.

#### Tisk snímků bez použití počítače

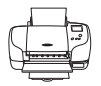

Jestliže fotoaparát připojíte k tiskárně kompatibilní se standardem PictBridge, můžete snímky vytisknout bez použití počítače. Způsob připojení: Připojte fotoaparát přímo k portu USB tiskárny pomocí kabelu USB.

#### Přenos snímků do počítače (ViewNX-i)

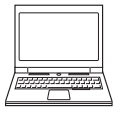

Snímky a videosekvence lze přenést do počítače, kde je můžete prohlížet nebo upravovat.

Způsob připojení: Fotoaparát připojte do portu USB počítače pomocí kabelu USB.

Před připojením k počítači nainstalujte do počítače aplikaci ViewNX-i.

#### Poznámky k připojení kabelů k fotoaparátu

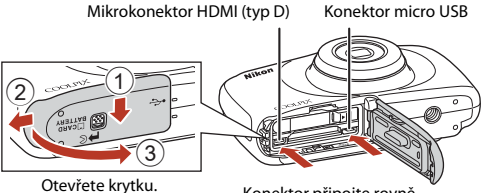

Konektor připojte rovně.

- Před otevřením krytky nezapomeňte vypnout fotoaparát. Zkontrolujte, zda nejsou na fotoaparátu žádné kapky vody. Případné vodní kapky otřete pomocí měkkého suchého hadříku.
- Před připojením nebo odpojením kabelů nezapomeňte vypnout fotoaparát. Zkontrolujte tvar a směr zástrček a zástrčky nezasunujte ani nevysunujte zešikma.
- Ověřte, že je baterie fotoaparátu dostatečně nabitá. Při použití síťového zdroje EH-62G (prodává se zvlášť) lze fotoaparát napájet z elektrické zásuvky. Nepoužívejte žádnou jinou značku ani model síťového zdroje, mohlo by dojít k přehřátí nebo závadě fotoaparátu.
- Informace o způsobech připojení a o následných operacích naleznete kromě tohoto materiálu také v dokumentaci k příslušnému zařízení.

98

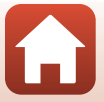

Využití snímků

1

#### Vypněte fotoaparát a připojte jej k televizoru.

• Zkontrolujte tvar a směr zástrček a zástrčky nezasunujte ani nevysunujte zešikma.

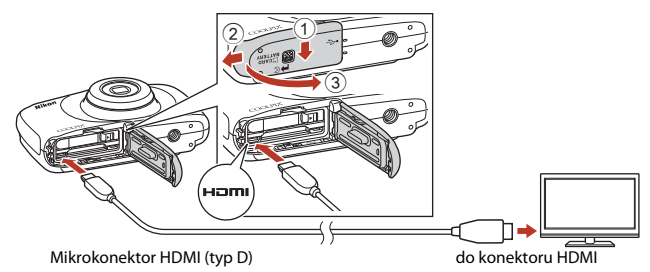

2 Nastavte vstup televizoru na externí vstup videa.

- Podrobnosti naleznete v dokumentaci k televizoru.
- 3 Stisknutím a podržením tlačítka (režim fotografování/přehrávání) zapněte fotoaparát.
  - Snímky se zobrazí na televizoru.
  - Obrazovka fotoaparátu se nezapne.

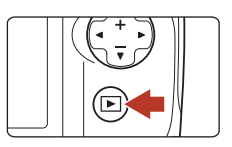

- 🗋

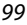

숙 Připojení fotoaparátu k televizoru, tiskárně nebo počítači

# Tisk snímků bez použití počítače

Uživatelé tiskáren kompatibilních se standardem PictBridge mohou fotoaparát připojit přímo k tiskárně a tisknout snímky bez použití počítače.

## Připojení fotoaparátu k tiskárně

1 Zapněte tiskárnu.

# 2 Vypněte fotoaparát a připojte jej k tiskárně pomocí USB kabelu.

• Zkontrolujte tvar a směr zástrček a zástrčky nezasunujte ani nevysunujte zešikma.

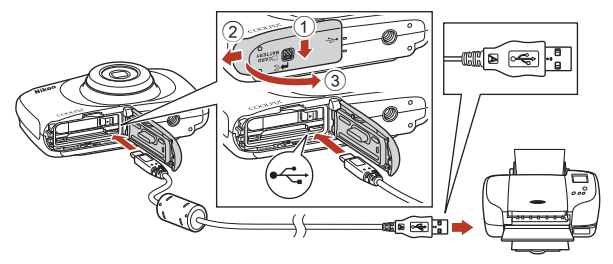

## **3** Fotoaparát se zapne automaticky.

Na obrazovce fotoaparátu se objeví úvodní obrazovka aplikace PictBridge (①) a za ní bude následovat obrazovka Výběr pro tisk (②).

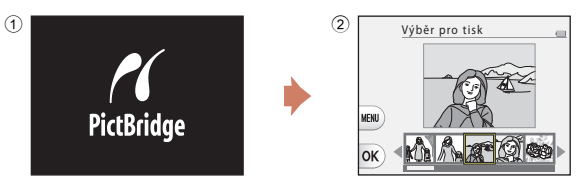

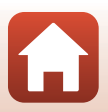

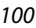

🕤 Připojení fotoaparátu k televizoru, tiskárně nebo počítači

## Pokud se úvodní obrazovka aplikace PictBridge nezobrazí

Pokud je v menu Nabíjení z počítače vybrána možnost Auto (🕮 121), tisk snímků pomocí fotoaparátu přímo připojeného k některým typům tiskáren se nemusí zdařit. Pokud se po zapnutí fotoaparátu nezobrazí úvodní obrazovka PictBridge, fotoaparát vypněte a odpojte kabel USB. Funkci Nabíjení z počítače nastavte na hodnotu Vypnuto a fotoaparát znovu připojte k tiskárně.

# Tisk jednotlivých snímků

 Pomocí multifunkčního voliče
 ◆ vyberte požadovaný snímek a stiskněte kontextové tlačítko 4 (OK).

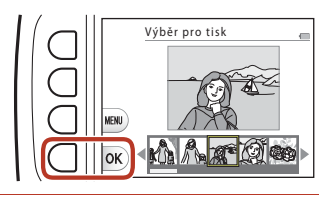

# 2 Stiskněte kontextové tlačítko 3 (**D Výtisky**).

 Pomocí voliče ▲▼ nastavte požadovaný počet kopií (až devět) a poté stiskněte kontextové tlačítko 4 (OK).

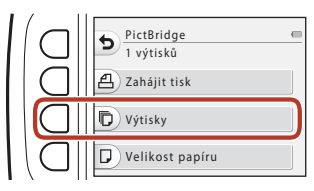

## 3 Stiskněte kontextové tlačítko 4 (**D Velikost papíru**).

- Stisknutím tlačítka 
   vyberte velikost papíru a stiskněte kontextové tlačítko 4 (OK).
- Chcete-li při tisku použít nastavení velikosti papíru nakonfigurované na tiskárně, vyberte možnost Výchozí.
- Možnosti velikosti papíru, které poskytuje fotoaparát, se liší v závislosti na používané tiskárně.
- 4 Stiskněte kontextové tlačítko 2 (凸 Zahájit tisk).
  - Spustí se tisk.

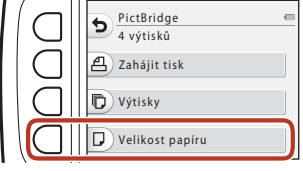

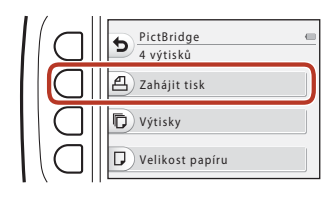

101

🕤 Připojení fotoaparátu k televizoru, tiskárně nebo počítači

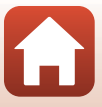

## Tisk více snímků současně

 Když je zobrazena obrazovka Výběr pro tisk, stiskněte kontextové tlačítko 3 (MENU).

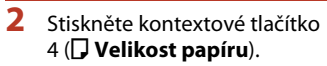

- Stisknutím tlačítka ◀► vyberte velikost papíru a stiskněte kontextové tlačítko 4 (OK).
- Chcete-li při tisku použít nastavení velikosti papíru nakonfigurované na tiskárně, vyberte možnost Výchozí.

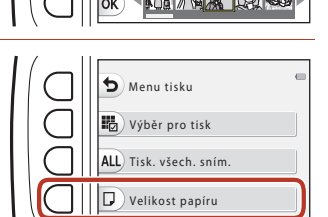

MENU

Výběr pro tisk

0

- Možnosti velikosti papíru, které poskytuje fotoaparát, se liší v závislosti na používané tiskárně.
- Chcete-li menu tisku zavřít, stiskněte kontextové tlačítko 1 (<sup>1</sup>).

**3** Pomocí kontextového tlačítka 2 nebo 3 vyberte způsob tisku.

> Zvolte možnost B Výběr pro tisk nebo ALL Tisk. všech. sním.

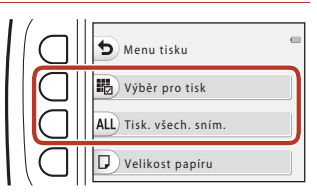

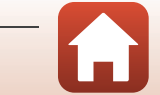

f Připojení fotoaparátu k televizoru, tiskárně nebo počítači

#### Výběr pro tisk

Vyberte snímky (maximálně 99) a nastavte počet kopií jednotlivých snímků (maximálně 9).

 Pomocí multifunkčního voliče
 ◆ vyberte snímky a stisknutím kontextového tlačítka 2 (→)
 nebo 3 (→) zadejte požadovaný počet kopií.

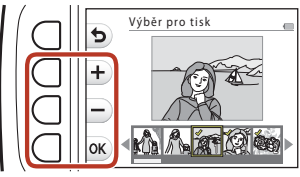

- Snímky vybrané pro tisk jsou označeny symbolem výběru a počtem kopií k tisku. Chcete-li zrušit tisk výběru, nastavte počet kopií na 0.
- Jakmile nastavení dokončíte, stiskněte kontextové tlačítko 4 (OK). Jakmile se zobrazí obrazovka pro potvrzení počtu kopií k tisku, spusťte tisk kontextovým tlačítkem 2 (凸 Zahájit tisk).

#### Tisk. všech. sním.

Vytiskne se jedna kopie každého snímku uloženého v interní paměti nebo na paměťové kartě.

 Jakmile se zobrazí obrazovka pro potvrzení počtu kopií k tisku, spusťte tisk kontextovým tlačítkem 2 (**A Zahájit tisk**).

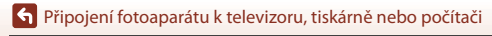

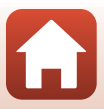

# Přenos snímků do počítače (ViewNX-i)

## Instalace softwaru ViewNX-i

ViewNX-i je volně šiřitelný software, který umožňuje přenos snímků a videosekvencí do počítače, kde je lze prohlížet a upravovat.

Chcete-li software ViewNX-i nainstalovat, stáhněte si nejnovější verzi instalačního programu ViewNX-i z níže uvedených webových stránek a postupujte podle instalačních pokynů na obrazovce.

ViewNX-i: http://downloadcenter.nikonimglib.com

Systémové požadavky a další informace naleznete na webových stránkách společnosti Nikon určených pro váš region.

## Přenos snímků do počítače

1

#### Připravte si paměťovou kartu obsahující snímky.

K přenosu snímků z paměťové karty do počítače je možné použít kterýkoli z níže uvedených způsobů.

- Slot pro paměťovou kartu SD / čtečka paměťových karet: Vložte paměťovou kartu do slotu pro paměťovou kartu ve svém počítači nebo do čtečky paměťových karet (volně prodejné) připojené k počítači.
- Přímé připojení USB: Vypněte fotoaparát a ověřte, že je v něm paměťová karta. Připojte fotoaparát k počítači pomocí kabelu USB.
   Fotoaparát se automaticky zapne.

Chcete-li přenést snímky uložené v interní paměti fotoaparátu, před připojením fotoaparátu k počítači vyjměte z fotoaparátu pamětovou kartu.

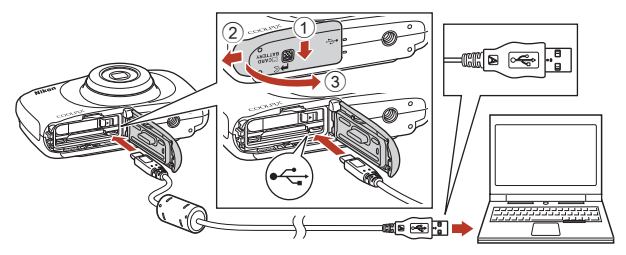

## Poznámky k připojení fotoaparátu k počítači

Odpojte od počítače všechna ostatní zařízení napájená přes rozhraní USB. Připojení fotoaparátu spolu s dalšími zařízeními napájenými z portu USB k jednomu počítači může způsobit poruchu fotoaparátu nebo nadměrné zatížení zdroje počítače, což by mohlo vést k poškození fotoaparátu nebo paměťové karty.

## 6 Připojení fotoaparátu k televizoru, tiskárně nebo počítači

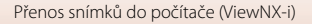

#### 104

Jakmile se zobrazí výzva k výběru programu, zvolte aplikaci Nikon Transfer 2.

#### Při použití systému Windows 7

Pokud se zobrazí dialog vpravo, vyberte pomocí níže uvedených kroků program Nikon Transfer 2.

- V položce Import pictures and videos (Importovat snímky a videosekvence) klikněte na položku Change program (Změnit program). V zobrazeném dialogu pro výběr programu zvolte možnost Nikon Transfer 2 a klikněte na tlačítko OK.
- 2 Poklepejte na ikonu Nikon Transfer 2.
- Při použití systému Windows 10 nebo Windows 8.1 Pokud se zobrazí dialog uvedený vpravo, klikněte na dialog a pak na možnost Import File (Importování souboru)/Nikon Transfer 2.

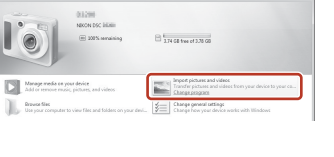

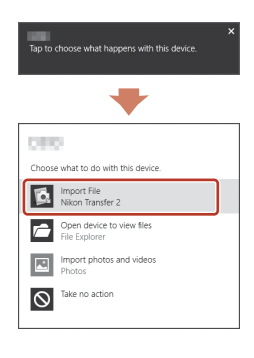

#### Při použití systému Mac OS X

Pokud se aplikace Nikon Transfer 2 nespustí automaticky, spustte aplikaci **Image Capture** (Pořízení snímku) dodanou s počítačem Mac, když je fotoaparát propojený s počítačem, a vyberte položku Nikon Transfer 2 jako výchozí aplikaci, která se má spustit po připojení fotoaparátu k počítači.

Jestliže paměťová karta obsahuje velký počet snímků, spuštění aplikace Nikon Transfer 2 může trvat déle. Vyčkejte, dokud se aplikace Nikon Transfer 2 nespustí.

#### V Poznámky k připojení kabelem USB

Pokud je fotoaparát připojen k počítači prostřednictvím rozbočovače USB, není jeho fungování garantováno.

#### 🖉 Použití aplikace ViewNX-i

Více informací naleznete v online nápovědě.

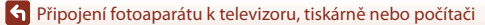

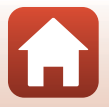

2 Jakmile se aplikace Nikon Transfer 2 spustí, klikněte na možnost Start Transfer (Přenos snímků).

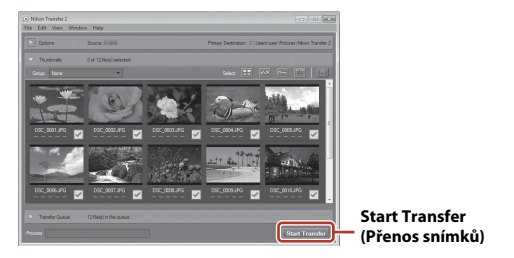

 Přenos snímků začne. Po dokončení přenosu se aplikace ViewNX-i spustí a přenesené snímky se zobrazí.

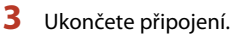

- Jestliže používáte čtečku nebo slot pro paměťové karty, zvolte v operačním systému počítače příslušnou akci k odpojení vyměnitelného disku, který odpovídá paměťové kartě, a poté paměťovou kartu ze čtečky nebo slotu pro paměťové karty vyjměte.
- Je-li fotoaparát připojen k počítači, vypněte fotoaparát a odpojte kabel USB.

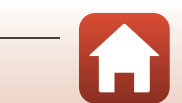

106

A Připojení fotoaparátu k televizoru, tiskárně nebo počítači

# Obecné nastavení fotoaparátu

| Menu nastavení fotoaparátu | 108 |
|----------------------------|-----|
| ♥ Nastavení fotoaparátu    | 110 |

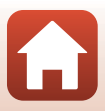

Přejděte do režimu fotografování nebo přehrávání → kontextové tlačítko 4 (¥) → kontextové tlačítko 4 (¥ Nastavení fotoaparátu)

Nastavení možností menu uvedená níže je možné konfigurovat.

| Volba                                  | Popis                                                                                                   |     |
|----------------------------------------|----------------------------------------------------------------------------------------------------|-----|
| Menu sítě                              | Umožňuje konfigurovat nastavení bezdrátové sítě a propojení<br>fotoaparátu s chytrým zařízením.         | 110 |
| Uvítací obrazovka                      | Umožňuje vybrat, zda se při zapnutí fotoaparátu zobrazí uvítací obrazovka.                              | 111 |
| Datum a čas                            | Umožňuje vám nastavit hodiny fotoaparátu.                                                               | 112 |
| Kompletní menu                         | Umožňuje určit, zda se mají používat všechny funkce<br>fotoaparátu.                                     | 113 |
| Jas                                    | Umožňuje nastavit jas obrazovky.                                                                        | 114 |
| Razítko data                           | Umožňuje vkopírovat do snímků datum fotografování.                                                      | 114 |
| El. redukce vibrací                    | Umožňuje zvolit, zda při fotografování chcete používat<br>elektronickou redukci vibrací.                | 115 |
| Pomoc. světlo AF                       | Umožňuje povolit nebo zakázat pomocné světlo AF.                                                        | 116 |
| Formátovat kartu /<br>Formátovat paměť | Umožňuje zformátovat paměťovou kartu nebo interní paměť.                                                | 117 |
| Jazyk/Language                         | Umožňuje vybrat jazyk displeje fotoaparátu.                                                             | 118 |
| Komentář ke snímku                     | Umožňuje připojit dříve zaregistrovaný komentář ke snímkům,<br>které budou pořízeny.                    | 118 |
| Informace o autor.<br>právu            | Umožňuje připojit dříve zaregistrované informace o autorském<br>právu ke snímkům, které budou pořízeny. | 119 |
| Data o poloze                          | Umožňuje nastavit, zda se má do pořizovaných snímků vkládat<br>údaj o místu pořízení.                   | 120 |
| Pozadí menu                            | Umožňuje změnit pozadí použité na obrazovce menu.                                                       | 120 |
| Nabíjení z počítače                    | Umožňuje vybrat, zda si přejete nabíjet baterii ve fotoaparátu,<br>pokud jej připojíte k počítači.      | 121 |
| Obnovit vše                            | Umožňuje obnovit všechna nastavení fotoaparátu na výchozí<br>hodnoty.                                   | 122 |

G Obecné nastavení fotoaparátu

| Volba               | Popis                                                                                    |     |
|---------------------|------------------------------------------------------------------------------------------|-----|
| Splňované standardy | Podívejte se na některá označení shody s předpisy a normami,<br>které fotoaparát získal. | 122 |
| Verze firmwaru      | Zobrazit aktuální verzi firmwaru fotoaparátu.                                            | 122 |

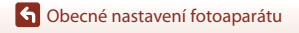

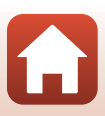

# ¥ Nastavení fotoaparátu

## Menu sítě

Přejděte do režimu fotografování nebo přehrávání → kontextové tlačítko 4 (¥) → kontextové tlačítko 4 (¥ Nastavení fotoaparátu) → stiskněte ▲▼→ <sup>(</sup>T<sup>3</sup> Menu sítě

Konfigurujte nastavení bezdrátové sítě, které umožňuje propojit fotoaparát s inteligentním zařízením.

| Možnost                                            |                                 | Popis                                                                                                    |
|----------------------------------------------------|---------------------------------|----------------------------------------------------------------------------------------------------|
| ★ Režim V letadle                                  |                                 | Zvolením možnosti <b>Zapnuto</b> vypnete všechna bezdrátová<br>připojení.                                                                                                    |
| 📮 Připojit k chytrému zaříz.                       |                                 | Vyberte při párování chytrého zařízení s fotoaparátem. Toto<br>nastavení nelze zvolit, když je navázáno bezdrátové připojení.<br>Další informace naleznete v kroku 3 (🎞 16) v části "Nastavení z<br>chytrého telefonu nebo tabletu". |
| 🗗 Možnosti a                                       | utom. odesíl.                   | Nastaví podmínky pro automatické odesílání snímků do<br>inteligentního zařízení.                                                                                                    |
| <b>Υ</b> Νa<br><sup>(ε</sup> τ <sup>3)</sup> Wi-Fi |                                 | SSID*: Změna SSID. Zadejte alfanumerický identifikátor SSID o<br>délce 1 až 32 znaků.                                                                                                    |
|                                                    | <b>₽</b> Nastavení<br>sítě      | Autentizace/šifrování: Zvolte, zda má být komunikace mezi<br>fotoaparátem a připojeným inteligentním zařízením šifrovaná či<br>nikoli.<br>Komunikace není šifrovaná, pokud je zvolena možnost<br>Otevřené.                           |
|                                                    |                                 | Heslo*: Nastavte heslo. Zadejte alfanumerické heslo o délce<br>8 až 36 znaků.                                                                                                    |
|                                                    |                                 | Kanál: Zvolte kanál použitý k bezdrátovým připojením.                                                                                                    |
|                                                    | Aktuální<br>nastavení           | Zobrazení aktuálního nastavení.                                                                                                    |
|                                                    | 🛿 Připojení k<br>síti           | Zvolením možnosti Zakázat vypněte komunikaci Bluetooth.                                                                                                    |
| 8 Bluetooth                                        | Spárovaná<br>zařízení           | Nastavte jiné inteligentní zařízení pro připojení nebo vymažte<br>spárování s inteligentním zařízením.                                                                                                    |
|                                                    | ∰ Odesílat<br>ve vypn.<br>stavu | Nastavte, zda fotoaparát bude moci komunikovat s chytrým<br>zařízením, když je fotoaparát vypnutý nebo v pohotovostním<br>režimu (Щ25).                                                                                              |
| Obnovit výchozí nast.                              |                                 | Obnoví výchozí hodnoty u všech nastavení nabídky sítě. Toto<br>nastavení nelze zvolit, když je navázáno bezdrátové připojení.                                                                                                    |

G Obecné nastavení fotoaparátu

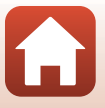

## Obsluha klávesnice pro zadávání textu

- K výběru alfanumerických znaků použijte tlačítka ▲▼▲▶ multífunkčního voliče. Stisknutím kontextového tlačítka 3 (OK) zadejte vybraný znak do textového pole a přesuňte kurzor na další místo.
- K posunutí kurzoru v textovém poli použijte klávesy ← nebo → na klávesnici a stiskněte kontextové tlačítko 3 (OK).
- Chcete-li odstranit jeden znak, stiskněte kontextové tlačítko 2 (X).
- Chcete-li použít nastavení, stiskněte na klávesnici klávesu ← a kontextové tlačítko 3 (OK).

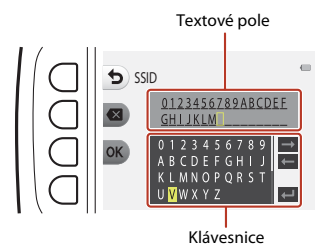

## Uvítací obrazovka

Přejděte do režimu fotografování nebo přehrávání 🗲 kontextové tlačítko 4 (🌳

- → kontextové tlačítko 4 (¥ Nastavení fotoaparátu) → stiskněte tlačítka ▲▼
- → 💵 Uvítací obrazovka

Zvolte, zda se při zapnutí fotoaparátu má zobrazovat uvítací obrazovka.

| Volba                          | Popis                                                                                                    |
|--------------------------------|----------------------------------------------------------------------------------------------------|
| 🖸 Vypnuto                      | Nezobrazovat uvítací obrazovku.                                                                                                    |
| Zapnuto (výchozí<br>nastavení) | Zobrazí animovanou uvítací obrazovku. Zobrazené znaky a pozadí<br>se mění v závislosti na tom, jak často fotoaparát používáte, kolik<br>snímků jste pomocí fotoaparátu pořídili atd. |

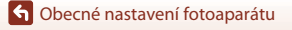

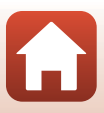

## Datum a čas

Přejděte do režimu fotografování nebo přehrávání -> kontextové tlačítko 4 ()

- → kontextové tlačítko 4 (¥ Nastavení fotoaparátu) → stiskněte tlačítka ▲▼
- ➔ ⊕ Datum a čas

Nastavte hodiny fotoaparátu.

|   | Možnost                       | Popis                                                                                                    |
|---|-------------------------------|----------------------------------------------------------------------------------------------------|
| ¢ | Synchron. s chytrým<br>zaříz. | Nastavte, zda se má synchronizovat nastavení data a času s chytrým zařízením.                                                                                                    |
| 0 | Formát data                   | Vyberte možnost Rok/měsíc/den, Měsíc/den/rok nebo Den/<br>měsíc/rok.                                                                                                    |
| G | Datum a čas                   | <ul> <li>Nastavte datum a čas, pokud je pro možnost Synchron. s chytrým zaříz, vybráno nastavení Vypnuto.</li> <li>Vyberte pole: Stiskněte multifunkční volič ▲.</li> <li>Upravte datum a čas: Stiskněte tlačítko ▲ ♥.</li> <li>Použijte nastavení: Vyberte nastavení i Vyberte nastavení i Vyberte hastavení: Vyberte nastavení tiko 4 (●K).</li> <li>Nastavte letní čas: Stisknutím kontextovéh tlačítka 3 (♥) zobrazíte na obrazovce symbol ♥ a zapnete letní čas. Chcete-li funkci letního času vypnout, stiskněte znovu kontextové tlačítko 3 (♥).</li> </ul> |

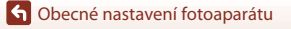

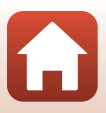

## Kompletní menu

Přejděte do režimu fotografování nebo přehrávání → kontextové tlačítko 4 (¥) → kontextové tlačítko 4 (¥ Nastavení fotoaparátu) → stiskněte ▲▼ → 🔅 Kompletní menu

Nastavte, zda se mají používat všechny funkce fotoaparátu.

| Možnost     | Popis                                             |
|-------------|---------------------------------------------------|
| 😳 Zapnuto   | Aktivuje použití všech funkcí.                    |
| OFF Vypnuto | Některé funkce jsou omezeny, jak je uvedeno níže. |

Následující funkce jsou deaktivovány.

- Funkce fotografování
  - ஊ → Vybrat styl → Přidat bublinkový efekt (□40), Přidat neonový efekt (□40), Přidat komiksový efekt (□40)
  - ¥ → Změnit zvuky → Zapnout nebo vyp. zvuky (□45)
  - ¥ → Vybrat velikost → Velikost obrazu videa → Malá (starý styl) (□48)
- Funkce přehrávání
  - Image: Image:
  - ID → Prezentace → Vybrat motiv (D86)
- Nastavení fotoaparátu
  - ¥ → Nastavení fotoaparátu → Uvítací obrazovka (□111)
  - ¥ → Nastavení fotoaparátu → Pozadí menu (📖 120)

Následující funkce se změní.

- V nastavení 🚥 → Ozdobit (□143) bude k dispozici méně typů rámečků
- Nebudete moci zvolit zvuky pomocí volby ♀ → Změnit zvuky (□45) → Vybrat zvuk závěrky a Vybrat zvuk tlačítek
- V nastavení → Hra se snímky → Ozdobit (□70) bude k dispozici méně typů rámečků
- Volba ¥ → Nastavení fotoaparátu → Pozadí menu (□120) je pevně nastavena na 5.

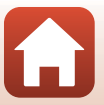

Přejděte do režimu fotografování nebo přehrávání → kontextové tlačítko 4 (¥) → kontextové tlačítko 4 (¥ Nastavení fotoaparátu) → stiskněte tlačítka ▲▼→ 🔅 Jas

Upravte jas. Výchozí nastavení je 3.

Pomocí multifunkčního voliče 
vyberte požadovanou úroveň jasu a stiskněte kontextové tlačítko 4 (OK).

## Razítko data

Přejděte do režimu fotografování nebo přehrávání → kontextové tlačítko 4 (¥)

- → kontextové tlačítko 4 (¥ Nastavení fotoaparátu) → stiskněte tlačítka ▲▼
- → 🔤 Razítko data

Snímky lze při jejich pořízení označit razítkem data fotografování.

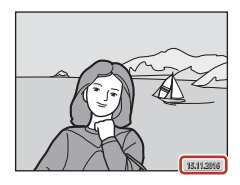

| Možnost |                                | Popis                               |
|---------|--------------------------------|-------------------------------------|
| DATE    | Datum                          | Na snímky se vkládá razítko data.   |
| OFF     | Vypnuto (výchozí<br>nastavení) | Na snímky se nevkládá razítko data. |

## Poznámky k razítku data

- Data razítka se stávají trvalou součástí obrazových dat a nelze je vymazat. Po vyfotografování snímků již není možné vložit razítko data.
- · Datum nelze vložit v těchto situacích:
  - Při použití funkce Pořídit řadu snímků
  - Časosb. vid. s ef. miniat.
  - Přidat světelné stopy
  - Při záznamu videosekvencí

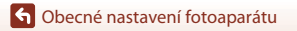

114

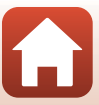

## El. redukce vibrací

Přejděte do režimu fotografování nebo přehrávání → kontextové tlačítko 4 ( $\P$ ) → kontextové tlačítko 4 ( $\P$  Nastavení fotoaparátu) → stiskněte tlačítka  $\blacksquare \P$  → ( $\blacksquare$ ) El. redukce vibrací

Vyberte nastavení elektronické redukce vibrací, které bude použito při fotografování.

|     | Volba                          | Popis                                                                                                    |
|-----|--------------------------------|----------------------------------------------------------------------------------------------------|
| (4) | Auto                           | V následujících podmínkách se při fotografování statických<br>snímků používá redukce vibrací, která snižuje vliv chvění<br>fotoaparátu:<br>• Když je režim blesku nastaven na možnost <b>Vypnutý blesk</b><br>• Když je čas závěrky dlouhý.<br>• Když je objekt tmavý.<br>Při pořizování videosekvencí se redukce vibrací používá vždy. |
| OFF | Vypnuto (výchozí<br>nastavení) | Elektronická redukce vibrací je zablokována.                                                                                                    |

#### Poznámky k elektronické redukci vibrací

- Když se používá blesk, je elektronická redukce vibrací zablokována.
- Když doba expozice přesáhne určitou mez, elektronická redukce vibrací nefunguje.
- Elektronickou redukci vibrací nelze použít, když používáte následující styly.
  - Fotografov. nočních scén (CC)37)
  - Fotit v intervalech (CC38)
  - Pořídit řadu snímků (🛄 39)
  - Fotit ohňostroj (🛄 39)
  - Fotogr. scén v protisvětle (CC39)
  - Přidat světelné stopy (<sup>142</sup>)
- I když je elektronická redukce vibrací nastavena na možnost Auto, nemusí v závislosti na snímacích podmínkách (<sup>11</sup>32), které fotoaparát vybral automaticky v režimu Namířit a vyfotit, vždy fungovat.
- Čím vyšší je chvění fotoaparátu, tím nižší je účinnost elektronické redukce vibrací.
- Snímky mohou obsahovat šum.

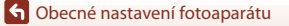

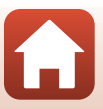

## Pomoc. světlo AF

Přejděte do režimu fotografování nebo přehrávání -> kontextové tlačítko 4 (\*)

- → kontextové tlačítko 4 (¥ Nastavení fotoaparátu) → stiskněte tlačítka ▲▼
- → ED Pomoc. světlo AF

| Možnost                                 | Popis                                                                                                    |
|-----------------------------------------|----------------------------------------------------------------------------------------------------|
| <b>AUTO</b> Auto (výchozí<br>nastavení) | Pomocné světlo AF se automaticky rozsvítí, pokud stisknete<br>tlačítko spouště při slabém osvětlení. Dosah světla je přibližně<br>1,9 mpři maximální širokoúhlé poloze a přibližně 1,7 mpři poloze<br>maximálního telezoomu.<br>Mějte na zřeteli, že v určitých motivových programech se<br>pomocné světlo AF nemusí rozsvěcovat. |
| <b>OFF</b> Vypnuto                      | Pomocné světlo AF se nerozsvítí.                                                                                                    |

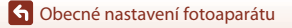

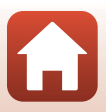

## Formátovat kartu / Formátovat paměť

Přejděte do režimu fotografování nebo přehrávání -> kontextové tlačítko 4 (+)

- → kontextové tlačítko 4 (¥ Nastavení fotoaparátu) → stiskněte tlačítka ▲▼
- → 🖻 Formátovat kartu / 💼 Formátovat paměť

Pomocí této volby můžete zformátovat paměťovou kartu nebo interní paměť.

Zformátováním paměťových karet nebo interní paměti dojde k trvalému vymazání všech dat. Vymazaná data už nelze obnovit. Před formátováním vždy uložte důležité snímky do počítače.

#### Formátování paměťové karty

- Vložte paměťovou kartu do fotoaparátu.
- Zvolte Formátovat kartu v menu nastavení fotoaparátu.

#### Formátování interní paměti

- Vyjměte paměťovou kartu z fotoaparátu.
- Zvolte Formátovat paměť v menu nastavení fotoaparátu.

Pro zahájení formátování stiskněte kontextové tlačítko 3 (**O Formátovat**) na obrazovce, která je zobrazena.

- Dokud nebude formátování dokončeno, nevypínejte fotoaparát ani neotvírejte krytku prostoru pro baterii / krytku slotu pro paměťovou kartu.
- Toto nastavení nelze zvolit, když je navázáno bezdrátové připojení.

#### Poznámky k formátování paměťové karty / interní paměti

Pokud je nastaveno uzamknutí snímku (229), formátování nelze provést. Odemkněte snímek.

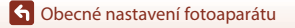

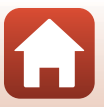

Přejděte do režimu fotografování nebo přehrávání -> kontextové tlačítko 4 ()

→ kontextové tlačítko 4 (¥ Nastavení fotoaparátu) → stiskněte tlačítka ▲▼

→ Jazyk/Language

Vyberte jazyk pro veškerá menu a zprávy fotoaparátu.

## Komentář ke snímku

Přejděte do režimu fotografování nebo přehrávání → kontextové tlačítko 4 (¥)

- → kontextové tlačítko 4 (¥ Nastavení fotoaparátu) → stiskněte tlačítka ▲▼
- ➔ ☺ Komentář ke snímku

Připojte komentář, který byl dříve zaregistrován pro snímky, které budou pořízeny. Připojený komentář můžete vložit do snímků, které budou odeslány do chytrého zařízení pomocí aplikace (<sup>1</sup>21).

Můžete také zkontrolovat metadata ViewNX-i.

| Možnost             | Popis                                                                                                    |
|---------------------|----------------------------------------------------------------------------------------------------|
| Θ Připojit komentář | <ul> <li>Ke snímkům se připojí komentář zaregistrovaný pomocí možnosti</li> <li>Zadat komentář.</li> <li>Když stisknete kontextové tlačítko 2 ( Zapnuto), bude nastavení povoleno a komentář bude připojen k následně pořízeným snímkům.</li> </ul> |
| 🧭 Zadat komentář    | <ul> <li>Můžete zaregistrovat komentář obsahující až 36 alfanumerických znaků.</li> <li>Informace o způsobu zadávání naleznete v části Obsluha klávesnice<br/>pro zadávání textu (Ш111).</li> </ul>                                                 |

#### 🖉 Zobrazení komentáře ke snímku

Komentáře ke snímkům se nezobrazují, ani když jsou snímky přehrávány na fotoaparátu.

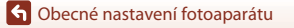

## Informace o autor. právu

Přeiděte do režimu fotografování nebo přehrávání → kontextové tlačítko 4 (¥)

- → kontextové tlačítko 4 (¥ Nastavení fotoaparátu) → stiskněte tlačítka ▲▼
- → © Informace o autor. právu

Připojte informace o autorském právu, které byly dříve zaregistrovány pro snímky, které budou pořízeny.

Připojené informace o autorském právu můžete vložit do snímků, které budou odeslány do chytrého zařízení pomocí aplikace (221).

Můžete také zkontrolovat metadata ViewNX-i

| Možnost                          | Popis                                                                                                    |
|----------------------------------|----------------------------------------------------------------------------------------------------|
| © Připoj. info o autor.<br>právu | <ul> <li>Ke snímkům se připojí informace o autorských právech zaregistrované pomocí možností Autor a Autorské právo.</li> <li>Když stisknete kontextové tlačítko 2 (© Zapnuto), bude nastavení povoleno a informace o autorském právu budou připojeny k následně pořízeným snímkům.</li> </ul> |
| 🛃 Autor                          | <ul> <li>Můžete zaregistrovat jméno autora obsahující až 36 alfanumerických<br/>znaků.</li> <li>Informace o způsobu zadávání naleznete v části Obsluha klávesnice<br/>pro zadávání textu (Ш111).</li> </ul>                                                                                    |
| 🕑 Autorské právo                 | <ul> <li>Můžete zaregistrovat jméno vlastníka autorského práva obsahující až<br/>54 alfanumerických znaků.</li> <li>Informace o způsobu zadávání naleznete v části Obsluha klávesnice<br/>pro zadávání textu (Ш111).</li> </ul>                                                                |

### Poznámky k informacím o autorském právu

- Aby nedošlo k nezákonnému použití jmen autorů a jmen vlastníků autorského práva při půjčování nebo převodu vlastnictví fotoaparátu, zakažte nastavení Připoj. info o autor. právu. Také zajistěte, aby byla pole pro jméno autora a vlastníka autorského práva prázdná.
- Společnost Nikon nezodpovídá za jakékoli potíže nebo škody způsobené použitím těchto informací (Informace o autor. právu).

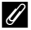

#### Zobrazení informací o autorském právu

Informace o autorském právu se nezobrazují, ani když jsou snímky přehrávány na fotoaparátu.

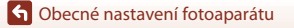

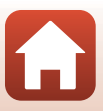

## Data o poloze

Přejděte do režimu fotografování nebo přehrávání 🗲 kontextové tlačítko 4 (🌳

- → kontextové tlačítko 4 (¥ Nastavení fotoaparátu) → stiskněte tlačítka ▲▼
- → 🖓 Data o poloze

Nastavte, zda se má do pořizovaných snímků vkládat údaj o místu pořízení.

| Možnost                      | Popis                                                                                                    |
|------------------------------|----------------------------------------------------------------------------------------------------|
| D Získat z chytrého zařízení | Vyberte kontextové tlačítko 2 ( <b>D Zapnuto</b> ) a přidejte do<br>pořizovaných snímků údaj o poloze získaný z chytrého zařízení.<br>Povolte funkci údajů o poloze v aplikaci SnapBridge. |
| 1 Poloha                     | <ul> <li>Zobrazte získaný údaj o poloze.</li> <li>Když je tento údaj zobrazený, neaktualizuje se. Chcete-li jej aktualizovat, znovu použijte funkci <b>Poloha</b>.</li> </ul>              |

## Pozadí menu

Přejděte do režimu fotografování nebo přehrávání **→** kontextové tlačítko 4 (¥)

- → kontextové tlačítko 4 (¥ Nastavení fotoaparátu) → stiskněte tlačítka ▲▼
- 🗲 📰 Pozadí menu

Vyberte jeden z pěti různých vzhledů pozadí, které bude použito na obrazovce menu a v režimu přehrávání náhledů snímků.

- Pomocí multifunkčního voliče 
  vyberte požadovaný design a stiskněte kontextové tlačítko 4 (OK).
- Chcete-li obnovit výchozí vzhledy pozadí, stiskněte kontextové tlačítko 3 (RESET).

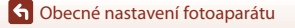

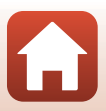

## Nabíjení z počítače

Přejděte do režimu fotografování nebo přehrávání **→** kontextové tlačítko 4 (¥)

- → kontextové tlačítko 4 (¥ Nastavení fotoaparátu) → stiskněte tlačítka ▲▼
- Ale statistické se statistické se

| Možnost                              | Popis                                                                                                    |
|--------------------------------------|----------------------------------------------------------------------------------------------------|
| <b>AUTO</b> Auto (výchozí nastavení) | Je-li fotoaparát připojen k zapnutému počítači (🎞 98), baterie vložená do<br>fotoaparátu se automaticky nabíjí napájením poskytovaným počítačem. |
| <b>OFF</b> Vypnuto                   | Pokud je fotoaparát připojen k počítači, baterie vložená do fotoaparátu se<br>nenabíjí.                                                          |

## **V** Poznámky k nabíjení z počítače

- Pokud fotoaparát připojíte k počítači, zapne se a začne se nabíjet. Jestliže fotoaparát vypnete, nabíjení se přeruší.
- Zcela vybitá baterie se nabije přibližně za 2 hodiny a 30 minut. Doba potřebná k nabití se prodlouží, jestliže během nabíjení přenášíte snímky.
- Fotoaparát se automaticky vypne, pokud do 30 minut po dokončení nabíjení baterie nedojde ke komunikaci s počítačem.

#### Když kontrolka nabíjení rychle bliká

Nabíjení nelze provést. Možné příčiny jsou uvedeny níže.

- Okolní teplota není vhodná k nabíjení. Baterii nabíjejte ve vnitřních prostorech při okolní teplotě 5°C až 35°C.
- Kabel USB není správně připojen nebo je vadná baterie. Zkontrolujte, zda je kabel USB správně připojen a v případě potřeby vyměňte baterii.
- · Počítač je v režimu spánku a nedodává baterii energii. Počítač probuďte.
- Baterii nelze nabít, protože vlivem nastavení nebo konfigurace počítače se k fotoaparátu nedostává elektrická energie.

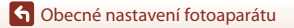

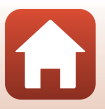

## Obnovit vše

Přejděte do režimu fotografování nebo přehrávání 🗲 kontextové tlačítko 4 (🌳

- → kontextové tlačítko 4 (¥ Nastavení fotoaparátu) → stiskněte tlačítka ▲▼
- → Obnovit vše

Když stisknete kontextové tlačítko 3 (**O Obnovit**), obnoví se výchozí nastavení fotoaparátu.

- Nastavení nabídky sítě budou také obnovena na své výchozí hodnoty.
- Některá nastavení, například Datum a čas či Jazyk/Language, resetována nebudou.
- Toto nastavení nelze zvolit, když je navázáno bezdrátové připojení.

### 🖉 Obnovení číslování souborů

Chcete-li obnovit číslování souborů na hodnotu "0001", před zvolením možnosti **Obnovit vše** vymažte všechny snímky uložené na paměťové kartě nebo v interní paměti (<sup>[127]</sup>).

## Splňované standardy

Přejděte do režimu fotografování nebo přehrávání 🗲 kontextové tlačítko 4 (🌳

→ kontextové tlačítko 4 (¥ Nastavení fotoaparátu) → stiskněte tlačítka ▲▼

→ □ Splňované standardy

Podívejte se na některá označení shody s předpisy a normami, které fotoaparát plní.

## Verze firmwaru

Přejděte do režimu fotografování nebo přehrávání → kontextové tlačítko 4 ( $\P$ ) → kontextové tlačítko 4 ( $\P$  Nastavení fotoaparátu) → stiskněte tlačítka  $\P$ 

→ Ver. Verze firmwaru

Zobrazí aktuální verzi firmwaru fotoaparátu.

• Toto nastavení nelze zvolit, když je navázáno bezdrátové připojení.

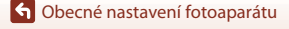

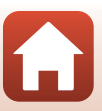

# Technické poznámky

| Upozornění 124                                                   |
|------------------------------------------------------------------|
| Poznámky o funkcích bezdrátové komunikace125                     |
| Péče o výrobek 127                                               |
| Fotoaparát                                                       |
| Baterie                                                          |
| Síťový zdroj / nabíječka 129                                     |
| Paměťové karty 130                                               |
| Čištění a uchovávání                                             |
| Čištění fotoaparátu po použití ve vodě 131                       |
| Čištění po použití fotoaparátu v jiných podmínkách než pod vodou |
| Skladování                                                       |
| Chybová hlášení                                                  |
| Řešení možných problémů                                          |
| Názvy souborů 143                                                |
| Volitelné příslušenství 144                                      |
| Specifikace                                                      |
| Paměťové karty, které lze použít149                              |
| Rejstřík                                                         |

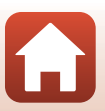

# Upozornění

## <u>Upozornění pro zákazníky v Evropě</u>

#### UPOZORNĚNÍ

#### NEBEZPEČÍ VÝBUCHU, POKUD JSOU BATERIE VYMĚNĚNY ZA NESPRÁVNÝ TYP. POUŽITÉ BATERIE ZLIKVIDUJTE DLE POKYNŮ.

Tento symbol značí, že elektrické a elektronické vybavení patří do tříděného odpadu.

Následující informace jsou určeny pouze uživatelům v evropských zemích:

- Likvidace tohoto výrobku se provádí v rámci tříděného odpadu na příslušném sběrném místě. Výrobek nepatří do běžného komunálního odpadu.
- Třídění odpadu a recyklace napomáhají ochraně přírodních zdrojů a předcházejí negativním vlivům na lidské zdraví a životní prostředí, ke kterým by mohla vést nesprávná likvidace odpadu.
- Další informace o nakládání s odpadními výrobky vám poskytne dodavatel nebo místní úřad.

Tento symbol na baterii značí, že baterie patří do tříděného odpadu. Následující informace isou určeny pouze uživatelům v evropských zemích:

- Likvidace veškerých baterií se provádí v rámci tříděného odpadu na příslušném sběrném místě bez ohledu na to, zda jsou označeny tímto symbolem či nikoli. Výrobek nepatří do běžného komunálního odpadu.
- Další informace o nakládání s odpadními výrobky vám poskytne dodavatel nebo místní úřad.

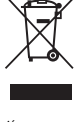

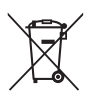
# Poznámky o funkcích bezdrátové komunikace

#### Omezení týkající se bezdrátových zařízení

Bezdrátový vysílač, který je součástí tohoto výrobku, odpovídá předpisům pro bezdrátový provoz v zemi prodeje a není určen k použití v jiných zemích (výrobky zakoupené v EU nebo ESVO lze používat kdekoli v EU a ESVO). Za použití v jiných zemích nepřebírá společnost Nikon zodpovědnost. Uživatelé, kteří si nejsou jisti zemí původu produktu, by se měli poradit s místním servisním střediskem společnosti Nikon nebo s autorizovaným servisním zástupcem společnosti Nikon. Toto omezení se týká pouze bezdrátového provozu a nikoli jiného používání produktu.

#### Zabezpečení

Jednou z výhod tohoto produktu sice je, že umožňuje ostatním, aby se k němu mohli libovolně připojovat za účelem bezdrátové výměny dat kdekoliv v jeho dosahu, pokud byste však neaktivovali zabezpečení, mohlo by dojít k následujícím situacím:

- Krádež dat: Zákeřné třetí strany mohou zachytit bezdrátové přenosy a krást tak identitu uživatelů, hesla a další osobní informace.
- Neoprávněný přístup: Nepovolaní uživatelé mohou získat přístup k síti a měnit data nebo
  provádět jiné škodlivé aktivity. Mějte na paměti, že s ohledem na provedení
  bezdrátových sítí mohou specializované útoky umožnit neoprávněný přístup, i když je
  aktivováno zabezpečení. Společnost Nikon nenese zodpovědnost za úniky dat či
  informací, které mohou nastat při přenosu dat.
- Nepoužívejte sítě, k jejichž použití nejste oprávněni, ani pokud se vám zobrazí na chytrém telefonu či tabletu. Mohlo by to být považováno za neoprávněný přístup. Používejte pouze sítě, k jejichž používání jste oprávněni.

#### Správa osobních informací a odmítnutí záruk

- Informace o uživateli, zaregistrované a nastavené v zařízení, včetně nastavení připojení bezdrátové sítě LAN a dalších osobních údajů, jsou citlivé vzhledem k možnosti změny či ztráty způsobné nesprávnou obsluhou, statickou elektřinou, nehodou, poruchou, opravou nebo jinou manipulací. K důležitým informacím si vždy pořizujte oddělené kopie. Společnost Nikon není zodpovědná za jakékoli přímé či nepřímé škody ani za ušlý zisk, vyplývající z úprav nebo ztráty obsahu, kterou společnosti Nikon nelze připsat.
- Před likvidací tohoto výrobku nebo jeho převodem na jiného majitele použijte položku Obnovit vše v menu nastavení fotoaparátu (©108), čímž dojde ke smazání všech informací o uživateli zaregistrovaných a nastavených v zařízení, včetně nastavení připojení bezdrátové sítě LAN a dalších osobních údajů.
- Společnost Nikon nenese odpovědnost za škody způsobené neoprávněným používáním tohoto produktu třetími stranami v případě jeho ukradení nebo ztráty.

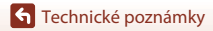

Poznámky o funkcích bezdrátové komunikace

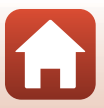

### Opatření pro export nebo převážení tohoto produktu do zahraničí

Na tento produkt se vztahují americká pravidla regulace exportu (Export Administration Regulation, EAR). Povolení vlády Spojených států není zapotřebí pro export do zemí mimo následující země, na které je v okamžiku vzniku dokumentu uvaleno embargo nebo které podléhají zvláštní kontrole: Kuba, Írán, Severní Korea, Súdán a Sýrie (seznam se může změnit).

#### Upozornění pro zákazníky v Evropě

#### Prohlášení o shodě (Evropa)

Společnost Nikon Corporation tímto prohlašuje, že zařízení COOLPIX W100 je ve shodě se základními požadavky a dalšími příslušnými ustanoveními směrnice 1999/5/ES. Prohlášení o shodě je k dispozici na adrese

http://imaging.nikon.com/support/pdf/DoC\_W100.pdf.

🕤 Technické poznámky

Poznámky o funkcích bezdrátové komunikace

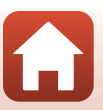

# Péče o výrobek

Při používání a skladování přístroje dodržujte kromě varování uvedených v části "Pro vaši bezpečnost" (µviii-x) a "<Důležité> Poznámky k odolnosti proti nárazu, vodě a prachu a ke kondenzaci" (µxi-xiv) níže popsané pokyny.

# Fotoaparát

### Nevystavujte fotoaparát silným nárazům

Silné fyzické nárazy nebo vibrace mohou způsobit poruchu výrobku. Dále se nedotýkejte objektivu ani na něj netlačte.

### Vyvarujte se náhlých změn teplot

Náhlé změny teplot, ke kterým může dojít při vstupu do nebo východu z vytápěné budovy za chladného počasí, mohou způsobit vznik kondenzační vlhkosti uvnitř přístroje. Vzniku kondenzační vlhkosti lze zabránit tak, že předtím, než přístroj vystavíte náhlé změně teploty, vložíte jej do brašny nebo plastového sáčku.

### Přístroj držte mimo dosah silných magnetických polí

Přístroj nepoužívejte ani neukládejte v blízkosti zařízení, která vytvářejí silné elektromagnetické záření nebo magnetická pole. Mohlo by dojít ke ztrátě dat nebo k poruše fotoaparátu.

### Nemiřte objektivem delší dobu do silného zdroje světla

Při práci nebo skladování fotoaparátu se vyvarujte dlouhodobějšího míření objektivem do slunce nebo jiného silného zdroje světla. Intenzivní světlo může poškodit obrazový snímač a vést k bílým skvrnám na snímcích.

# Před odebráním nebo odpojením síťového zdroje či paměťové karty výrobek vypněte

Je-li přístroj zapnutý nebo probíhá ukládání či mazání snímků, nevyjímejte baterii. Násilné přerušení napájení za těchto okolností může vést ke ztrátě dat a poškození paměťové karty nebo interních obvodů.

#### Poznámky k monitoru

- Monitory (včetně elektronických hledáčků) jsou konstruovány s extrémně vysokou přesností; minimálně 99,99% pixelů je funkčních a ne více než 0,01% jich chybí nebo jsou nefunkční. I když mohou tyto zobrazovače obsahovat pixely, které trvale svítí (bílé, červené, modré nebo zelené) nebo trvale nesvítí (černé), neznamená tento jev závadu a na snímky zhotovené zařízením nemá žádný vliv.
- Obraz na monitoru může být při ostrém okolním osvětlení obtížně pozorovatelný.
- Na monitor netlačte, mohlo by dojít k jeho poškození nebo závadě. Při poškození monitoru dejte
  pozor, abyste se neporanili střepy, zabraňte také kontaktu pokožky, očí a úst s tekutými krystaly
  z monitoru.

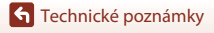

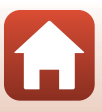

## Baterie

### Bezpečnostní pokyny k použití

- Baterie může být po použití horká.
- Baterii nepoužívejte při teplotách okolí pod 0°C nebo nad 40°C, mohlo by dojít k poškození nebo selhání.
- Pokud si všimnete jakýchkoli abnormalit, jako je nadměrné teplo, kouř nebo neobvyklý zápach vycházející z baterie, okamžitě přestaňte přístroj používat a obraťte se na dodavatele nebo autorizovaný servis společnosti Nikon.
- Jakmile baterii vyjmete z fotoaparátu nebo z volitelné nabíječky baterií, vložte baterii například do
  igelitového sáčku, aby byla izolovaná.

### Nabíjení baterie

Před použitím fotoaparátu zkontrolujte stav baterie a v případě potřeby baterii vyměňte nebo nabijte.

- Baterii před použitím nabíjejte v místnosti s teplotou 5°C až 35°C.
- Vysoká teplota baterie může bránit správnému nebo úplnému dobití baterie a může snižovat výkon baterie. Pozor, baterie může být po použití horká. Před zahájením nabíjení proto vyčkejte, až baterie vychladne.

Pokud pomocí síťového zdroje / nabíječky nebo počítače nabíjíte baterii, která je vložena do fotoaparátu, při teplotách baterie pod 5°C nebo nad 55°C k nabití baterie nedojde.

- Pokud je teplota baterie v rozmezí 45°C–55°C, nabíjecí kapacita se může snížit.
- Jakmile baterie dosáhne úplného nabití, ukončete nabíjení, jinak se sníží výdrž baterie.
- Teplota baterie se může během nabíjení zvýšit. Nejedná se však o závadu.

#### Noste s sebou náhradní baterie

Je-li to možné, mějte při fotografování důležitých událostí po ruce vždy plně nabitou náhradní baterii.

#### Použití baterie v chladném prostředí

Během chladných dnů mají baterie tendenci snižovat svoji kapacitu. Pokud používáte vybitou baterii v prostředí s nízkou teplotou, fotoaparát se nemusí zapnout. Náhradní baterie uchovávejte na teplém místě a v případě potřeby je vyměňte. Jakmile se baterie ohřeje, může se částečně obnovit její nabití.

#### Kontakty baterie

Nečistoty na kontaktech baterie mohou bránit správné funkci fotoaparátu. Dojde-li ke znečištění kontaktů baterie, otřete je před použitím čistým suchým kouskem látky.

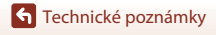

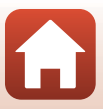

### Nabíjení vybité baterie

Zapínání nebo vypínání fotoaparátu s vloženou vybitou baterií může snížit životnost baterie. Před použitím vybitou baterii nabijte.

#### Skladování baterie

- Pokud se baterie nepoužívá, vždy ji z fotoaparátu nebo volitelné nabíječky baterií vyjměte.
   Z vložené baterie je stále odebíráno malé množství proudu i v případě, že se fotoaparát nepoužívá. Může tak dojít k nadměrnému vybití baterie s následkem úplné ztráty její funkce.
- Dobijte baterii alespoň jednou za šest měsíců a před uložením ji zcela vybijte.
- Vložte baterii například do igelitového sáčku, aby byla izolovaná, a uložte ji na chladné místo.
   Baterie musí být uložena na suchém místě s teplotou okolí 15°C až 25°C. Neskladujte baterii v horkém nebo extrémně studeném prostředí.

### Životnost baterie

Pokud významně klesne doba, po kterou si plně nabitá baterie udrží výkon při provozu za pokojové teploty, znamená to, že je nutné baterii vyměnit. Kupte novou baterii.

### Recyklace použitých baterií

Pokud již baterie nevydrží delší dobu v nabitém stavu, vyměňte ji. Použité baterie jsou hodnotným zdrojem surovin. Umožněte proto jejich recyklaci v souladu s předpisy platnými ve vašem regionu.

## Síťový zdroj / nabíječka

- Síťový zdroj / nabíječka EH-73P slouží k použití pouze s kompatibilními zařízeními. Nepoužívejte s přístroji jiných značek či modelů.
- Nepoužívejte jiný kabel USB než typ UC-E21. Při použití jiného kabelu USB než UC-E21 by mohlo dojít k přehřátí, požáru nebo úrazu elektrickým proudem.
- Nikdy nepoužívejte jinou značku nebo model síťového zdroje, než je síťový zdroj / nabíječka EH-73P. Nepoužívejte běžně dostupné síťové zdroje USB ani nabíječky na mobilní telefony. Pokud se nebudete řídit tímto upozorněním, může dojít k přehřátí nebo poškození fotoaparátu.
- Żdroj EH-73P je kompatibilní se síťovými zásuvkami AC 100–240 V, 50/60 Hz. Při používání v jiných zemích použijte dle potřeby zásuvkový adaptér (běžně dostupný). Další informace o síťových zdrojích vám sdělí vaše cestovní agentura.

129

## Paměťové karty

### Bezpečnostní pokyny k použití

- Používejte výhradně paměťové karty typu Secure Digital (
  149).
- Ujistěte se, že dodržujete pokyny uvedené v dokumentaci dodané s paměťovou kartou.
- Paměťové karty neopatřujte štítky ani nálepkami.

## Formátování

- Neformátujte paměťovou kartu pomocí počítače.
- Když do fotoaparátu poprvé vložíte paměťovou kartu, která byla dříve používána v jiném zařízení, naformátujte ji pomocí fotoaparátu. Před použitím nové paměťové karty doporučujeme paměťovou kartu naformátovat pomocí fotoaparátu.
- Formátováním paměťové karty se trvale odstraní veškeré snímky i ostatní data uložená na paměťové kartě. Ujistěte se, že jste si před formátováním paměťové karty zkopírovali všechny snímky, které chcete zachovat.
- Zobrazí-li se při zapnutí fotoaparátu zpráva Karta není zformátovaná. Formátovat kartu?, je třeba paměťovou kartu naformátovat. Nechcete-li některá data vymazat, stiskněte kontextové tlačítko 4 (X Ne). Zkopírujte nezbytná data do počítače atd. Pro zahájení formátování stiskněte kontextové tlačítko 3 (O Ano).
- Neprovádějte následující kroky během formátování paměťové karty, při zápisu či mazání dat z
  paměťové karty nebo během přenosu dat do počítače. Pokud se nebudete řídit těmito pokyny,
  může dojít ke ztrátě dat nebo poškození fotoaparátu či paměťové karty.
  - Otevřete krytku prostoru pro baterie / slotu pro paměťovou kartu, aby bylo možné vyjmout/ vložit baterii nebo paměťovou kartu.
  - Vypněte fotoaparát.
  - Odpojte síťový zdroj.

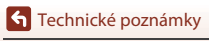

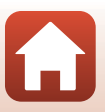

# Čištění fotoaparátu po použití ve vodě

Po použití fotoaparátu pod vodou nebo na pláži jej do 60 minut opláchněte sladkou vodou podle následujícího postupu.

 Krytku prostoru pro baterie / slotu pro paměťovou kartu ponechte zavřenou a fotoaparát omyjte sladkou vodou.

Ponořte fotoaparát na 10 minut do mělké nádoby naplněné sladkou vodou.

 Ponořte fotoaparát do sladké vody a dostatečně jím zatřepte, aby došlo k odstranění cizích částic z fotoaparátu.

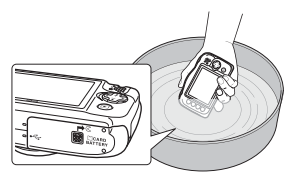

- Když je fotoaparát ponořen ve vodě, může z otvorů na fotoaparátu, např. pro mikrofon nebo reproduktory, uniknout několik bublin. Nejedná se o závadu.
- Otřete kapky vody měkkým hadříkem a vysušte fotoaparát na dobře větraném místě ve stínu.
  - Položte fotoaparát při sušení na suchý hadřík.
  - Nesušte fotoaparát horkým vzduchem z vysoušeče vlasů nebo oděvů.
- 3. Nejprve se přesvědčte, zda na fotoaparátu nezůstaly kapky vody, a poté otevřete krytku prostoru pro baterie / slotu pro paměťovou kartu, měkkým suchým hadříkem opatrně vytřete všechnu zbývající vodu nebo písek na vodotěsném obalu a uvnitř fotoaparátu.
  - Je-li krytka uzavřena, když se uvnitř vyskytuje vlhkost, může dojít ke kondenzaci nebo závadě.

# Čištění po použití fotoaparátu v jiných podmínkách než pod vodou

Pomocí ofukovacího balónku odstraňte prach a nečistoty přichycené na objektivu, monitoru nebo těle fotoaparátu. Otisky prstů a usazené nečistoty, které nelze odstranit pomocí ofukovacího balónku, jemně otřete suchým měkkým hadříkem. Pokud fotoaparát otíráte příliš velkou silou nebo použijete hrubý hadřík, může dojít k jeho poškození nebo závadě.

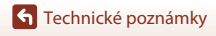

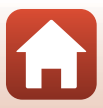

# Skladování

Pokud nebudete fotoaparát delší dobu používat, vyjměte baterii a dejte pozor, aby fotoaparát nebyl uložen v následujících prostředích:

- na místech, která jsou špatně větraná nebo mají vlhkost vzduchu vyšší než 60%,
- na místech vystavených teplotám nad 50°C nebo pod –10°C,
- v blízkosti zařízení produkujících silná elektromagnetická pole, jako jsou televizory nebo radiopřijímače.

Jako preventivní opatření proti tvorbě plísní vyjměte fotoaparát nejméně jednou měsíčně z místa uskladnění, zapněte jej a několikrát stiskněte spoušť. Poté jej opět uložte. Před uložením nechte baterii zcela vybít a dobíjejte ji alespoň jednou za šest měsíců. Vložte baterii do obalu, například do igelitového sáčku, aby byla izolovaná, a uložte ji na chladné místo.

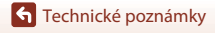

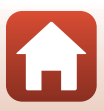

# Chybová hlášení

| Displej                                            | Příčina/řešení                                                                                                    | Ш       |
|----------------------------------------------------|----------------------------------------------------------------------------------------------------|---------|
| Zvýšená teplota baterie.<br>Fotoaparát se vypne.   | Fotoaparát se automaticky vypne. Před dalším použitím<br>vyčkejte, dokud fotoaparát nebo baterie nevychladne.                                                                                                    | _       |
| Fotoaparát se vypne, aby<br>se zabránilo přehřátí. |                                                                                                    |         |
| Paměťová karta chráněna<br>proti zápisu.           | Spínač ochrany proti zápisu je v poloze "lock"<br>(zamknuto).<br>Přepněte spínač ochrany proti zápisu do polohy "write"<br>(zápis).                                                                                                    | _       |
| Není možné použít tuto<br>kartu.                   | Při přístupu k paměťové kartě došlo k chybě.<br>• Použijte schválenou kartu.<br>• Zkontrolujte, zda nejsou znečištěny kontakty.<br>• Zkontrolujte, zda je paměťová karta vložena správně.                                                                                                    | 11, 149 |
| Tuto kartu nelze přečíst.                          |                                                                                                    |         |
| Karta není zformátovaná.<br>Formátovat kartu?      | Paměťová karta nebyla naformátována k použití v tomto<br>fotoaparátu.<br>Formátováním dojde k trvalému odstranění všech dat<br>z paměťové karty. Potřebujete-li uchovat kopii<br>libovolného ze snímků, stiskněte kontextové tlačítko<br>4 ( <b>X Ne</b> ) a před naformátováním paměťové karty uložte<br>požadované kopie do počítače nebo na jiné médium.<br>Chcete-li paměťovou kartu naformátovat, stiskněte<br>kontextové tlačítko 3 ( <b>O Ano</b> ). | 130     |
| Nedostatek paměti.                                 | Vymažte snímky nebo vložte novou paměťovou kartu.                                                                                                    | 11,27   |
|                                                    | Při ukládání snímku došlo k chybě.<br>Vložte novou paměťovou kartu nebo naformátujte<br>paměťovou kartu či interní paměť.                                                                                                    | 117     |
| Snímek není možné uložit.                          | Fotoaparát dosáhl maximálního možného čísla souboru.<br>Vložte novou paměťovou kartu nebo naformátujte<br>paměťovou kartu či interní paměť.                                                                                                    | 117     |
|                                                    | Není k dispozici prostor postačující k uložení kopie.<br>Vymažte snímky z cílového umístění.                                                                                                    | 27      |
| Nelze hodnotit žádné<br>další snímky.              | Již 200 snímků bylo hodnoceno nebo přidáno mezi<br>oblíbené.                                                                                                    | 75, 77, |
| Album je plné. Nelze<br>přidat žádné další snímky. | Odeberte některé hodnocené snímky nebo některé snímky z oblíbených snímků.                                                                                                    | 79, 81  |

Informace o chybových hlášeních naleznete v níže uvedené tabulce.

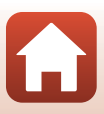

| Displej                                        | Příčina/řešení                                                                                                    | m        |
|------------------------------------------------|----------------------------------------------------------------------------------------------------|----------|
| Snímek není možné upravit.                     | Ověřte, zda lze snímky upravovat.                                                                                                    | 62, 141  |
| Videosekvenci nelze<br>zaznamenat.             | Při ukládání videosekvence na paměťovou kartu vypršel<br>časový limit.<br>Zvolte paměťovou kartu s vyšší rychlostí zápisu.                                                                                                    | 94, 149  |
| V paměti nejsou žádné<br>snímky.               | <ul> <li>V interní paměti nebo na paměťové kartě nejsou žádné snímky.</li> <li>Aby bylo možné přehrát snímky uložené v interní paměti, je třeba vyjmout paměťovou kartu.</li> <li>Pokud chcete snímky uložené v interní paměti fotoaparátu zkopírovat na paměťovou kartu, v menu retušování vyberte možnost <b>Kopie</b>.</li> </ul> | 12<br>88 |
| Soubor neobsahuje žádná<br>obrazová data.      | Soubor nebyl vytvořen nebo upraven tímto<br>fotoaparátem.<br>Soubor nelze zobrazit pomocí tohoto fotoaparátu.<br>Soubor si můžete prohlédnout v počítači nebo v zařízení,<br>ve kterém byl tento soubor vytvořen či upraven.                                                                                                    | -        |
| Všechny snímky jsou<br>skryté.                 | Pro prezentaci atd. nejsou k dispozici žádné snímky.                                                                                                    | 83       |
| Vypněte fotoaparát a<br>znovu jej zapněte.     | Pokud problém přetrvává, obraťte se na svého<br>dodavatele nebo na autorizovaný servis Nikon.                                                                                                    | 136      |
| Chyba komunikace                               | Došlo k chybě při komunikaci s tiskárnou.<br>Vypněte fotoaparát a odpojte a znovu připojte kabel USB.                                                                                                    | 100      |
| Systémová chyba                                | V interních obvodech fotoaparátu došlo k chybě.<br>Vypněte fotoaparát, vyjměte a znovu vložte baterii<br>a fotoaparát zapněte. Pokud problém přetrvává, obratte<br>se na svého dodavatele nebo na autorizovaný servis<br>Nikon.                                                                                                    | 136      |
| Chyba tiskárny:<br>zkontrolujte stav tiskárny. | Jakmile problém vyřešíte, stiskněte kontextové<br>tlačítko 3 ( <b>O Obnovit</b> ), čímž obnovíte tisk.*                                                                                                    | _        |
| Chyba tisku: zkontrolujte<br>papír.            | Vložte papír předepsané velikosti a stiskněte kontextové<br>tlačítko 3 ( <b>O Obnovit</b> ), čímž obnovíte tisk.*                                                                                                    | -        |
| Chyba tisku: zablokovaný<br>papír v tiskárně.  | Odstraňte uvíznutý papír a pak stiskněte kontextové<br>tlačítko 3 ( <b>O Obnovit</b> ), čímž obnovíte tisk.*                                                                                                    | -        |
| Chyba tisku: doplňte<br>papír.                 | Vložte papír předepsané velikosti a stiskněte kontextové<br>tlačítko 3 ( <b>O Obnovit</b> ), čímž obnovíte tisk.*                                                                                                    | -        |
| Chyba tisku: zkontrolujte<br>inkoust.          | Došlo k problému s inkoustem tiskárny.<br>Zkontrolujte inkoust a stiskněte kontextové tlačítko<br>3 ( <b>O Obnovit</b> ), čímž obnovíte tisk*                                                                                                    | _        |

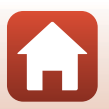

134

| Displej                          | Příčina/řešení                                                                                                    | Ē |
|----------------------------------|----------------------------------------------------------------------------------------------------|---|
| Chyba tisku: vyměňte<br>inkoust. | Vyměňte zásobník inkoustu a stiskněte kontextové<br>tlačítko 3 ( <b>O Obnovit</b> ), čímž obnovíte tisk.*                  | - |
| Chyba tisku: porušený<br>soubor. | Došlo k problému se souborem snímku, který má být<br>vytištěn.<br>Zrušte tisk kontextovým tlačítkem 4 ( <b>X Zrušit</b> ). | - |

\* Další instrukce a informace naleznete v dokumentaci k tiskárně.

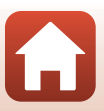

# Řešení možných problémů

Pokud fotoaparát nefunguje správně, zkuste před kontaktováním dodavatele nebo autorizovaného servisu společnosti Nikon nalézt řešení v seznamu běžných problémů uvedeném níže.

## Problémy s napájením, displejem a nastaveními

| Problém                                  | Příčina/řešení                                                                                                    |                         |
|------------------------------------------|----------------------------------------------------------------------------------------------------|-------------------------|
| Fotoaparát je zapnutý,<br>ale nereaguje. | <ul> <li>Vyčkejte na ukončení záznamu.</li> <li>Pokud problém přetrvává, vypněte fotoaparát.</li> <li>Pokud se fotoaparát nevypne, vyjměte a znovu vložte<br/>baterii nebo baterie. Pokud používáte síťový zdroj,<br/>odpojte jej a znovu připojte.</li> <li>O aktuálně zaznamenávaná data sice přijdete, vyjmutí<br/>baterie nebo odpojení síťového zdroje však nebude mít<br/>vliv na data již zaznamenaná.</li> </ul> | -                       |
| Fotoaparát nelze<br>zapnout.             | Baterie je vybitá.                                                                                                    | 11, 13,<br>128          |
| Fotoaparát se bez<br>upozornění vypne.   | <ul> <li>Fotoaparát se z důvodu úspory baterie automaticky vypíná (funkce automatického vypnutí).</li> <li>Fotoaparát a baterie nemusí při nízkých teplotách fungovat správně.</li> <li>Vnitřek fotoaparátu je horký. Nechejte vnitřek fotoaparátu vychladnout a fotoaparát poté zkuste znovu zapnout.</li> </ul>                                                                                                    | 25<br>128<br>-          |
| Monitor nic<br>nezobrazuje.              | <ul> <li>Fotoaparát je vypnutý.</li> <li>Fotoaparát se v zájmu úspory baterie automaticky vypíná<br/>(funkce automatického vypnutí).</li> <li>Když kontrolka blesku bliká, blesk se nabíjí. Počkejte na<br/>dokončení nabíjení.</li> <li>Fotoaparát je připojen k televizoru nebo počítači.</li> <li>Fotoaparát fotografuje, když je v nastavení Vybrat styl<br/>vybrána možnost Přidat světelné stopy.</li> </ul>       | 15<br>25<br>-<br>-<br>- |
| Fotoaparát se zahřívá.                   | Fotoaparát se může zahřát, jestliže je delší dobu používán<br>například k natáčení videosekvencí nebo pokud je používán<br>v horkém prostředí, nejedná se o závadu.                                                                                                    | _                       |

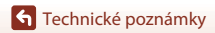

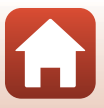

| Problém                                                                                       | Příčina/řešení                                                                                                    |                           |
|-----------------------------------------------------------------------------------------------|----------------------------------------------------------------------------------------------------|---------------------------|
| Baterii vloženou do<br>fotoaparátu nelze<br>nabít.                                            | <ul> <li>Zkontrolujte všechna připojení.</li> <li>Když fotoaparát připojujete k počítači, výrobek se z níže uvedených důvodů nemusí nabít:</li> <li>Vypnuto je zvoleno pro funkci Nabíjení z počítače v menu nastavení fotoaparátu.</li> <li>Pokud se fotoaparát vypne, nabíjení baterie se přeruší.</li> <li>Baterii nelze nabíjet, pokud nebyl ve fotoaparátu nastaven jazyk displeje, datum a čas ani pokud byly datum a čas obnoveny po úplném vybití baterie hodin. Baterii nabijte pomocí síťového zdroje / nabíjecí ky.</li> <li>Pokud počítač přejde do režimu spánku, nabíjení baterie se může přerušit.</li> <li>V závislosti na specifikací, nastavení a stavu počítače nemusí být nabíjení možné.</li> </ul> | 13<br>121<br>-<br>15<br>- |
| Monitor je špatně<br>čitelný.                                                                 | <ul> <li>Okolí je příliš silně osvětleno.</li> <li>Přesuňte se na tmavší místo.</li> <li>Upravte jas monitoru.</li> </ul>                                                                                                    | -<br>114                  |
| Na obrazovce bliká<br>symbol 💽.                                                               | <ul> <li>Pokud nebyly nastaveny hodiny fotoaparátu, na<br/>obrazovce fotografování bliká symbol S a snímky</li> </ul>                                                                                                    |                           |
| Datum a čas záznamu<br>nejsou správné.                                                        | a videosekvenice diožene pred nastavenim nobili maji<br>uvedeno datum "00/00/0000 00:00", respektive<br>"01/01/2016 00:00". Při přehrávání se nezobrazuje datum<br>a čas pořízení statických snímků. Nastavte správný čas a<br>datum pro funkci <b>Datum a čas</b> v menu nastavení<br>fotoaparátu.<br>Hodiny, fotoaparátu jsou méně přesné než běžné hodinky<br>či hodiny. Pravidelně porovnávejte čas hodin fotoaparátu<br>s přesnějším časovým údajem a podle potřeby jej<br>nastavujte.                                                                                                    | 4, 112                    |
| Razítko data není k<br>dispozici.                                                             | Datum a čas není nastaveno v menu nastavení fotoaparátu.                                                                                                    | 112                       |
| Na snímky není<br>vkopírováno datum<br>ani v případě aktivace<br>funkce <b>Razítko data</b> . | <ul> <li>Aktuální režim fotografování nepodporuje Razítko data.</li> <li>Datum nelze vkopírovat do videosekvencí.</li> </ul>                                                                                                    | 114                       |

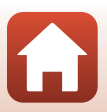

| Problém                                                                    | Příčina/řešení                                                                                                    | Ē   |
|----------------------------------------------------------------------------|----------------------------------------------------------------------------------------------------|-----|
| Při zapnutí fotoaparátu<br>se zobrazuje okno pro<br>nastavení času a data. | Baterie hodin je vybitá. Byly obnoveny výchozí hodnoty<br>všech nastavení. Znovu nakonfigurujte nastavení<br>fotoaparátu.                                                                                                    |     |
| Nastavení fotoaparátu<br>byla resetována.                                  | <ul> <li>Baterie vnitřních hodin se používá k napájení hodin<br/>fotoaparátu a uchování některých nastavení. Doba<br/>nabíjení baterie hodin je přibližně 10 hodin od vložení<br/>baterie do fotoaparátu nebo připojení fotoaparátu<br/>k síťovému zdroji (prodává se zvlášť). Baterie hodin<br/>pracuje několik dní i po vyjmutí baterie fotoaparátu.</li> </ul> | -   |
| Možnosti Formátovat<br>kartu ani<br>Formátovat paměť<br>nelze vybrat.      | Nelze provést formátování, pokud je nastaveno uzamknutí<br>snímku.<br>Odemkněte snímek.                                                                                                    | 29  |
| Některé možnosti<br>menu nejsou<br>zobrazeny.                              | Některé možnosti nejsou zobrazeny. Zobrazení závisí na nastavení volby <b>Kompletní menu</b> . Změňte nastavení.                                                                                                    | 113 |
| Fotoaparát vydává<br>zvuky.                                                | V závislosti na nastavení může fotoaparát vydávat slyšitelný zvuk při zaostřování.                                                                                                    | -   |

## Problémy při fotografování

| Problém                                                  | Příčina/řešení                                                                                                    |                                    |
|----------------------------------------------------------|----------------------------------------------------------------------------------------------------|------------------------------------|
| Nelze přepnout do<br>režimu fotografování.               | Odpojte kabel HDMI nebo USB.                                                                                                    | 98                                 |
| Nelze pořídit snímky<br>ani zaznamenat<br>videosekvence. | <ul> <li>Je-li fotoaparát v režimu přehrávání, stiskněte tlačítko</li> <li>[režim fotografování/přehrávání), tlačítko spouště<br/>nebo tlačítko ● (*).</li> <li>Pokud jsou zobrazena menu, stiskněte tlačítko spouště<br/>nebo tlačítko ● (*).</li> <li>Když kontrolka blesku bliká, blesk se nabíjí.</li> <li>Baterie je vybitá.</li> </ul> | 2, 26<br>2<br>33<br>11, 13,<br>128 |
| Fotoaparát není<br>schopen zaostřit.                     | <ul> <li>Objekt je příliš blízko. Zkuste fotografovat pomocí<br/>možnosti Fotit nablízko v nastavení Vybrat styl.</li> <li>Objekt lze těžko zaostřit.</li> <li>Nastavte funkci Pomoc. světlo AF v menu nastavení<br/>fotoaparátu na možnost Auto.</li> <li>Vypněte a znovu zapněte fotoaparát.</li> </ul>                                    | 37<br>51<br>116<br>-               |

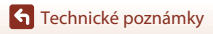

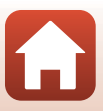

| Problém                                                            | Příčina/řešení                                                                                                    | Ē                               |
|--------------------------------------------------------------------|----------------------------------------------------------------------------------------------------|---------------------------------|
| Snímky jsou<br>rozmazané.                                          | <ul> <li>Použijte blesk.</li> <li>Povolte elektronickou redukci vibrací.</li> <li>Stabilizujte fotoaparát stativem (ještě lepší výsledek<br/>získáte souběžným použitím samospouště).</li> </ul>                                                                                                    | 33<br>115<br>34                 |
| Na snímcích<br>pořízených s bleskem<br>se zobrazují jasné<br>body. | Blesk se odráží od vznášejícího se prachu. Nastavte režim<br>blesku na možnost <b>③ Vypnutý blesk</b> .                                                                                                    | 33                              |
| Při expozici snímku<br>nedojde k použití<br>blesku.                | <ul> <li>Režim blesku je nastaven na možnost <b>③ Vypnutý blesk</b>.</li> <li>Vybrat styl je nastaveno na funkci, která zakazuje blesk.</li> </ul>                                                                                                    | 33<br>37                        |
| Nelze použít digitální<br>zoom.                                    | Při použití některých nastavení v jiných funkcích nelze použít digitální zoom.                                                                                                    | 54                              |
| Při expozici snímku<br>není slyšet žádný zvuk.                     | <ul> <li>Zapnout nebo vyp. zvuky v nastavení Změnit zvuky<br/>je nastaveno na možnost Vypnout zvuky nebo Vybrat<br/>zvuk závěrky v režimu fotografování je nastaveno na<br/>možnost x.</li> <li>Neblokujte reproduktor.</li> </ul>                                                                                   | 45<br>2                         |
| Pomocné světlo AF se<br>nerozsvítí.                                | Vypnuto je zvoleno pro funkci Pomoc. světlo AF v menu<br>nastavení fotoaparátu. V závislosti na aktuálním nastavení<br>nemusí pomocné světlo AF svítit, ani když je zvolena<br>možnost Auto.                                                                                                    | 116                             |
| Snímky jsou skvrnité.                                              | Objektiv je znečištěný. Vyčistěte objektiv.                                                                                                    | 131                             |
| Barvy jsou<br>nepřirozené.                                         | Barevný odstín není nastaven správně.                                                                                                    | 37, 44                          |
| Na snímku se objevují<br>náhodně rozmístěné<br>jasné body ("šum"). | Objekt je tmavý a čas závěrky je příliš dlouhý nebo je příliš<br>vysoká citlivost ISO. Šum lze omezit použitím blesku.                                                                                                    | 33                              |
| Snímky jsou příliš<br>tmavé<br>(podexponované).                    | <ul> <li>Režim blesku je nastaven na možnost ③ Vypnutý blesk.</li> <li>Reflektor blesku je zakrytý.</li> <li>Objekt je mimo dosah blesku.</li> <li>Nastavte korekci expozice.</li> <li>Objekt je skryt v protisvětle. Použijte blesk nebo možnost<br/>Fotogr. scén v protisvětle v nastavení Vybrat styl.</li> </ul> | 33<br>24<br>146<br>44<br>33, 39 |
| Snímky jsou příliš<br>světlé<br>(přeexponované).                   | Nastavte korekci expozice.                                                                                                    | 44                              |

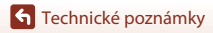

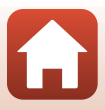

| Problém                                                                                   | Příčina/řešení                                                                                                    | ш                        |
|-------------------------------------------------------------------------------------------|----------------------------------------------------------------------------------------------------|--------------------------|
| Pleťové tóny obličeje<br>nejsou změkčeny.                                                 | <ul> <li>V některých snímacích podmínkách nemusí být pleťové<br/>tóny při fotografování změkčeny.</li> <li>Pro snímky obsahující čtyři a více obličejů vyzkoušejte<br/>použití funkce Vylepšení pleti v rámci volby Přidání<br/>líčení v menu přehrávání.</li> </ul>                                                                                                    | 51<br>63                 |
| Ukládání snímků trvá<br>dlouhou dobu.                                                     | <ul> <li>V následujících situacích může ukládání snímků trvat delší<br/>dobu:</li> <li>Když je v činnosti funkce redukce šumu, například při<br/>fotografování při nedostatku světla.</li> <li>Když je funkce Vybrat styl nastavena na možnost<br/>Fotografov. nočních scén, Pořídli řadu snímků,<br/>Fotogr. scén v protisvětle, Přídat neonový efekt<br/>nebo Přídat komiksový efekt</li> <li>Pokud se při fotografování používá funkce změkčení pleti.</li> </ul> | -<br>37, 39,<br>40<br>51 |
| Na obrazovce nebo<br>snímcích jsou vidět<br>prstencovité nebo<br>duhově zbarvené<br>pásy. | Při fotografování v protisvětle, nebo pokud se do záběru<br>dostane velmi silný zdroj světla (např. sluneční světlo), může<br>dojít k výškytu kruhového pásu nebo duhového pruhu<br>(ducha). Změňte polohu zdroje světla nebo upravte<br>kompozici snímku tak, aby světelný zdroj nevstupoval do<br>záběru, a pokus zopakujte.                                                                                                    | -                        |

## Problémy při přehrávání

| Problém               | Příčina/řešení                                                                                                    |   |
|-----------------------|----------------------------------------------------------------------------------------------------|---|
| Soubor nelze přehrát. | <ul> <li>Tento fotoaparát nemusí být schopen přehrávat snímky pořízené digitálním fotoaparátem jiné značky nebo modelu.</li> <li>Tento fotoaparát nedokáže přehrávat videosekvence pořízené jinou značkou fotoaparátu nebo jiným modelem digitálního fotoaparátu.</li> <li>Tento fotoaparát nemusí být schopen přehrávat data upravená na počítači.</li> </ul>                     | - |
| Nelze zvětšit snímek. | <ul> <li>Zvětšení výřezu snímku nelze použít s videosekvencemi a<br/>snímky o velikosti 160 × 120 nebo menší.</li> <li>Zvětšení výřezu snímku, které se zobrazuje při prohlížení<br/>malých snímků, nemusí odpovídat skutečnému poměru<br/>zoomu.</li> <li>Fotoaparát nemůže zvětšit snímky zaznamenané<br/>digitálním fotoaparátem jiné značky nebo jiným<br/>modelem.</li> </ul> | - |

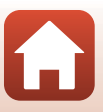

| Problém                                                                                          | Příčina/řešení                                                                                                    |                                    |
|--------------------------------------------------------------------------------------------------|----------------------------------------------------------------------------------------------------|------------------------------------|
| Nelze nahrávat zprávy.                                                                           | <ul> <li>Zprávy nelze připojit k videosekvencím.</li> <li>Před nahráním nové zprávy odstraňte zprávu pro snímek.</li> <li>Zprávy nelze připojit ke snímkům vyfotografovaným jinými fotoaparáty.</li> </ul>                                                                                                    | -<br>61<br>-                       |
| Nelze upravovat<br>snímky.                                                                       | <ul> <li>Některé snímky nelze upravovat. Je možné, že snímky,<br/>které již byly upraveny, nebude možné nadále upravovat.</li> <li>Na paměťové kartě nebo v interní paměti není k dispozici<br/>dostatek volného prostoru.</li> <li>Tento fotoaparát není schopen upravovat snímky<br/>pořízené jinými fotoaparáty.</li> <li>Funkce určené k úpravě snímků nejsou k dispozici pro<br/>videosekvence.</li> </ul> | 62, 76,<br>80, 82,<br>91<br>-<br>- |
| Snímek nelze otočit.                                                                             | Tento fotoaparát nedokáže otáčet snímky pořízené jinou<br>značkou fotoaparátu nebo jiným modelem digitálního<br>fotoaparátu.                                                                                                    | -                                  |
| Snímek nelze smazat.                                                                             | <ul> <li>Pokud je nastaveno uzamknutí snímků, snímky nelze<br/>smazat. Odemkněte snímek.</li> <li>Hodnocené snímky a snímky přidané mezi oblíbené jsou<br/>chráněné. Odeberte hodnocené snímky nebo snímky z<br/>oblíbených snímků.</li> </ul>                                                                                                    | 29<br>75, 77,<br>79, 81            |
| Snímky se nezobrazují<br>na televizoru.                                                          | <ul> <li>Fotoaparát je připojen k počítači nebo tiskárně.</li> <li>Na paměťové kartě nejsou uloženy žádné snímky.</li> <li>Aby bylo možné přehrát snímky uložené v interní paměti, je třeba vyjmout paměťovou kartu.</li> </ul>                                                                                                    | -<br>-<br>12                       |
| Po připojení<br>fotoaparátu se<br>aplikace Nikon<br>Transfer 2 nespustí.                         | <ul> <li>Fotoaparát je vypnutý.</li> <li>Baterie je vybitá.</li> <li>Kabel USB není řádně připojen.</li> <li>Počítač nerozpozná fotoaparát.</li> <li>Počítač není nastaven tak, aby se aplikace Nikon Transfer<br/>2 spouštěla automaticky. Další informace o používání<br/>aplikace Nikon Transfer 2 naleznete v nápovědě, která je<br/>součástí aplikace ViewNX-i.</li> </ul>                                 | -<br>98, 121<br>98, 104<br>-<br>-  |
| Pokud je fotoaparát<br>připojen k tiskárně,<br>úvodní obrazovka<br>PictBridge se<br>nezobrazuje. | Při připojení k některým tiskárnám kompatibilním s<br>technologií PictBridge se úvodní obrazovka PictBridge<br>nemusí zobrazovat. Pokud je v menu nastavení fotoaparátu<br>funkce <b>Nabíjení z počítače</b> nastavena na možnost <b>Auto</b> ,<br>tisk snímků se nemusí zdařit.<br>Funkci <b>Nabíjení z počítače</b> nastavte na hodnotu <b>Vypnuto</b><br>a fotoaparát znovu připojte k tiskárně.             | 121                                |

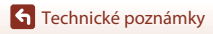

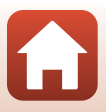

| Problém                                                | Příčina/řešení                                                                                                    | Ē       |
|--------------------------------------------------------|----------------------------------------------------------------------------------------------------|---------|
| Snímky určené pro tisk<br>nejsou zobrazeny.            | <ul> <li>Na paměťové kartě nejsou uloženy žádné snímky.</li> <li>Aby bylo možné vytisknout snímky uložené v interní paměti, je třeba vyjmout paměťovou kartu.</li> </ul>                                                                                                    | -<br>12 |
| Nelze vybrat velikost<br>papíru pomocí<br>fotoaparátu. | V následujících situacích nelze vybrat velikost papíru ve<br>fotoaparátu, ani když se tiskne s tiskárnou kompatibilní se<br>standardem PictBridge. Velikost papíru nastavte pomocí<br>tiskárny.<br>• Tiskárna nepodporuje velikosti papíru specifikované<br>fotoaparátem.<br>• Velikost papíru vybírá tiskárna automaticky. | -       |

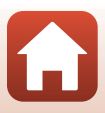

# Názvy souborů

Názvy souborů jsou ke snímkům, videosekvencím a zprávám přiřazeny následujícím způsobem:

### Název souboru: DSCN 0001 .JPG

(1) (2) (3)

| (1) ldentifikátor | Nezobrazuje se na obrazovce fotoaparátu.<br>• DSCN: Původní statické snímky, videosekvence<br>• DSCA: Zpráva<br>• DSCB: Zpráva (odpověď)<br>• SSCN: Kopie vytvořené funkcí malý snímek<br>• RSCN: Ořiznuté kopie<br>• FSCN: Snímky vytvořené jinou editační funkcí než oříznutí a malý<br>snímek, fotoalba |
|-------------------|----------------------------------------------------------------------------------------------------|
| (2) Číslo souboru | <ul> <li>Přidělováno vzestupně, počínaje číslem "0001" a konče číslem "9999".</li> <li>Při každém zachycení série snímků pomocí funkce Fotit v intervalech<br/>se vytvoří nová složka, do které jsou snímky uloženy pod čísly souborů<br/>počínaje číslem "0001".</li> </ul>                               |
| (3) Přípona       | Označuje typ souboru.<br>• JPG: Statické snímky<br>• .MP4: Videosekvence<br>• .WAV: Zprávy (Číslo souboru je stejné, jako má snímek, ke kterému je<br>zpráva připojena.)                                                                                                    |

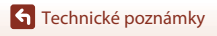

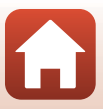

# Volitelné příslušenství

| Nabíječka baterií | MH-66 Nabíječka baterií<br>Nabití zcela vybité baterie trvá přibližně 1 hodinu a 50 minut.                                                                                                    |  |  |
|-------------------|----------------------------------------------------------------------------------------------------|--|--|
| Síťový zdroj      | <ul> <li>EH-62G Síťový zdroj<br/>(připojte podle obrázku)</li> <li>Před vložením síťového zdroje do prostoru pro baterii zkontrolujte, zda je<br/>kabel konektoru pro připojení síťového zdroje správně zasunut do<br/>příslušné zdířky.</li> <li>Při používání síťového zdroje nelze zavřít krytku prostoru pro baterii /<br/>krytku slotu pro paměťovou kartu. Netahejte za napájecí kabel.<br/>Pokud kabel vytáhnete, přeruší se připojení mezi fotoaparátem a<br/>zdrojem energie a fotoaparát se vypne.</li> </ul> |  |  |

Příslušenství není odolné vůči vodě.

V některých státech či oblastech může být problém s dostupností.

Aktuální informace naleznete na našich webových stránkách a v příručkách.

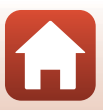

# Specifikace

### Digitální fotoaparát Nikon COOLPIX W100

| Тур                          |                                        | Kompaktní digitální fotoaparát                                                                                                    |
|------------------------------|----------------------------------------|----------------------------------------------------------------------------------------------------|
| Počet efektivních pixelů     |                                        | 13,2 milionu (zpracování obrazu může počet efektivních pixelů<br>snížit)                                                                                                    |
| Obrazový snímač              |                                        | 1/3,1 palců, CMOS; přibližný celkový počet pixelů 14,17 milionu                                                                                                    |
| Objektiv                     |                                        | Objektiv NIKKOR s 3× optickým zoomem                                                                                                    |
|                              | Ohnisková vzdálenost                   | 4.1–12.3 mm (obrazový úhel ekvivalentní objektivu 30–90 mm<br>ve formátu 35mm filmu [135] (kinofilm))                                                                                                    |
|                              | Clonové číslo                          | f/3.3–5.9                                                                                                    |
|                              | Konstrukce                             | 6 prvků v 5 skupinách                                                                                                    |
| Z                            | většení digitálním zoomem              | Až 4× (obrazový úhel ekvivalentní přibližně objektivu 360 mm ve<br>formátu 35mm [135])                                                                                                    |
| Re                           | edukce vibrací                         | Elektronická redukce vibrací (videa)                                                                                                    |
| Redukce rozmazání<br>pohybem |                                        | Elektronická redukce vibrací (statické snímky)                                                                                                    |
| A                            | utofokus (AF)                          | Automatické zaostřování s detekcí kontrastu                                                                                                    |
|                              | Zaostřovací rozsah                     | <ul> <li>[W]: Přibl. 5 cm-∞,<br/>[T]: Přibl. 50 cm-∞</li> <li>Fotit nablízko, Fotit jídlo, Snímky a vid. pod vodou,<br/>Zrcadlo, Přidat bublinkový efekt, Přidat neonový efekt,<br/>Přidat komiksový efekt, Pořídit změkčené snímky,<br/>Vytvořit efekt miniatury, Časosb. vid. s ef. miniat.,<br/>Zvýraznit barvy: Přibl. 5 cm (nejkratší ohnisková<br/>vzdálenost)-∞</li> <li>(Všechny vzdálenosti jsou měřeny od středu předního<br/>ochranného skla)</li> </ul> |
|                              | Ohnisková vzdálenost                   | Střed, detekce obličeje, Zaost. s vyhled. hlav. obj.                                                                                                    |
| М                            | onitor                                 | 6,7 cm (2,7 palců), přibl. 230 tisíc pixelů, TFT LCD s antireflexní<br>vrstvou a 5 úrovněmi nastavení jasu                                                                                                    |
|                              | Obrazové pole (režim<br>fotografování) | Přibl. 96% vodorovně a svisle (porovnáno se skutečným<br>obrazem)                                                                                                    |
|                              | Obrazové pole (režim<br>přehrávání)    | Přibl. 100% vodorovně a svisle (porovnáno se skutečným obrazem)                                                                                                    |

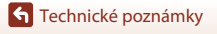

Specifikace

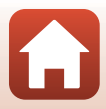

| U        | kládání dat                                   |                                                                                                    |
|----------|-----------------------------------------------|----------------------------------------------------------------------------------------------------|
|          | Paměťová média                                | Interní paměť (přibl. 22 MB), paměťová karta SD/SDHC/SDXC                                                                                    |
|          | Systém souborů                                | Kompatibilní s DCF a Exif 2.3                                                                                                    |
|          | Formáty souborů                               | Statické snímky: JPEG<br>Hlasové zprávy: WAV<br>Videosekvence: MP4 (obraz: H.264/MPEG-4 AVC, zvuk: AAC<br>stereo)                            |
| Ve<br>(v | elikost obrazu<br>elikost snímku)             | <ul> <li>13 megapixelů [4160 × 3120]</li> <li>4 megapixely [2272 × 1704]</li> <li>2 megapixely [1600 × 1200]</li> </ul>                      |
| Ci       | tlivost ISO (standardní<br>istupní citlivost) | ISO 125–1600                                                                                                    |
| E>       | pozice                                        |                                                                                                    |
|          | Měření expozice                               | Maticové, se zdůrazněným středem (digitální zoom méně než<br>2x), bodové měření (digitální zoom 2x nebo větší)                               |
|          | Řízení expozice                               | Naprogramovaná automatická expozice s korekcí expozice<br>(–2,0 – +2,0 EV s krokem 1 EV)                                                     |
| Za       | ávěrka                                        | Mechanická aelektronická CMOS závěrka                                                                                                    |
|          | Rozsah časů                                   | <ul> <li>1/2000–1 s</li> <li>25 s (funkce Přidat světelné stopy v nastavení Vybrat styl<br/>je nastavena na možnost Noční obloha)</li> </ul> |
| C        | ona                                           | Elektronicky řízený výběr filtru ND (–2 AV)                                                                                                  |
|          | Rozsah                                        | 2 kroky (f/3.3 a f/6.6 [W])                                                                                                    |
| Sa       | amospoušť                                     | <ul> <li>10 s, samospoušť detekující úsměv</li> <li>5 s (samospoušť autoportrétu)</li> </ul>                                                 |
| BI       | esk                                           |                                                                                                    |
|          | Rozsah (přibl.)<br>(Citlivost ISO: Auto)      | [W]: 0,3–3,1 m<br>[T]: 0,6–1,7 m                                                                                                    |
|          | Řízení záblesku                               | TTL řízení záblesku s měřicími předzáblesky                                                                                                  |
| Ro       | ozhraní                                       |                                                                                                    |
|          | Konektor USB                                  | Konektor micro USB (nepoužívejte žádný jiný kabel USB než<br>UC-E21), Vysokorychlostní USB<br>• Podporuje přímý tisk (PictBridge)            |
|          | Výstupní konektor HDMI                        | Mikrokonektor HDMI (typ D)                                                                                                    |
| W        | 'i-Fi (Bezdrátová síť LAN)                    |                                                                                                    |
|          | Normy                                         | IEEE 802.11b/g (standardní protokol bezdrátové sítě LAN)                                                                                     |
|          | Provozní frekvence                            | 2412 až 2462 MHz (kanály 1 až 11)                                                                                                    |
|          | Autentizace                                   | Otevřený systém, WPA2-PSK                                                                                                    |

| Bluetooth                                                               |                                                                                                    |
|-------------------------------------------------------------------------|----------------------------------------------------------------------------------------------------|
| Komunikační<br>protokoly                                                | Specifikace rozhraní Bluetooth verze 4.1                                                                                                    |
| Podporované jazyky                                                      | angličtina, arabština, bengálština, bulharština, čínština<br>(zjednodušená a tradiční), čeština, dánština, finština,<br>francouzština, hindština, holandština, indonéština, italština,<br>japonština, korejština, němčina, norština, maďarština,<br>maráthština, perština, polština, portugalština (evropská<br>a brazilská), rumunština, ruština, řečtina, srbština, španělština,<br>švédština, tamilština, telugština, thajština, turečtina,<br>vietnamština, ukrajinština |
| Zdroje energie                                                          | <ul> <li>Jedna dobíjecí lithium-iontová baterie EN-EL19 (součást balení)</li> <li>Síťový zdroj EH-62G (volitelné příslušenství)</li> </ul>                                                                                                    |
| Doba nabíjení                                                           | Přibližně 1 hodina a 40 minut (při použití síťového zdroje /<br>nabíječky EH-73P a při zcela vybité baterii)                                                                                                    |
| Výdrž baterie <sup>1</sup>                                              |                                                                                                    |
| Statické snímky                                                         | Přibližně 220 snímků, pokud je používán model EN-EL19                                                                                                    |
| Videosekvence (skutečná<br>výdrž baterie pro<br>nahrávání) <sup>2</sup> | Přibližně 1 h 30 min při použití modelu EN-EL19                                                                                                    |
| Stativový závit                                                         | 1/4 (ISO 1222)                                                                                                    |
| Rozměry (Š $\times$ V $\times$ H)                                       | Přibl. 109,5 × 67,0 × 38,0 mm (bez výstupků)                                                                                                    |
| Hmotnost                                                                | Přibl. 177 g (včetně baterie a paměťové karty)                                                                                                    |
| Provozní podmínky                                                       |                                                                                                    |
| Teplota                                                                 | –10°C – +40°C (při použití na souši)<br>0°C–40°C (při použití pod vodou)                                                                                                    |
| Vlhkost                                                                 | 85% nebo nižší (bez kondenzace)                                                                                                    |
| Vodotěsnost                                                             | Ekvivalentní JIS/IEC, třída ochrany 8 (IPX8) (v našich testovacích<br>podmínkách)<br>Schopnost fotografovat pod vodou až do hloubky 10 m po<br>dobu 60 minut                                                                                                    |
| Prachotěsnost                                                           | Ekvivalent JIS/IEC, třída ochrany 6 (IP6X) (v našich testovacích podmínkách)                                                                                                    |
| Odolnost proti nárazu                                                   | Stanovena podle našich testovacích podmínek <sup>3</sup> ve shodě s<br>předpisem MIL-STD 810F, metoda 516.5, náraz                                                                                                    |

- Všechna měření jsou prováděna v souladu se standardy a směrnicemi sdružení Camera and Imaging Products Association (CIPA).
- <sup>1</sup> Výdrž baterie neodráží použití služby SnapBridge a může se lišit v závislosti na podmínkách použití, například na teplotě, intervalu mezi snímky a době zobrazení menu a snímků.
- <sup>2</sup> Soubor jedné videosekvence nemůže překročit velikost 4 GB a délku 29 minut. Pokud se teplota fotoaparátu zvýší, může být nahrávání ukončeno ještě před dosažením tohoto omezení.

🕤 Technické poznámky

Specifikace

147

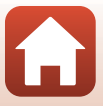

<sup>3</sup> Pád z výšky 1,8 m na povrch 5 cm silné překližky (změny vzhledu, například poškozený lak a deformace v místě nárazu, a zachování vodotěsnosti nejsou předmětem testu). Tyto testy nezaručují, že fotoaparát zůstane za všech podmínek nepoškozen nebo zcela funkční.

## EN-EL19 Dobíjecí lithium-iontová baterie

| Тур                               | Dobíjecí lithium-iontová baterie |
|-----------------------------------|----------------------------------|
| Jmenovitá kapacita                | 3,7 V DC, 700 mAh                |
| Provozní teplota                  | 0°C-40°C                         |
| Rozměry (Š $\times$ V $\times$ H) | Přibl. 31,5 × 39,5 × 6 mm        |
| Hmotnost                          | Přibl. 14,5 g                    |

## EH-73P Síťový zdroj/nabíječka

| jmenovitá vstupní hodnota         | AC 100-240 V, 50/60 Hz, MAX 0,14 A                |
|-----------------------------------|---------------------------------------------------|
| Jmenovitá výstupní<br>hodnota     | DC 5,0 V, 1,0 A                                   |
| Provozní teplota                  | 0°C-40°C                                          |
| Rozměry (Š $\times$ V $\times$ H) | Přibl. 55 × 22 × 54 mm (bez zásuvkového adaptéru) |
| Hmotnost                          | Přibl. 51 g (bez zásuvkového adaptéru)            |

Symboly na tomto výrobku představují následující:

 $\sim$  AC (střídavý proud), == DC (stejnosměrný proud), <br/>  $\square$ Zařízení třídy II (Konstrukce výrobku má dvojitou izolaci.)

- Společnost Nikon nepřebírá odpovědnost za jakékoli případné chyby v tomto návodu k obsluze.
- Vzhled a technické specifikace výrobku se mohou změnit bez předchozího upozornění.

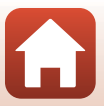

## Paměťové karty, které lze použít

Fotoaparát podporuje paměťové karty SD, SDHC a SDXC.

- K záznamu videosekvencí se doporučuje používat paměťové karty SD s rychlostní klasifikací 6 nebo vyšší. Při použití paměťové karty s nižší rychlostní klasifikací se nahrávání videosekvence může nečekaně zastavit.
- Pokud používáte čtečku paměťových karet, ujistěte se, že je s vaší paměťovou kartou kompatibilní.
- Informace o funkcích, obsluze a omezeních týkajících se použití získáte od výrobce.

## Informace o ochranných známkách

- Windows je registrovaná ochranná známka nebo ochranná známka společnosti Microsoft Corporation ve Spojených státech a/nebo dalších zemích.
- Logotyp Bluetooth® a loga jsou registrované ochranné známky společnosti Bluetooth SIG, Inc. a jakékoli jejich použití společností Nikon Corporation probíhá v rámci licence.
- Apple®, App Store®, loga Apple, Mac, OS X, iPhone®, iPad®, iPod touch® a iBooks jsou ochranné známky nebo registrované ochranné známky společnosti Apple Inc. v USA a jiných zemích.
- Android a Google Play jsou ochranné známky nebo registrované ochranné známky společnosti Google Inc. Robot Android vychází z díla vytvořeného a sdíleného společností Google a je použit v souladu s podmínkami, které jsou popsány v licenci Creative Commons 3.0 Attribution License.
- iOS je ochranná známka nebo registrovaná ochranná známka společnosti Cisco Systems, Inc. v USA a/nebo dalších zemích a tato položka je používána na základě licence.
- Adobe, logo Adobe a Reader jsou registrované ochranné známky nebo ochranné známky společnosti Adobe ve Spojených státech a/nebo dalších zemích.
- Loga SDXC, SDHC a SD jsou ochranné známky společnosti SD-3C, LLC.

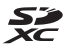

- PictBridge je ochranná známka.
- HDMI, logo HDMI a High-Definition Multimedia Interface jsou ochranné známky nebo registrované ochranné známky společnosti HDMI Licensing, LLC.

## нэті

- Wi-Fi a logo Wi-Fi jsou ochranné známky nebo registrované ochranné známky společnosti Wi-Fi Alliance.
- Značka N-Mark je registrovaná ochranná známka nebo ochranná známka společnosti NFC Forum, Inc. ve Spojených státech a/nebo dalších zemích.
- Všechny ostatní obchodní názvy produktů uváděné v tomto návodu a další dokumentaci dodávané s produktem Nikon jsou ochranné známky nebo registrované ochranné známky příslušných vlastníků.

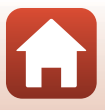

"Made for iPod," "Made for iPhone," and "Made for iPad" mean that an electronic accessory has been designed to connect specifically to iPod, iPhone, or iPad, respectively, and has been certified by the developer to meet Apple performance standards. Apple is not responsible for the operation of this device or its compliance with safety and regulatory standards. Please note that the use of this accessory with iPod, iPhone, or iPad may affect wireless performance.

## **AVC Patent Portfolio License**

Tento výrobek je licencován v rámci licence AVC Patent Portfolio License pro soukromé a nekomerční použití zákazníkem ke (i) kódování videa podle standardu AVC ("video AVC") a/nebo k (ii) dekódování videa AVC, které bylo zakódováno zákazníkem v rámci soukromé a nekomerční činnosti a/nebo které bylo získáno od poskytovatele licencovaného k poskytování videa AVC. Licence není udělena ani nesmí být vyvozována pro žádné jiné použití. Další informace je možné získat od společnosti MPEG LA, LL.C.. Viz http://www.mpegla.com

## Licence FreeType (FreeType2)

Některé části tohoto softwaru jsou chráněny autorským právem © 2012 The FreeType Project (http://www.freetype.org). Všechna práva vyhrazena.

## Licence MIT (HarfBuzz)

Některé části tohoto softwaru jsou chráněny autorským právem © 2016 The HarfBuzz Project (http://www.freedesktop.org/wiki/Software/HarfBuzz). Všechna práva vyhrazena.

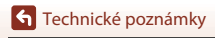

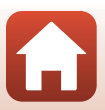

# Rejstřík

## Symboly

| Namířit a vyfotit                                                                                                    | 32                                                                            |
|----------------------------------------------------------------------------------------------------|-------------------------------------------------------------------------------|
| Režim přehrávání                                                                                                    | 26                                                                            |
| Henu Nastavení fotoaparátu                                                                                                    | 108                                                                           |
| Tlačítko ( záznam                                                                                                    |                                                                               |
| videosekvence)                                                                                                    | 2,93                                                                          |
| ▶ Tlačítko (režim fotografování/                                                                                                    |                                                                               |
| přehrávání)                                                                                                    | 3,26                                                                          |
| N Značka N-Mark                                                                                                    | . 2, 16                                                                       |
| Δ                                                                                                    |                                                                               |
| Automatická aktivace blesku                                                                                                    | 33                                                                            |
| Automatické wpputí                                                                                                    | 25                                                                            |
| Automatické zaostřování                                                                                                    |                                                                               |
| D                                                                                                    |                                                                               |
| <b>D</b><br>Baterie                                                                                                    | 11 13                                                                         |
| Block                                                                                                    | 2 22                                                                          |
| Blokování zaostřaní                                                                                                    | 2, 33                                                                         |
| Plustooth                                                                                                    | JZ                                                                            |
| DIUELOOLI I I                                                                                                    | 0, 110                                                                        |
| -                                                                                                    |                                                                               |
| <u>C</u>                                                                                                    | 50                                                                            |
| <b>C</b><br>Clonové číslo                                                                                                    | 50                                                                            |
| <u>С</u><br>Clonové číslo<br><u>Č</u>                                                                                                 | 50                                                                            |
| <u>C</u><br>Clonové číslo<br><u>Č</u><br>Čas závěrky                                                                                  | 50<br>50                                                                      |
| ∑<br>Clonové číslo<br>Č<br>Čas závěrky<br>Časosb. vid. s ef. miniat. ଐ                                                                | 50<br>50<br>36, 41                                                            |
| Clonové číslo<br>Č<br>čas závěrky<br>Časosb. vid. s ef. miniat. <sup>™</sup><br>Ž                                                     | 50<br>50<br>36, 41                                                            |
| <u>C</u><br>Clonové číslo<br>Čas závěrky<br>Časosb. vid. s ef. miniat. ぺい<br>り<br>Datum a čas                                         | 50<br>50<br>36, 41<br>5, 112                                                  |
| <ul> <li>Clonové číslo</li> <li>Čas závěrky</li> <li>Časosb. vid. s ef. miniat. </li> <li>■</li> <li>■</li> <li>Datum a čas</li></ul> | 50<br>50<br>36, 41<br>5, 112<br>50                                            |
| <ul> <li>Clonové číslo</li> <li>Čas závěrky</li> <li>Časosb. vid. s ef. miniat. </li> <li>Marceland</li> <li>Datum a čas</li></ul>    | 50<br>36, 41<br>5, 112<br>50<br>36, 38                                        |
| Clonové číslo<br>Č<br>čas závěrky<br>Časosb. vid. s ef. miniat. ₲                                                                     | 50<br>36, 41<br>5, 112<br>50<br>36, 38<br>66                                  |
| Clonové číslo                                                                                                    | 50<br>36, 41<br>5, 112<br>50<br>36, 38<br>66<br>49                            |
| Clonové číslo                                                                                                    | 50<br>36, 41<br>5, 112<br>50<br>36, 38<br>66<br>49<br>11, 13                  |
| Clonové číslo<br>Čas závěrky<br>Časosb. vid. s ef. miniat                                                                             | 50<br>36, 41<br>5, 112<br>50<br>36, 38<br>66<br>49<br>11, 13                  |
| Clonové číslo<br>Čas závěrky<br>Časosb. vid. s ef. miniat                                                                             | 50<br>36, 41<br>5, 112<br>50<br>36, 38<br>66<br>49<br>11, 13<br>115           |
| Clonové čísloČ Čas závěrkyČas závěrky                                                                                                 | 50<br>36, 41<br>5, 112<br>50<br>36, 38<br>66<br>49<br>11, 13<br>115           |
| Clonové číslo<br>Čas závěrky<br>Časosb. vid. s ef. miniat                                                                             | 50<br>36, 41<br>5, 112<br>50<br>36, 38<br>66<br>49<br>11, 13<br>115<br>9, 112 |

| Formátování paměťových karet                                           | . 12, 117 |
|------------------------------------------------------------------------|-----------|
| Fotit jídlo <b>Ψ</b> ¶                                                 | . 36, 37  |
| Fotit nablízko 🌄                                                       | . 36, 37  |
| Fotit ohňostroj 🏶                                                      | . 36, 39  |
| Fotit pod vodou 🕹                                                      | . 36, 37  |
| Fotit v intervalech 🕇                                                  | . 36, 38  |
| Fotografování                                                          | 24        |
| Fotografování nočních scén 🔜                                           | . 36, 37  |
| Fotografování scén v                                                   |           |
| protisvětle 🖀                                                          | . 36, 39  |
| н                                                                      |           |
| HDMI kabel                                                             | 98.99     |
| Hlasitost                                                              | . 61, 96  |
| Hlavní vypínač / kontrolka zapnut                                      | í         |
| přístroje                                                              | 2, 15     |
| Hodnocení                                                              |           |
| Hra se snímky                                                          |           |
| I<br>Indikace zaostření<br>Informace oautorském právu<br>Interní paměť | 5<br>     |
| Ţ                                                                      |           |
|                                                                        | 44        |
| Jas monitoru                                                           | 114       |
| Jazyk                                                                  | 118       |
| к                                                                      |           |
| Kabel USB                                                              | 00, 104   |
| Komentář ke snímku                                                     | 118       |
| Kompletní menu                                                         | 113       |
| Kompresní poměr                                                        | 47        |
| Konektor micro USB                                                     | 00, 104   |
| Kontextová tlačítka                                                    | 7         |
| Kontrolka blesku                                                       | 3, 33     |
| Kontrolka nabíjení                                                     | 3, 13     |
| Kontrolka samospouště                                                  | 2, 34     |
| Kopie                                                                  |           |
| Korekce expozice                                                       |           |

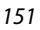

Formátování interní paměti...... 117

Rejstřík

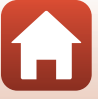

| Krytka prostoru pro baterii / | krytka slotu |
|-------------------------------|--------------|
| pro paměťovou kartu           |              |
| 1                             |              |

| <u>L</u>  |         |
|-----------|---------|
| Letní čas | 19, 112 |

# M

| 111                        |     |
|----------------------------|-----|
| Malý snímek                | 91  |
| Mazání                     | 27  |
| Mazání záznamů             | 61  |
| Menu fotografování         | 31  |
| Menu nastavení fotoaparátu | 108 |
| Menu přehrávání            | 58  |
| Menu sítě                  | 110 |
| Mikrofon (stereo)          | 2   |
| Mikrokonektor HDMI         |     |
| Monitor                    |     |
| Multifunkční volič         |     |
|                            |     |

## Ν

| Nabíječka baterií              | 144   |
|--------------------------------|-------|
| Nabíjení zpočítače             | . 121 |
| Nastavení fotoaparátu          | 110   |
| Název souboru                  | . 143 |
| Nechat odpověď (záznam zprávy) | 60    |
| Nechat zprávu (záznam zprávy)  | 59    |

# 0

| Objektiv                       | 2, 145 |
|--------------------------------|--------|
| Oblíbené                       |        |
| Obnovit vše                    | 122    |
| Obnovit výchozí nastavení      | 110    |
| Očko pro upevnění poutka       |        |
| Odesílat při fotografování     | 110    |
| Ochrana snímku před vymazáním. |        |
| Optický zoom                   | 49     |
| Oříznutí                       | 56     |
| Otočit snímky                  | 90     |
| Ozdobit (režim fotografování)  | 43     |
| Ozdobit (režim přehrávání)     |        |
| Označení shody s předpisy a    |        |
| normami                        | 122    |
| Označit pro přenos             | 87     |

## <u>P</u>

| Paměťová karta               | 11, 130, 149 |
|------------------------------|--------------|
| PictBridge                   |              |
| Počet zbývajících snímků     |              |
| Počítač                      |              |
| Pomocné světlo AF            | 2, 116       |
| Pořídit řadu snímků 🖵        |              |
| Pořídit změkčené snímky 🔘.   |              |
| Poutko                       | 10           |
| Pozadí menu                  | 18, 120      |
| Prezentace                   |              |
| Prostor pro baterii          |              |
| Přehrávání                   |              |
| Přehrávání náhledů snímků    |              |
| Přehrávání videosekvencí     |              |
| Přehrávání záznamů           | 61           |
| Přidat bublinkový efekt 🛇    |              |
| Přidat efekt miniatury       |              |
| Přidat efekt rybího oka      | 66           |
| Přidat hvězdičky             |              |
| Přidat komiksový efekt 🍃     |              |
| Přidat neonový efekt 🛃       |              |
| Přidat světelné stopy 🔊      |              |
| Přidání komiksových efektů   | 71           |
| Přidání líčení               |              |
| Připojit kchytrému zařízení  | 110          |
| Přímý tisk                   |              |
| R                            |              |
| Razítko                      |              |
| Razítko data                 | 114          |
| Reproduktor                  |              |
| Retušování                   |              |
| Režim blesku                 |              |
| Režim přehrávání             |              |
| Režim přehrávání jednotlivýc | :h           |
| snímků                       |              |
| Režim Vletadle               | 110          |

<u>S</u>

| <u>)</u>                |    |
|-------------------------|----|
| Samospoušť              | 34 |
| Samospoušť autoportrétu | 34 |

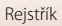

| Samospoušť detekující úsměv     |               |
|---------------------------------|---------------|
| Síťový zdroj                    | 98, 144       |
| Slot pro paměťovou kartu        | 3, 11         |
| Stativový závit                 | 3, 147        |
| Stav baterie                    | 24            |
| Stisknutí do poloviny           | 50            |
| Synchronizace schytrým zařízení | ím <b>112</b> |
| Sytost barev                    | 44            |
| č                               |               |

## <u>Š</u>

| Širokoúhlý | 49  |
|------------|-----|
| Štětec     | xii |

# I

| Teleobjektiv     |       |
|------------------|-------|
| Televizor        |       |
| Tisk             |       |
| Tiskárna         |       |
| Tlačítko spouště | 2, 25 |
|                  |       |

## <u>U</u>

| Uvítací obrazovka | 111  |
|-------------------|------|
| Uzamknutí snímku  | . 29 |

# Ú

| Údaje opoloze | 120 |
|---------------|-----|
|               |     |

# V

| Velikost obrazu videa      | 48       |
|----------------------------|----------|
| Velikost papíru            | 101, 102 |
| Velikost snímku            | 47       |
| Verze firmwaru             | 122      |
| ViewNX-i                   |          |
| Volitelné příslušenství    | 144      |
| Vybrat styl                |          |
| Vybrat velikost            | 47       |
| Vymazání                   | 27, 58   |
| Vypnutý blesk              |          |
| Vytvořit efekt miniatury 😽 | 36, 41   |
| Vytvořit fotoalba          |          |
| Výměna zpráv               |          |
| Vždy odpálit blesk         |          |
| W                          |          |
| Wi-Fi                      |          |

## <u>Z</u>

| Zaostřovací pole                    | 25            |
|-------------------------------------|---------------|
| Zaostřování                         | 50            |
| Zábava se snímky                    | 58            |
| Záznam videosekvence                | 93            |
| Zbývající doba záznamu              |               |
| videosekvence                       | 93, 94        |
| Zmenšení snímku                     | 49            |
| Změkčení pleti                      | 51            |
| Změkčit snímky                      | 67            |
| Změnit barvy (režim fotografování)  | ) 44          |
| Změnit barvy (režim přehrávání)     | 68            |
| Změnit zvuky                        | 45            |
| Zobrazit                            | 58            |
| Zobrazit podle data                 | 82            |
| Zoom                                | 49            |
| Zrcadlo Ø                           | 36, 40        |
| Zvětšení snímku                     | 49            |
| Zvětšení výřezu snímku              | 26, 56        |
| Zvuk tlačítek                       | 45            |
| Zvuk závěrky                        | 45            |
| Zvýraznit barvy (režim fotografovár | ní) <b>44</b> |
| Zvýraznit barvy (režim přehrávání). | 69            |

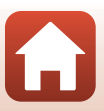

Reprodukce této příručky, celé či její části, v jakékoli formě (kromě stručných citací v recenzích nebo článcích) bez předchozího písemného svolení společnosti NIKON CORPORATION je zakázána.

# **NIKON CORPORATION**

© 2016 Nikon Corporation

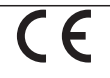

CT6F01(1L) 6MQA011L-01